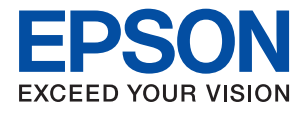

# SC-F100 Series Guida utente

## Sommario

### Informazioni sul manuale

| Nota per gli utenti in America settentrionale e       |
|-------------------------------------------------------|
| America Latina                                        |
| Introduzione ai manuali                               |
| Utilizzo del manuale per la ricerca di informazioni 5 |
| Marchi e simboli7                                     |
| Descrizioni utilizzate nel manuale                    |
| Riferimenti per i sistemi operativi                   |

## Istruzioni importanti

| Istruzioni di sicurezza                      |
|----------------------------------------------|
| Istruzioni di sicurezza per l'inchiostro 9   |
| Istruzioni e avvertenze sulla stampante 10   |
| Istruzioni e avvertenze sulla configurazione |
| della stampante                              |
| Istruzioni e avvertenze per l'utilizzo della |
| stampante                                    |
| Istruzioni e avvertenze sul trasporto o la   |
| conservazione della stampante 11             |
| Istruzioni e avvertenze sull'utilizzo della  |
| stampante con una connessione wireless 11    |
| Istruzioni e avvertenze sull'utilizzo del    |
| display LCD                                  |
| Protezione dei dati personali                |

## Informazioni di base sulla stampante

| Nomi e funzioni delle parti             |
|-----------------------------------------|
| Pannello di controllo                   |
| Configurazione di base dello schermo 15 |
| Icone visualizzate sul display LCD      |
| Funzionamento generale                  |
| Immissione di caratteri                 |
| Visualizzazione di animazioni           |

### Impostazioni di Rete

| Tipi di connessione rete                                          |
|-------------------------------------------------------------------|
| Connessione Ethernet                                              |
| Connessione Wi-Fi                                                 |
| Connessione Wi-Fi Direct (AP semplice)21                          |
| $Connessione \ al \ computer. \ \ldots \ 21$                      |
| Configurazione delle impostazioni Wi-Fi dalla                     |
| stampante                                                         |
| Eseguire le impostazioni Wi-Fi inserendo il<br>SSID e la password |

| Effettuare le impostazioni Wi-Fi mediante la configurazione pulsante push (WPS) 25 |
|------------------------------------------------------------------------------------|
| Effettuare le impostazioni Wi-Fi mediante                                          |
| configurazione codice PIN (WPS)26                                                  |
| Configurazione delle impostazioni di connessione di Wi-Fi Direct (AP semplice) 27  |
| Effettuare Impostazioni di rete avanzate 28                                        |
| Verifica dello stato della connessione di rete 29                                  |
| Icone di rete                                                                      |
| Verifica delle informazioni dettagliate sulla                                      |
| rete dal pannello di controllo                                                     |
| Stampa di un report di connessione di rete 30                                      |
| Stampa di un foglio di stato rete                                                  |
| Sostituzione o aggiunta di nuovi router wireless 39                                |
| Modifica del metodo di connessione su un                                           |
| computer                                                                           |
| Modifica della connessione della rete a Ethernet                                   |
| dal Pannello di controllo                                                          |
| Disabilitazione del modo Wi-Fi dal pannello di                                     |
| controllo                                                                          |
| Disconnessione di Wi-Fi Direct (AP semplice)                                       |
| dal pannello di controllo                                                          |
| Ripristino delle impostazioni di rete dal                                          |
| pannello di controllo                                                              |
|                                                                                    |

## Preparazione della stampante

#### Stampa

| Stampare dal driver della stampante su Windows 53 |
|---------------------------------------------------|
| Accedere al driver della stampante 53             |
| Nozioni base sulla stampa                         |
| Stampa di più pagine su un singolo foglio 55      |

| Stampare e impilare le pagine in ordine          |
|--------------------------------------------------|
| (stampa in ordine inverso)                       |
| Stampa di un documento a dimensioni              |
| ingrandite o ridotte                             |
| Stampare un'immagine su più fogli per un         |
| ingrandimento (creazione di un manifesto) 57     |
| Definizione delle impostazioni di                |
| corrispondenza colori                            |
| Annullamento della stampa 64                     |
| Opzioni di menu per il driver della stampante 64 |
| Stampare dal driver della stampante su Mac OS 66 |
| Nozioni base sulla stampa                        |
| Stampa di più pagine su un singolo foglio 68     |
| Stampare e impilare le pagine in ordine          |
| (stampa in ordine inverso)                       |
| Stampa di un documento a dimensioni              |
| ingrandite o ridotte                             |
| Annullamento della stampa 70                     |
| Opzioni di menu per il driver della stampante 70 |
| Configurazione delle impostazioni di             |
| funzionamento del driver della stampante         |
| (sistemi Mac OS)                                 |
| Annullamento di un lavoro in corso               |

# *Riempimento dell'inchiostro e sostituzione del contenitore di manutenzione*

| Verifica dello stato dell'inchiostro rimanente e       |  |  |
|--------------------------------------------------------|--|--|
| del contenitore di manutenzione                        |  |  |
| Verifica dello stato del contenitore di                |  |  |
| manutenzione — Pannello di controllo 73                |  |  |
| Verifica dello stato dell'inchiostro rimanente         |  |  |
| e del contenitore di manutenzione - Windows 74         |  |  |
| Verifica dello stato dell'inchiostro rimanente         |  |  |
| e del contenitore di manutenzione (Mac OS) 74          |  |  |
| Codici delle bottiglie di inchiostro 74                |  |  |
| Precauzioni per l'uso delle bottiglie di inchiostro 75 |  |  |
| Riempimento dei serbatoi dell'inchiostro               |  |  |
| Smaltimento dei materiali di consumo usati 81          |  |  |
| Codice del contenitore di manutenzione 82              |  |  |
| Precauzioni per la manipolazione del                   |  |  |
| contenitore di manutenzione                            |  |  |
| Sostituzione del contenitore di manutenzione 82        |  |  |

## Manutenzione della stampante

| Controllo e pulizia della testina di stampa 84 |
|------------------------------------------------|
| Controllo e pulizia della testina di stampa —  |
| Pannello di controllo                          |
|                                                |

| Controllo e pulizia della testina di stampa —   |
|-------------------------------------------------|
| Windows                                         |
| Controllo e pulizia della testina di stampa —   |
| Mac OS                                          |
| Esecuzione di Pulizia profonda                  |
| Esecuzione di Pulizia profonda — Pannello di    |
| controllo                                       |
| Esecuzione di Pulizia profonda (Windows) 87     |
| Esecuzione di Pulizia profonda (Mac OS) 87      |
| Allineamento della testina di stampa            |
| Allineamento della testina di stampa —          |
| Pannello di controllo                           |
| Pulizia del percorso carta                      |
| Pulizia del percorso carta per macchie di       |
| inchiostro                                      |
| Pulizia del percorso carta per problemi di      |
| alimentazione della carta                       |
| Pulizia della pellicola semitrasparente         |
| Pulizia della stampante                         |
| Verifica del numero totale di pagine alimentate |
| nella stampante                                 |
| Verifica del numero totale di pagine            |
| alimentate nella stampante — Pannello di        |
| controllo                                       |
| Verifica del numero totale di pagine            |
| alimentate nella stampante - Windows            |
| Verifica del numero totale di pagine            |
| alimentate nella stampante — Mac OS             |

### Informazioni sul software

| Applicazione per configurare le operazioni di                                       |
|-------------------------------------------------------------------------------------|
| stampa (Web Config)                                                                 |
| Esecuzione di Web Config in un browser Web 96                                       |
| Esecuzione di Web Config in sistemi Windows 97                                      |
| Esecuzione di Web Config in sistemi Mac OS 97                                       |
| Applicazione per l'aggiornamento di software e<br>Firmware (EPSON Software Updater) |
| Installazione delle applicazioni più recenti 98                                     |
| Aggiornamento del firmware della stampante                                          |
| tramite il pannello di controllo 100                                                |
| Disinstallazione di applicazioni                                                    |
| Disinstallazione di applicazioni — Windows 100                                      |
| Disinstallazione di applicazioni — Mac OS 101                                       |

### Risoluzione dei problemi

| Controllo dello stato della stampante      |
|--------------------------------------------|
| Verifica di messaggi sullo schermo LCD 103 |
| Controllo dello stato della stampante -    |
| Windows                                    |

| Controllo dello stato della stampante — Mac                                                                                                    |
|----------------------------------------------------------------------------------------------------|
| OS104                                                                                                    |
| Controllo dello stato del software 104                                                                                                    |
| Rimozione della carta inceppata 104                                                                                                    |
| Rimozione della carta inceppata 105                                                                                                    |
| Problemi di alimentazione della carta 107                                                                                                    |
| Inceppamento carta                                                                                                    |
| Carta alimentata in modo obliquo                                                                                                    |
| Problemi di alimentazione e del pannello di                                                                                                    |
| controllo                                                                                                    |
| La stampante non si accende                                                                                                    |
| La stampante non si spegne                                                                                                    |
| Spegnimento automatico                                                                                                    |
| Il display LCD si scurisce 109                                                                                                    |
| Impossibile stampare da un computer 109                                                                                                    |
| Verifica della connessione (USB)109                                                                                                    |
| Verifica della connessione (rete) 109                                                                                                    |
| Verifica del software e dei dati                                                                                                    |
| Verifica dello stato della stampante dal                                                                                                    |
| computer (Windows)                                                                                                    |
| Verifica dello stato della stampante dal                                                                                                    |
| computer (Mac OS)                                                                                                    |
| Quando non è possibile effettuare le                                                                                                    |
| New Yorker's life of the second state of the second state of the s |
| Non e possibile effettuare il collegamento da<br>dispositivi anche se le impostazioni di rete                                                                                                    |
| non presentano problemi                                                                                                    |
| Controllo dell'SSID connesso alla stampante 115                                                                                                    |
| Controllo dell'SSID del computer                                                                                                    |
| Problemi nelle stampe                                                                                                    |
| Documento stampato macchiato o manca                                                                                                    |
| colore                                                                                                    |
| Appaiono strisce chiare nelle aree più scure                                                                                                    |
| anche dopo la pulizia della testina di stampa 116                                                                                                    |
| Compaiono bande o colori inattesi 117                                                                                                    |
| Appaiono strisce colorate a intervalli di circa                                                                                                    |
| 2 mm (0,8 pollici)                                                                                                    |
| Stampe sfocate, strisce verticali o                                                                                                    |
| allineamento difettoso                                                                                                    |
| La stampa esce come una pagina vuota 118                                                                                                    |
| Qualità di stampa mediocre                                                                                                    |
| Desizione dimensioni o margini della stampa                                                                                                    |
| errati                                                                                                    |
| Stampa di caratteri errati o distorti                                                                                                    |
| L'immagine stampata non viene invertita 122                                                                                                    |
| Motivi a mosaico nelle stampe                                                                                                    |
| Impossibile risolvere il problema di stampa 122                                                                                                    |
| Altri problemi di stampa                                                                                                    |
| Stampa troppo lenta                                                                                                    |

| Notevole rallentamento della stampa durante         |
|-----------------------------------------------------|
| la stampa ininterrotta                              |
| Altri problemi                                      |
| Leggere scosse elettriche quando si tocca la        |
| stampante                                           |
| Viene visualizzato un messaggio di richiesta        |
| di reset dei livelli di inchiostro                  |
| Fuoriuscita di inchiostro                           |
| La testina di stampa si pulisce automaticamente 124 |

## Appendice

## Informazioni sul manuale

## Nota per gli utenti in America settentrionale e America Latina

Prima di iniziare a utilizzare il prodotto, assicurarsi di leggere le istruzioni di sicurezza negli Avvisi online.

## Introduzione ai manuali

Con la stampante Epson vengono forniti in dotazione i seguenti manuali. Oltre ai manuali, è possibile consultare diverse risorse di assistenza disponibili nella stampante o nelle applicazioni Epson con essa fornite.

□ Avvertenze importanti per la sicurezza (manuale cartaceo)

Fornisce istruzioni per un utilizzo sicuro della stampante.

□ Inizia qui (manuale cartaceo)

Fornisce informazioni sulla configurazione della stampante e l'installazione del software.

Guida utente (manuale digitale)

Il presente manuale. Questo manuale è disponibile in versione PDF e in formato web. Fornisce informazioni e istruzioni generali sull'utilizzo della stampante, sulle impostazioni di rete quando si utilizza la stampante in rete e sulla risoluzione dei problemi.

È possibile ottenere le versioni più recenti dei manuali sopra indicati nei seguenti modi.

Manuale cartaceo

Visitare il sito Web di supporto Epson Europe all'indirizzo http://www.epson.eu/support o il sito Web di supporto globale Epson all'indirizzo http://support.epson.net/.

Manuale digitale

Per visualizzare il manuale web, visitare il seguente sito, inserire il nome del prodotto e quindi accedere a **Supporto**.

http://epson.sn

#### Per gli utenti in Nord America e America Latina

Visitare il seguente sito web per le ultime versioni dei manuali:

www.epson.com/support/scf170 (Stati Uniti)

www.epson.ca/support/scf170 (Canada)

www.latin.epson.com/support/scf170 (America Latina)

## Utilizzo del manuale per la ricerca di informazioni

Il manuale PDF consente di cercare le informazioni desiderate per parole chiave o di saltare direttamente a sezioni specifiche utilizzando i segnalibri.Inoltre, è possibile stampare solo le pagine necessarie.Questa sezione spiega come utilizzare un manuale PDF aperto in Adobe Reader X sul computer in uso.

#### Ricerca per parole chiave

Fare clic su **Modifica** > **Ricerca avanzata**.Inserire la parola chiave (testo) delle informazioni desiderate nella finestra di ricerca, quindi fare clic su **Cerca**.Viene visualizzato un elenco di risultati.Fare clic su uno dei risultati per saltare alla relativa pagina.

| The Dec | mual.pdf (SECURED) - Adobe                        | Acrobat Reader DC       |            | Search                                                                                                 | -   | п × |   | Search                                                                                                    | -                                           | α                   | ×                |
|---------|---------------------------------------------------|-------------------------|------------|----------------------------------------------------------------------------------------------------|-----|-----|---|----------------------------------------------------------------------------------------------------|---------------------------------------------|---------------------|------------------|
| He      | ★) Linds<br>C <sup>*</sup> Belle                  | Chi+Z<br>Guit+Chi+Z     | /m   🕨 🕙 Θ | Amange Windows                                                                                         |     |     |   | Arrange Windows                                                                                                    |                                             |                     |                  |
|         | Cut<br>III.:: Crany<br>III.: Dana<br>Dana<br>Dana | Chi+R<br>Chi+C<br>Chi+V | EPSON      | Where would you like to search?<br>If it the current document<br>O All PDF Documents in<br>C RY R42XCF | 4   |     |   | manual in the current document<br>Results<br>1 document(s) with 76 instance(s)<br>New Search                          |                                             |                     |                  |
| 8       | Seject All<br>Dgselect All                        | Ctri+A<br>Shift+Ctri+A  |            | What word or phrase would you like to search for manual                                                | í . |     |   | Results                                                                                                    |                                             |                     | *                |
|         | Copy File to Clotp                                | puant                   |            | U Whole words only                                                                                     |     |     |   | this manual and the specifications of                                                                                 | this product are                            |                     |                  |
|         | D Take a Snapshot                                 |                         | •          | Case-sensitive                                                                                         |     |     | r | Sy This Manual Introduction to the Man<br>the Manuals                                                                 | wats                                        |                     |                  |
|         | Overg Spelling<br>Lipstic Up Salected             | *                       | User's Gu  | Include Comments                                                                                       |     |     |   | <ul> <li>this Manual.</li> <li>Settings Manually.</li> <li>22</li> <li>This Manual About This Manual Inter</li> </ul> | oduction to the Ma                          | musts Th            | e folix          |
| 1       | Adyanced Search                                   | Shift+Ctrl+F            |            |                                                                                                    |     |     |   | This Manual Introduction to the Man                                                                                   | tuals The following                         | manuals             | 1.0101           |
|         | Protection<br>Accessibility                       |                         |            |                                                                                                    |     |     |   | So the Manuals The following manuals<br>So following manuals are supplied with                                        | are supplied with yr<br>your Epson printer. | our Epso<br>As well | t prin<br>is the |

#### Saltare direttamente a una sezione utilizzando i segnalibri

Fare clic su un titolo per saltare alla relativa pagina. Fare clic su + o > per visualizzare i titoli di gerarchia inferiore di quella sezione. Per tornare alla pagina principale, eseguire la seguente procedura con la tastiera.

- □ Windows: tenendo premuto Alt, premere  $\leftarrow$ .
- □ Mac OS: tenendo premuto il tasto Comando, premere  $\leftarrow$ .

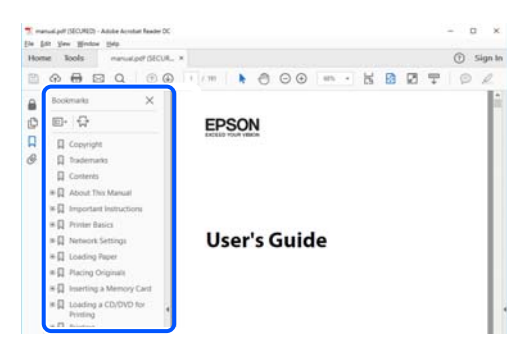

#### Stampa di una selezione di pagine

È possibile selezionare e stampare solo le pagine necessarie.Fare clic su **Stampa** nel menu **File**, quindi specificare le pagine da stampare in **Pagine** in **Intervallo pagine**.

Per specificare un intervallo di pagine, inserire un trattino tra la pagina iniziale e quella finale.

Esempio: 20-25

Per specificare un elenco di pagine che non fanno parte di un intervallo, dividere le pagine con una virgola. Esempio: 5, 10, 15

| Print                                                                                                    | ×                                                                |
|----------------------------------------------------------------------------------------------------|------------------------------------------------------------------|
| Pright:         Y         Properties         A           Copies:         1         0         0         0         0         0         0         0         0         0         0         0         0         0         0         0         0         0         0         0         0         0         0         0         0         0         0         0         0         0         0         0         0         0         0         0         0         0         0         0         0         0         0         0         0         0         0         0         0         0         0         0         0         0         0         0         0         0         0         0         0         0         0         0         0         0         0         0         0         0         0         0         0         0         0         0         0         0         0         0         0         0         0         0         0         0         0         0         0         0         0         0         0         0         0         0         0         0         0         0 | dvanced Help ⑦<br>black and white)<br>①                          |
| Pages to Print                                                                                                    | Comments & Forms<br>Document and Markups v<br>Summarize Comments |
| Page String & Handling ①<br>Sjze Poster Multiple Booklet                                                                                                    | Scale: 97%<br>8.27 x 11.69 Inches                                |

## Marchi e simboli

#### Attenzione:

Istruzioni che devono essere seguite attentamente per evitare danni personali.

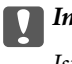

Importante:

Istruzioni che devono essere seguite per evitare danni alle apparecchiature.

#### Nota:

Fornisce informazioni complementari e di riferimento.

#### Informazioni correlate

➡ Collegamenti alle relative sezioni.

## Descrizioni utilizzate nel manuale

- Le schermate del driver della stampante provengono da sistemi Windows 10 o macOS Sierra. Il contenuto visualizzato nelle schermate varia a seconda del modello in uso e del contesto.
- Le illustrazioni utilizzate nel presente manuale sono solo esempi. È possibile che non corrispondano esattamente al modello in uso, tuttavia il funzionamento è identico.
- Alcune voci di menu nella schermata del display LCD variano a seconda del modello in uso e delle impostazioni configurate.
- L È possibile leggere il codice QR utilizzando l'app dedicata.

## Riferimenti per i sistemi operativi

#### Windows

In questo manuale, termini quali "Windows 10", "Windows 8.1", "Windows 8", "Windows 7", "Windows Vista", "Windows XP", "Windows Server 2019", "Windows Server 2016", "Windows Server 2012 R2", "Windows Server 2012", "Windows Server 2008 R2", "Windows Server 2008", "Windows Server 2003 R2" e "Windows Server 2003" fanno riferimento ai seguenti sistemi operativi. Inoltre, il termine "Windows" viene utilizzato per tutte le versioni del sistema operativo.

- □ Sistema operativo Microsoft® Windows® 10
- □ Sistema operativo Microsoft® Windows® 8.1
- □ Sistema operativo Microsoft® Windows® 8
- □ Sistema operativo Microsoft® Windows® 7
- □ Sistema operativo Microsoft® Windows Vista®
- □ Sistema operativo Microsoft® Windows® XP
- □ Sistema operativo Microsoft® Windows® XP Professional x64 Edition
- □ Sistema operativo Microsoft® Windows Server® 2019

- □ Sistema operativo Microsoft® Windows Server® 2016
- □ Sistema operativo Microsoft® Windows Server® 2012 R2
- □ Sistema operativo Microsoft® Windows Server® 2012
- □ Sistema operativo Microsoft® Windows Server® 2008 R2
- □ Sistema operativo Microsoft® Windows Server® 2008
- □ Sistema operativo Microsoft® Windows Server® 2003 R2
- □ Sistema operativo Microsoft® Windows Server® 2003

#### Mac OS

In questo manuale, il termine "Mac OS" viene utilizzato per fare riferimento a Mac OS X v10.6.8 o versioni successive.

## Istruzioni importanti

## Istruzioni di sicurezza

Leggere e seguire queste istruzioni per garantire un utilizzo sicuro della stampante. Conservare il presente manuale per consultazione futura. Inoltre, seguire tutti gli avvisi e le istruzioni indicati sulla stampante.

□ Alcuni dei simboli utilizzati sulla stampante servono a garantire la sicurezza e l'uso appropriato della stampante. Visitare il seguente sito web per sapere il significato dei simboli.

http://support.epson.net/symbols

- □ Utilizzare esclusivamente il cavo di alimentazione fornito con la stampante, che non deve essere utilizzato per altre apparecchiature. L'uso della stampante con altri cavi di alimentazione o l'uso del cavo di alimentazione in dotazione con altre apparecchiature può provocare incendi o scosse elettriche.
- Verificare che il cavo di alimentazione CA sia conforme alle normative locali in materia di sicurezza.
- □ Non smontare, modificare o tentare di riparare il cavo di alimentazione, la spina, l'unità stampante o gli accessori opzionali se non indicato specificamente nei manuali della stampante.
- In presenza di una delle condizioni indicate di seguito, scollegare la stampante e rivolgersi al servizio di assistenza:

Il cavo di alimentazione o la spina sono danneggiati, è penetrato liquido nella stampante, la stampante è caduta o l'involucro è danneggiato, la stampante non funziona come previsto o mostra un'evidente variazione in termini di prestazioni. Non regolare alcun controllo non indicato nelle istruzioni per l'uso.

- □ Collocare la stampante in prossimità di una presa elettrica dalla quale sia possibile scollegare facilmente il cavo di alimentazione.
- □ Non collocare o conservare la stampante all'esterno, in luoghi particolarmente sporchi o polverosi, in prossimità di acqua e fonti di calore oppure in luoghi soggetti a urti, vibrazioni, temperatura elevata o umidità.
- D Prestare attenzione a non versare liquidi sulla stampante e a non utilizzarla con le mani bagnate.
- □ Tenere la stampante a una distanza di almeno 22 cm (8,6 pollici) dai portatori di pacemaker cardiaci. Le onde radio emesse dalla stampante possono compromettere il funzionamento dei pacemaker cardiaci.
- □ Se il display LCD è danneggiato, contattare il rivenditore di fiducia o l'assistenza Epson. Se la soluzione a cristalli liquidi entra a contatto con le mani, lavarle accuratamente con acqua e sapone. Se la soluzione a cristalli liquidi entra a contatto con gli occhi, sciacquarli immediatamente con acqua. Se dopo aver sciacquato abbondantemente gli occhi permangono problemi alla vista o uno stato di malessere, rivolgersi immediatamente a un medico.

## Istruzioni di sicurezza per l'inchiostro

- □ Fare attenzione a non toccare l'inchiostro quando si maneggiano i serbatoi, i cappucci dei serbatoi e le boccette di inchiostro aperte o i cappucci delle boccette.
  - □ Se l'inchiostro dovesse venire a contatto con la pelle, lavare accuratamente l'area interessata con acqua e sapone.
  - □ Se l'inchiostro dovesse penetrare negli occhi, sciacquarli immediatamente con acqua.Se dopo aver sciacquato abbondantemente gli occhi permangono problemi alla vista o uno stato di malessere, rivolgersi immediatamente a un medico.
  - □ Se l'inchiostro dovesse penetrare nella bocca, rivolgersi subito a un medico.

- Non smontare il contenitore di manutenzione, onde evitare che l'inchiostro venga a contatto con gli occhi o con la pelle.
- □ Non agitare le bottiglie di inchiostro con troppa forza né sottoporle a forti urti per evitare fuoriuscite.
- □ Tenere le bottiglie di inchiostro e il contenitore di manutenzione fuori dalla portata dei bambini. Evitare che i bambini ingeriscano il contenuto delle bottiglie di inchiostro.

## Istruzioni e avvertenze sulla stampante

Leggere e seguire le istruzioni riportate di seguito per evitare di danneggiare la stampante o altri beni personali. Conservare il presente manuale per consultazione futura.

### Istruzioni e avvertenze sulla configurazione della stampante

- Non bloccare né ostruire le bocchette di ventilazione e le aperture della stampante.
- Usare esclusivamente il tipo di alimentazione elettrica indicato sull'etichetta della stampante.
- □ Evitare di utilizzare prese a cui sono collegati fotocopiatrici o sistemi di aerazione che si accendono e si spengono con frequenza.
- Levitare di utilizzare prese elettriche controllate da interruttori o timer automatici.
- □ Tenere l'intero sistema del computer lontano da potenziali fonti di interferenze elettromagnetiche, ad esempio altoparlanti o unità di base di telefoni cordless.
- □ I cavi di alimentazione devono essere disposti in modo da evitare abrasioni, tagli, logoramento, piegamenti e attorcigliamenti. Non collocare oggetti sopra i cavi di alimentazione e fare in modo che tali cavi non possano essere calpestati. Prestare particolare attenzione affinché tutti i cavi di alimentazione non vengano piegati alle estremità e nei punti in cui entrano ed escono dal trasformatore.
- □ Se si collega la stampante a una presa multipla, verificare che l'amperaggio totale dei dispositivi collegati alla presa non sia superiore a quello supportato dalla presa. Verificare inoltre che l'amperaggio totale di tutti i dispositivi collegati alla presa a muro non sia superiore al valore massimo consentito per la presa.
- □ Se si prevede di utilizzare la stampante in Germania, l'impianto dell'edificio deve essere protetto mediante un interruttore automatico da 10 o 16 ampere per fornire alla stampante un'adeguata protezione da cortocircuiti e sovracorrenti.
- Quando si collega la stampante a un computer o a un altro dispositivo mediante cavo, verificare che i connettori siano orientati correttamente. Ogni connettore può essere orientato correttamente in un solo modo. Se un connettore viene inserito con l'orientamento errato, i dispositivi collegati al cavo potrebbero risultare danneggiati.
- □ Collocare la stampante su una superficie piana e stabile, che si estenda oltre la base in tutte le direzioni. Se la stampante risulta inclinata, non funziona correttamente.
- Lasciare spazio sufficiente sopra la stampante per consentire il sollevamento del coperchio della stampante.
- Lasciare spazio sufficiente davanti alla stampante per consentire la completa espulsione della carta.
- □ Evitare luoghi soggetti a brusche variazioni di temperatura e umidità. Inoltre, tenere la stampante lontana dalla luce solare diretta, da sorgenti di illuminazione intensa e da fonti di calore.

#### Istruzioni e avvertenze per l'utilizzo della stampante

□ Non inserire oggetti nelle aperture della stampante.

- □ Non inserire le mani nella stampante durante le operazioni di stampa.
- □ Non toccare il cavo piatto bianco e i tubicini di inchiostro all'interno della stampante.
- □ Non utilizzare prodotti spray contenenti gas infiammabili all'interno o nelle immediate vicinanze della stampante. Ciò potrebbe provocare un incendio.
- D Non spostare manualmente la testina di stampa, onde evitare il danneggiamento della stampante.
- □ Un uso prolungato della stampante con livello di inchiostro sotto la linea inferiore può danneggiare la stampante. Riempire il serbatoio di inchiostro fino alla linea superiore quando la stampante non è in funzione. Per visualizzare le stime corrette del livello di inchiostro, resettare il livello di inchiostro dopo aver riempito il serbatoio.
- □ Spegnere sempre la stampante utilizzando il pulsante . Non scollegare la stampante dalla presa di alimentazione e non spegnerla fino a quando la spia . Non smette di lampeggiare.
- □ Se si prevede di non utilizzare la stampante per un periodo di tempo prolungato, scollegare il cavo di alimentazione dalla presa di corrente.

## Istruzioni e avvertenze sul trasporto o la conservazione della stampante

- Per la conservazione e il trasporto, non inclinare la stampante, non posizionarla verticalmente e non capovolgerla, onde evitare fuoriuscite di inchiostro.
- Prima di trasportare la stampante, verificare che la testina di stampa sia nella posizione di riposo (completamente a destra).

## Istruzioni e avvertenze sull'utilizzo della stampante con una connessione wireless

- □ Le onde radio di questa stampante possono interferire in modo negativo con il funzionamento di apparecchiature mediche elettroniche con conseguente rischio di funzionamenti difettosi.Quando si utilizza questa stampante all'interno di strutture mediche o accanto ad attrezzature mediche, seguire le indicazioni del personale autorizzato responsabile della struttura e attenersi a ogni avviso e indicazione riportata sull'attrezzatura medica.
- □ Le onde radio di questa stampante possono influire negativamente sul funzionamento di dispositivi a controllo automatico quali le porte a scorrimento automatico o gli allarmi antincendio con conseguente rischio di incidenti dovuti a malfunzionamento.Quando si utilizza questa stampante accanto a dispositivi a controllo automatico, attenersi a ogni avviso e indicazione di tali dispositivi.

## Istruzioni e avvertenze sull'utilizzo del display LCD

- □ Il display LCD può presentare alcune piccole macchie scure o chiare e le stesse caratteristiche operative possono determinare una luminosità non uniforme. Ciò è normale e non significa che il display LCD sia guasto.
- 🖵 Per la pulizia, utilizzare solo un panno asciutto e morbido. Non utilizzare detergenti liquidi o chimici.
- □ La copertura esterna del display LCD potrebbe rompersi in caso di forte urto. Se la superficie del display si scheggia o presenta crepe, contattare il rivenditore o l'assistenza Epson; non toccare né tentare di rimuovere i pezzi rotti.

## Protezione dei dati personali

Prima di cedere la stampante ad altri o smaltirla, è consigliabile cancellare tutte le informazioni personali archiviate in memoria selezionando **Impostazioni** > **Ripristina impostaz. predef.** > **Cancellare dati e impostazioni** nel pannello di controllo.

## Informazioni di base sulla stampante

## Nomi e funzioni delle parti

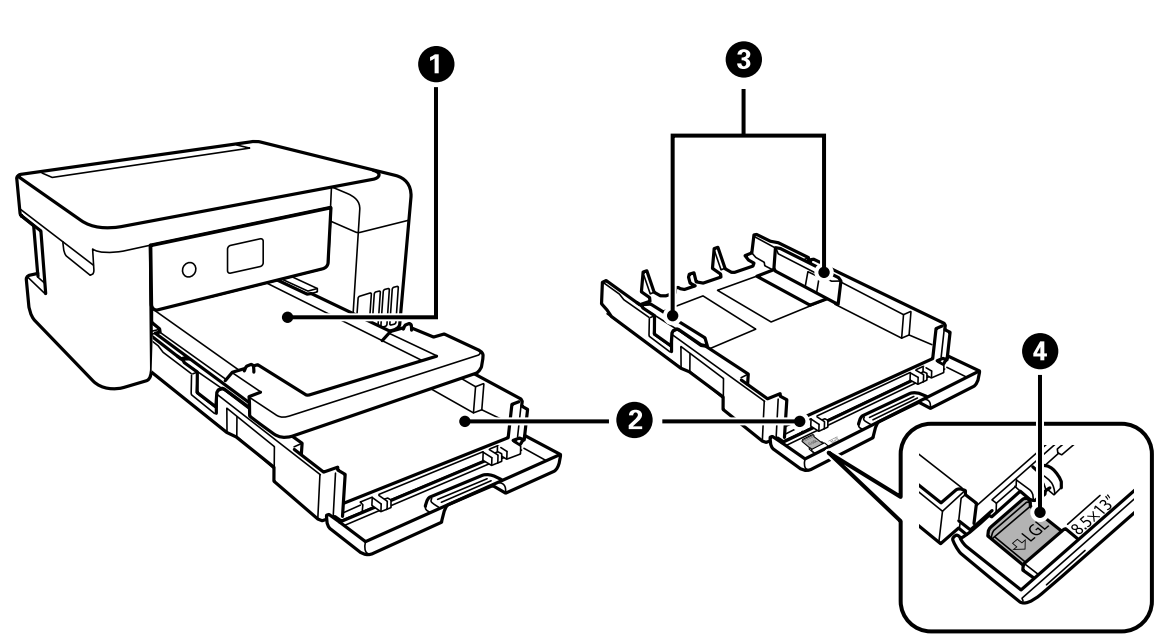

| 0 | Vassoio di uscita      | Trattiene la carta espulsa.                                                                                                    |
|---|------------------------|----------------------------------------------------------------------------------------------------|
| 2 | Cassetto carta         | Consente di caricare la carta.                                                                                                    |
| 3 | Guida laterale         | Consente l'alimentazione diretta della carta nella stampante. Deve essere<br>allineata ai bordi dei fogli utilizzati per la stampa. |
| 4 | Estensione guida carta | Far scorrere verso l'esterno per caricare carta in formato Legal.                                                                   |

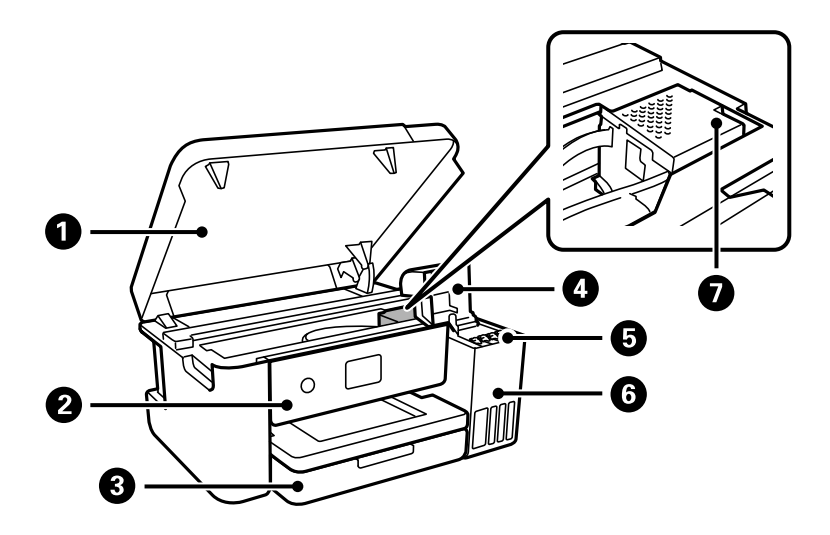

| 0 | Coperchio della stampante                                      | Può essere aperto per rimuovere la carta inceppata all'interno della<br>stampante.                                                          |
|---|----------------------------------------------------------------|----------------------------------------------------------------------------------------------------|
|   |                                                                | Mantenere chiuso questo coperchio mentre la stampante non è in uso per evitare che sostanze estranee penetrino all'interno della stampante. |
| 0 | Pannello di controllo                                          | Consente di effettuare impostazioni e operazioni sulla stampante.                                                                           |
| 3 | Coperchio anteriore                                            | Aprire per caricare la carta nel cassetto carta.                                                                                            |
| 4 | Coperchio del serbatoio<br>dell'inchiostro                     | Aprire per riempire il serbatoio dell'inchiostro.                                                                                           |
| 5 | Serbatoio di riserva inchiostro<br>(serbatoio dell'inchiostro) | Eroga l'inchiostro alla testina di stampa.                                                                                                  |
| 6 | Unità serbatoio inchiostro                                     | Contiene i serbatoi dell'inchiostro.                                                                                                    |
| 0 | Testina di stampa                                              | L'inchiostro viene espulso dagli ugelli della testina di stampa sottostanti.                                                                |

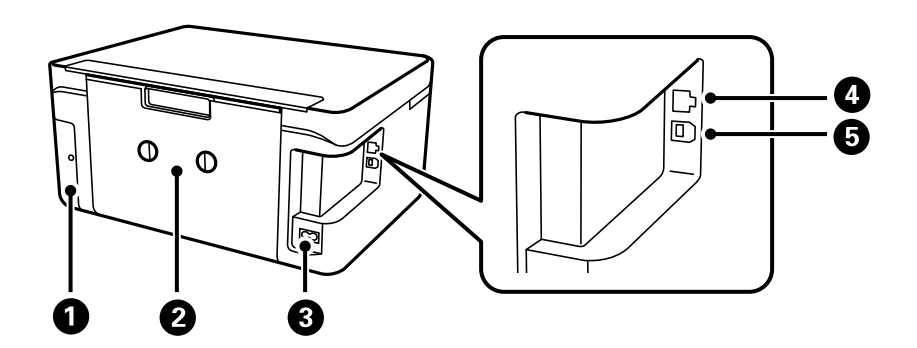

| 0 | Coperchio del contenitore di<br>manutenzione | Può essere rimosso quando si sostituisce il contenitore di manutenzione. Il<br>contenitore di manutenzione è una scatola in cui si deposita una piccolissima<br>quantità di inchiostro in eccedenza durante la pulizia o la stampa. |
|---|----------------------------------------------|----------------------------------------------------------------------------------------------------|
| 2 | Coperchio posteriore                         | Può essere necessario rimuoverlo per estrarre la carta inceppata.                                                                                                    |
| 3 | Ingresso CA                                  | Consente il collegamento del cavo di alimentazione.                                                                                                    |
| 4 | Porta LAN                                    | Consente il collegamento di un cavo LAN.                                                                                                    |
| 5 | Porta USB                                    | Consente il collegamento a un computer tramite un cavo USB.                                                                                                    |

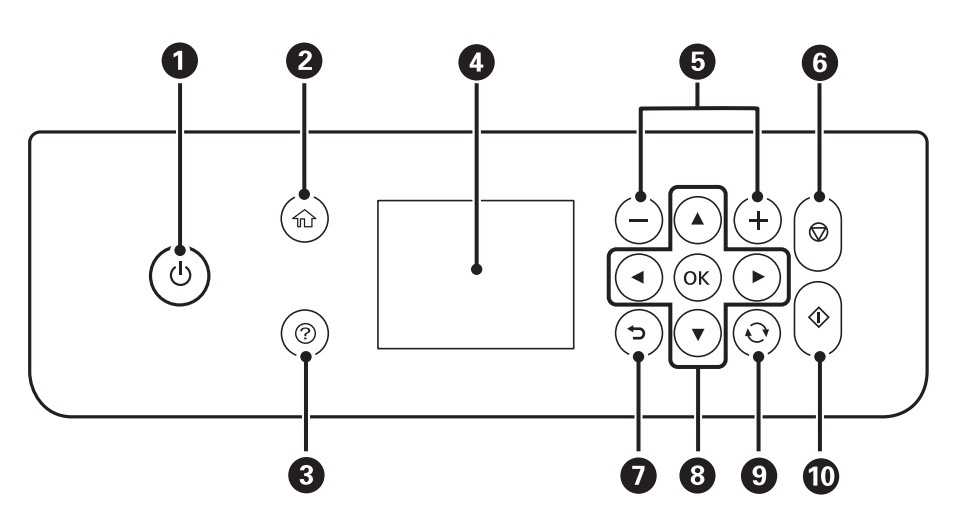

## Pannello di controllo

| 0 | Consente di accendere o spegnere la stampante.                                                                                                    |
|---|----------------------------------------------------------------------------------------------------|
|   | Dopo aver verificato che la spia di alimentazione sia spenta, scollegare il cavo di alimentazione.                                                              |
| 2 | Consente di visualizzare la schermata iniziale.                                                                                                    |
| 3 | Mostra le soluzioni quando ci si trova in difficoltà.                                                                                                    |
| 4 | Consente di visualizzare menu e messaggi. Utilizzare i pulsanti sul pannello di controllo per selezionare un menu o<br>per configurare delle impostazioni.      |
| 6 | Consente di selezionare il numero di pagine da stampare.                                                                                                    |
| 6 | Consente di interrompere l'operazione corrente.                                                                                                    |
| 0 | Consente di tornare alla schermata precedente.                                                                                                    |
| 8 | Utilizzare i pulsanti ▲ ▼ ◀▶ per scegliere la propria destinazione, quindi premere il pulsante OK per aprire il menu selezionato o configurare le impostazioni. |
| 9 | Applica una varietà di funzioni in base alla situazione.                                                                                                    |
| 0 | Consente di avviare l'operazione selezionata.                                                                                                    |

## Configurazione di base dello schermo

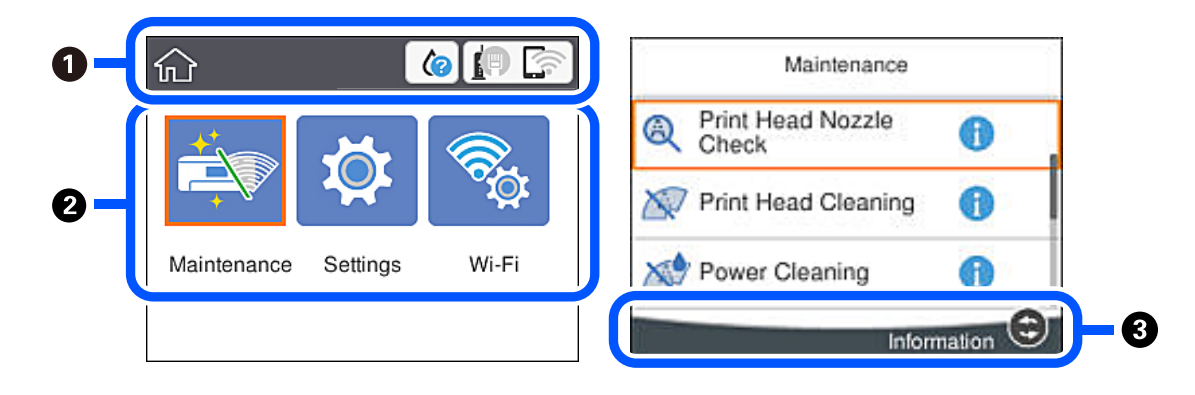

| 1 | Indica le voci che sono state impostate per la stampante come icone. Selezionare l'icona per controllare le<br>impostazioni correnti o per accedere ai menu di impostazione.<br>Questa barra di attività appare solo nella schermata iniziale. |  |
|---|----------------------------------------------------------------------------------------------------|--|
| 0 | Visualizza ognuna delle modalità.                                                                                                    |  |
| 3 | Vengono visualizzati i pulsanti disponibili.                                                                                                    |  |

## Icone visualizzate sul display LCD

Sul display LCD vengono visualizzate le icone seguenti, in base allo stato della stampante.

|   | Indica lo stato dei materiali di consumo.                                                                                                    |  |  |  |  |
|---|----------------------------------------------------------------------------------------------------|--|--|--|--|
|   | Selezionare l'icona per controllare la durata approssimativa del contenitore di manutenzione.                                                                                    |  |  |  |  |
|   | Indica lo stato di connessione rete.<br>Selezionare l'icona per verificare e modificare le impostazioni correnti. Di seguito è illustrata la scorciatoia<br>per il seguente menu |  |  |  |  |
|   | Impostazioni > Impostazioni generali > Impostazioni di rete > Configurazione Wi-Fi                                                                                               |  |  |  |  |
|   | La stampante non è collegata a una rete cablata (Ethernet) oppure ha disattivato l'impostazione.                                                                                 |  |  |  |  |
|   | La stampante è collegata a una rete cablata (Ethernet).                                                                                                    |  |  |  |  |
|   | La stampante non è connessa a una rete wireless (Wi-Fi).                                                                                                    |  |  |  |  |
|   | La stampante sta cercando l'SSID, ha disattivato l'impostazione dell'indirizzo IP oppure ha un problema con una rete wireless (Wi-Fi).                                           |  |  |  |  |
|   | La stampante è connessa a una rete wireless (Wi-Fi).                                                                                                    |  |  |  |  |
|   | Il numero di barrette indica la potenza di segnale della connessione. Maggiore è il numero di barrette visualizzate, maggiore è la potenza del segnale.                          |  |  |  |  |
|   | La stampante non è collegata a una rete wireless (Wi-Fi) in modalità Wi-Fi Direct (AP semplice).                                                                                 |  |  |  |  |
|   | La stampante è collegata a una rete wireless (Wi-Fi) in modalità Wi-Fi Direct (AP semplice).                                                                                     |  |  |  |  |
| 1 | Indica la presenza di informazioni aggiuntive. Selezionare l'icona per visualizzare il messaggio.                                                                                |  |  |  |  |
| ! | Indica un problema con le voci. Selezionare l'icona per verificare come risolvere il problema.                                                                                   |  |  |  |  |

### Funzionamento generale

Spostarsi utilizzando i pulsanti  $\blacktriangle$ ,  $\blacktriangledown$ ,  $\blacklozenge$ ,  $\blacklozenge$  per selezionare le voci, quindi premere il pulsante OK per confermare la selezione o eseguire l'operazione selezionata.

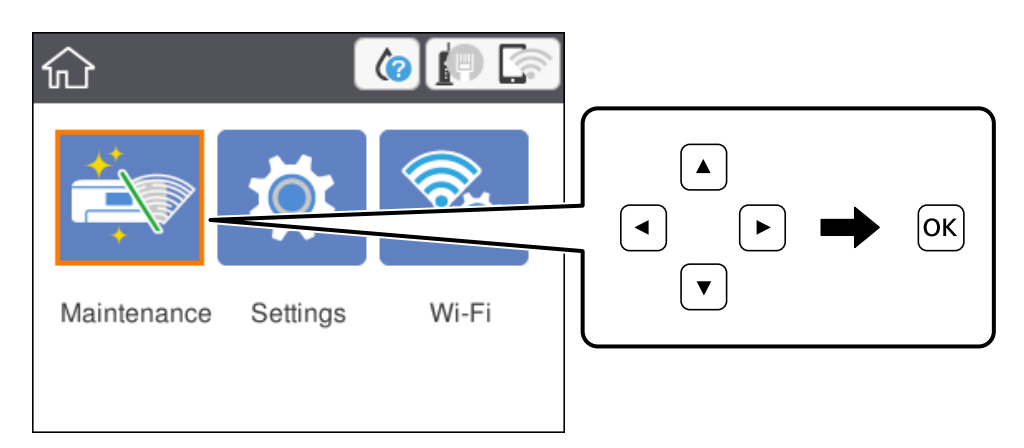

Spostarsi sulla voce di impostazione utilizzando i pulsanti  $\blacktriangle$ ,  $\blacktriangledown$ ,  $\blacklozenge$ ,  $\blacklozenge$ , quindi premere il pulsante OK per attivare o disattivare la voce.

| Basic Settings     |         |  |
|--------------------|---------|--|
| Power Off Settings | 0       |  |
| Language           | English |  |
| Operation Time Out | On 🖝    |  |
| Keyboard           |         |  |

Per inserire il valore, il nome, l'indirizzo e così via, spostarsi sul campo di immissione utilizzando i pulsanti ▲, ▼, ◀, ▶, quindi premere il pulsante OK per visualizzare la tastiera a schermo.

|   | Cancel      | Enter Manually |  |
|---|-------------|----------------|--|
|   | SSID01      |                |  |
| I | Enter Passv | word           |  |
|   | Enter       |                |  |
|   |             | Start Setup    |  |

## Immissione di caratteri

Durante la configurazione delle impostazioni di rete e l'esecuzione di altre operazioni, è possibile immettere caratteri e simboli utilizzando la tastiera a schermo.

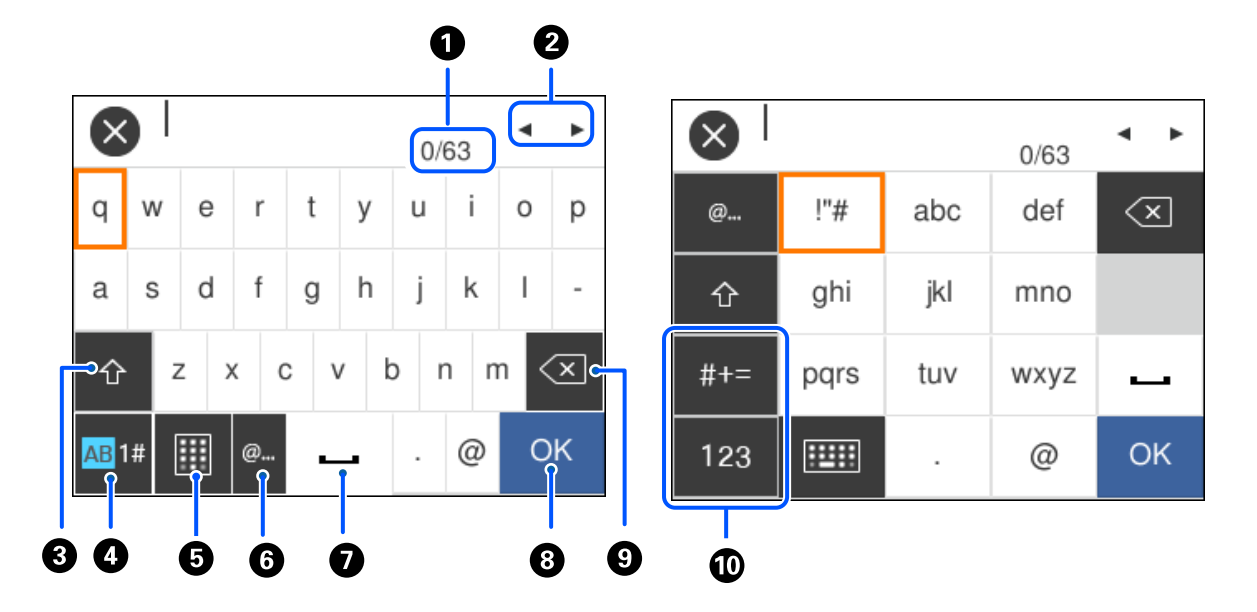

| 0 | Indica il conteggio dei caratteri.                                                                                                    |
|---|----------------------------------------------------------------------------------------------------|
| 2 | Consente di spostare il cursore in posizione di immissione.                                                                                                    |
| 3 | Consente di passare dall'inserimento di lettere maiuscole all'inserimento di lettere minuscole e viceversa.                                                                       |
| 4 | Consente di cambiare il tipo di carattere.                                                                                                    |
|   | 1#: numeri e simboli                                                                                                    |
| 6 | Consente di cambiare il layout della tastiera.                                                                                                    |
| 6 | Immette indirizzi di dominio email o URL utilizzati di frequente semplicemente selezionando la voce.                                                                              |
| 0 | Consente di inserire uno spazio.                                                                                                    |
| 8 | Immette un carattere.                                                                                                    |
| 9 | Consente di eliminare l'ultimo carattere a sinistra. Consente di eliminare un carattere a destra quando il cursore è<br>all'inizio della riga e non ci sono caratteri a sinistra. |
| 0 | Consente di cambiare il tipo di carattere.                                                                                                    |
|   | abc: alfabeto                                                                                                    |
|   | 123: numeri                                                                                                    |
|   | #+=: simboli                                                                                                    |

## Visualizzazione di animazioni

Lo schermo LCD può essere impostato per la visualizzazione di animazioni relative a istruzioni operative quali il caricamento della carta o la rimozione di carta inceppata.

- □ Premere il pulsante ⑦ per visualizzare lo schermo di aiuto. Selezionare **Come fare per** e selezionare le voci che si desidera visualizzare.
- □ Selezionare **Come fare per** nella parte inferiore della schermata dell'operazione per visualizzare l'animazione sensibile al contesto. Si noti che l'animazione dipende dal modello della stampante.

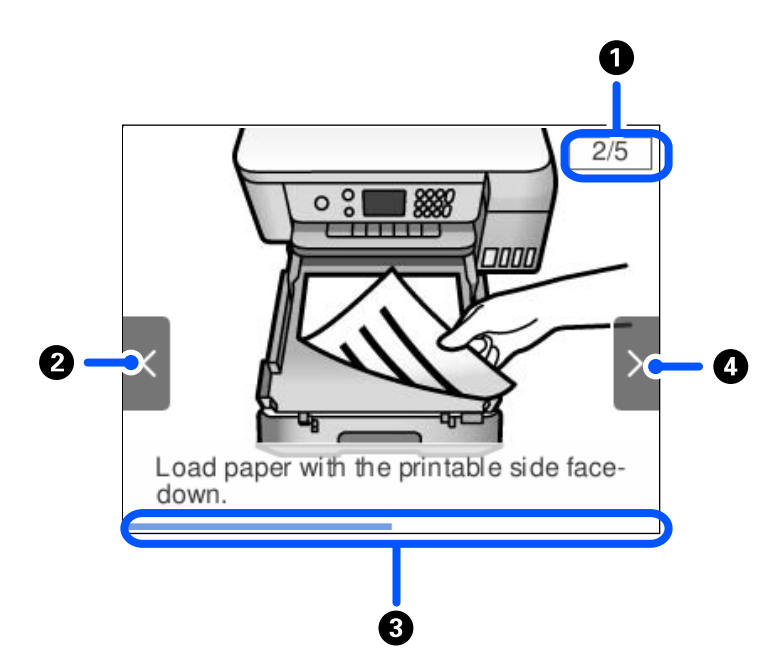

| 0 | Indica il numero totale di passaggi e il numero del passaggio corrente.                                                             |
|---|----------------------------------------------------------------------------------------------------|
|   | L'esempio sopra mostra il passaggio 2 di 5 passaggi.                                                                                |
| 2 | Premere il tasto < per tornare al passaggio precedente.                                                                             |
| 3 | Indica l'avanzamento nel passaggio corrente. L'animazione si ripete quando la barra di avanzamento ha terminato la<br>segnalazione. |
| 4 | Premere il tasto 🕨 per andare al passaggio successivo.                                                                              |

## Impostazioni di Rete

## Tipi di connessione rete

È possibile utilizzare i seguenti metodi di connessione.

## **Connessione Ethernet**

Connettere la stampante a un hub utilizzando un cavo Ethernet.

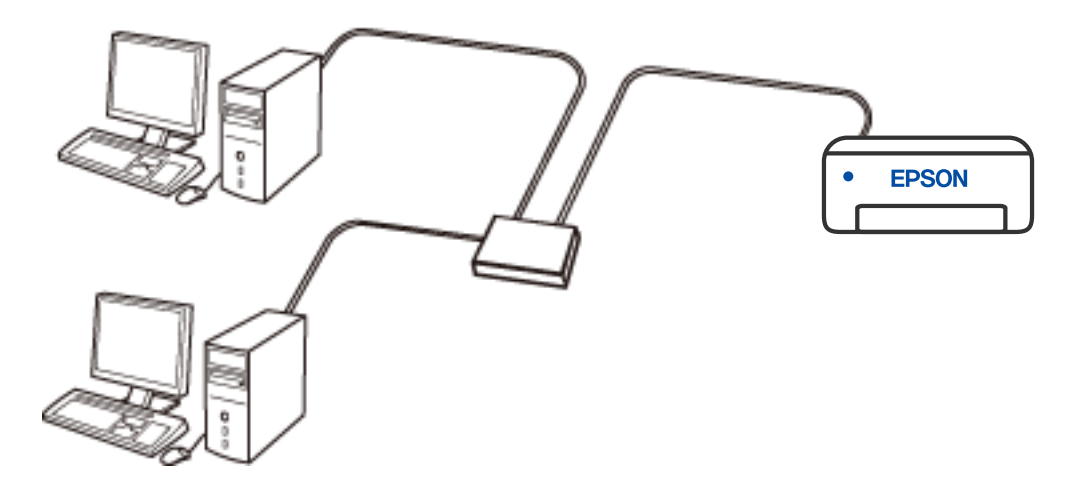

#### Informazioni correlate

"Effettuare Impostazioni di rete avanzate" a pagina 28

### **Connessione Wi-Fi**

Collegare la stampante e il computer o lo smart device all'access point. Questo è il metodo di connessione tipico per le reti domestiche o in ufficio dove i computer sono collegati in Wi-Fi attraverso l'access point.

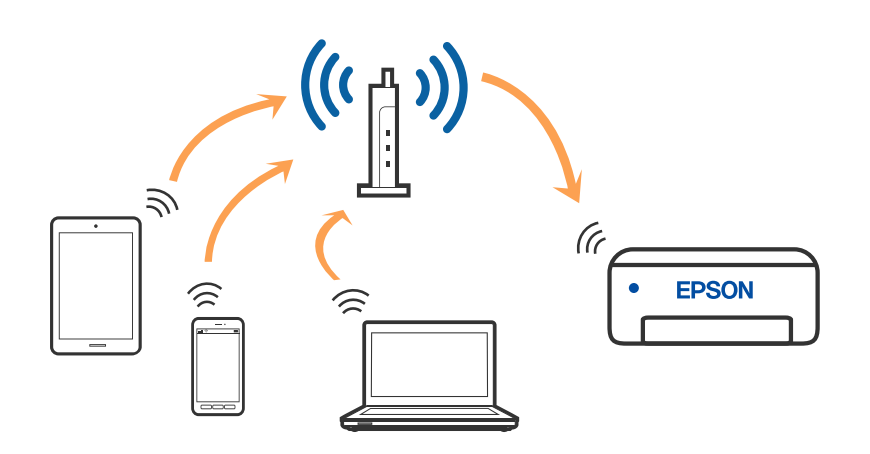

#### Informazioni correlate

- ➡ "Connessione al computer" a pagina 21
- ➡ "Configurazione delle impostazioni Wi-Fi dalla stampante" a pagina 23

## **Connessione Wi-Fi Direct (AP semplice)**

Utilizzare questo metodo di connessione quando non si utilizza Wi-Fi in ambiente domestico o aziendale o quando si desidera connettere direttamente la stampante e il dispositivo intelligente. In questa modalità, la stampante funziona come un router wireless ed è possibile connettere i dispositivi alla stampante senza l'ausilio di un router wireless standard. Tuttavia, i dispositivi connessi direttamente alla stampante non possono comunicare tra loro tramite la stampante.

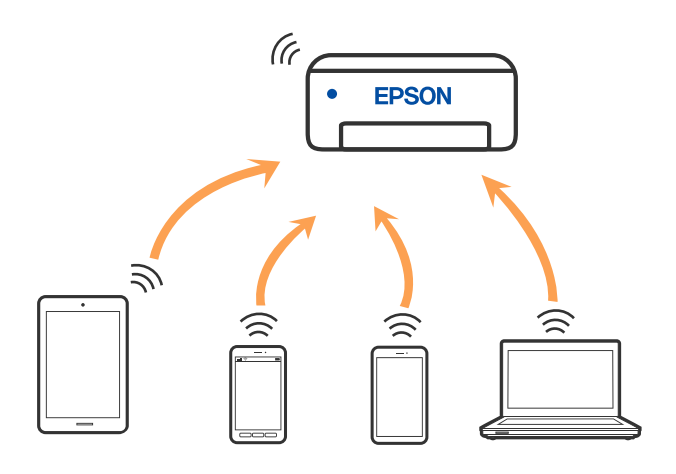

È possibile connettere la stampante simultaneamente tramite Wi-Fi o Ethernet e in modalità Wi-Fi Direct (AP semplice). Tuttavia, se si avvia una connessione di rete in modalità Wi-Fi Direct (AP semplice) quando la stampante è connessa tramite Wi-Fi, il Wi-Fi viene temporaneamente disconnesso.

#### Informazioni correlate

➡ "Configurazione delle impostazioni di connessione di Wi-Fi Direct (AP semplice)" a pagina 27

## **Connessione al computer**

Si consiglia di utilizzare il programma di installazione per collegare la stampante al computer. Per avviare il programma di installazione, seguire uno dei metodi indicati.

□ Impostazione da sito web

Accedere al seguente sito web, quindi immettere il nome del prodotto. Andare su **Impostazione**, quindi avviare la procedura di impostazione.

#### http://epson.sn

#### Nord America e America Latina

Accedere al seguente sito web, selezionare il proprio paese, quindi cercare il prodotto per scaricare l'ultima versione del programma di installazione del software del prodotto:

http://support.epson.net/

Per visualizzare e scaricare le opzioni del software, visitare:

www.epson.com/support/scf170 (Stati Uniti)

www.epson.ca/support/scf170 (Canada)

www.latin.epson.com/support/scf170 (America Latina)

□ Configurazione tramite il disco del software (solo per i modelli dotati di un disco software e per gli utenti in possesso di computer Windows con unità di lettura disco).

Inserire nel computer il disco del software e seguire le istruzioni visualizzate sullo schermo.

#### Selezione dei metodi di connessione

Seguire le istruzioni sullo schermo fino a quando viene visualizzata la schermata seguente, quindi selezionare il metodo di connessione della stampante al computer.

#### Nota:

Le schermate del programma di installazione potrebbero avere un aspetto diverso a seconda della regione.

Selezionare il tipo di connessione, quindi fare clic su Avanti.

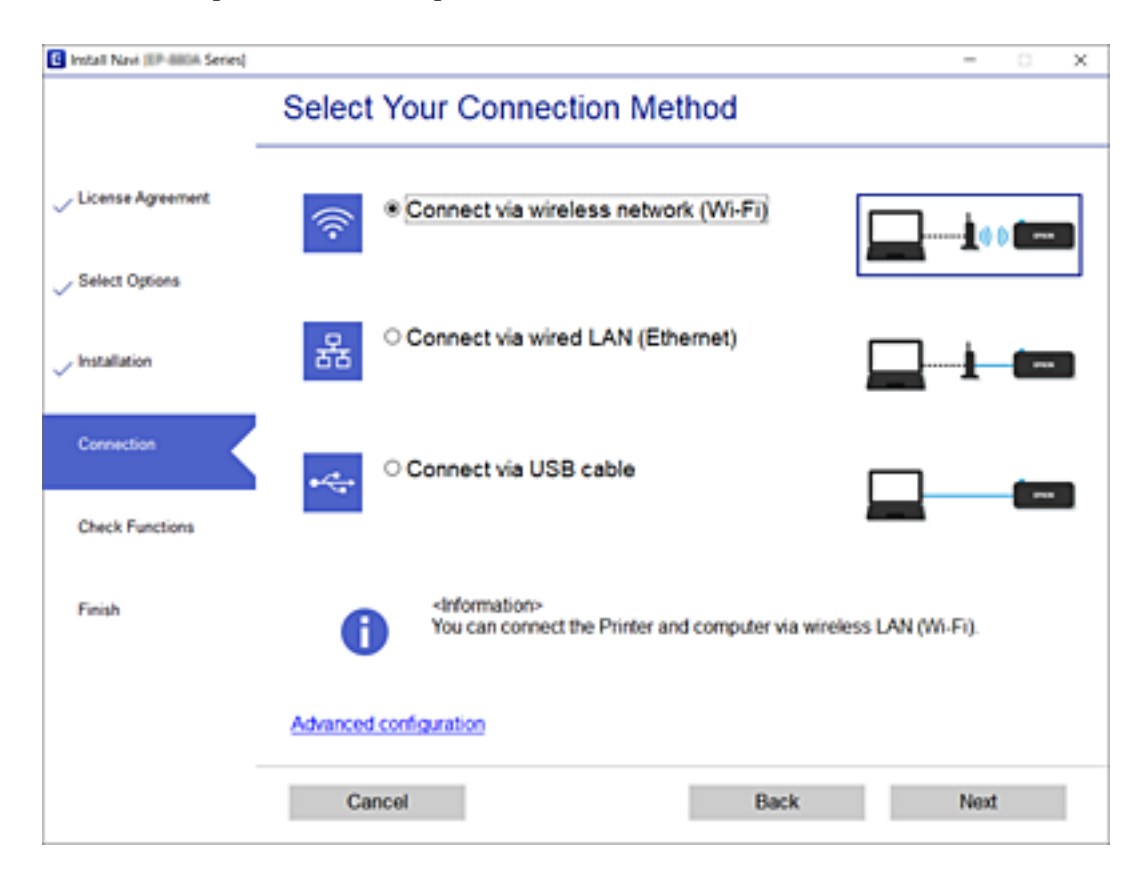

Seguire le istruzioni a video.

# Configurazione delle impostazioni Wi-Fi dalla stampante

È possibile configurare le impostazioni di rete dal pannello di controllo della stampante in diversi modi. Scegliere il metodo di connessione più adatto all'ambiente e alle condizioni di utilizzo.

Se si conoscono le informazioni relative al router wireless, per esempio SSID e password, è possibile configurare le impostazioni manualmente.

Se il router wireless supporta WPS, è possibile effettuare le impostazioni tramite pulsante push.

Una volta collegata la stampante alla rete, connettesi alla stampante dal dispositivo che si desidera utilizzare (computer, dispositivo smart, tablet e così via).

Effettuare le impostazioni di rete avanzate per utilizzare un indirizzo IP statico.

#### Informazioni correlate

- ➡ "Eseguire le impostazioni Wi-Fi inserendo il SSID e la password" a pagina 23
- ➡ "Effettuare le impostazioni Wi-Fi mediante la configurazione pulsante push (WPS)" a pagina 25
- ➡ "Effettuare le impostazioni Wi-Fi mediante configurazione codice PIN (WPS)" a pagina 26
- ➡ "Effettuare le impostazioni Wi-Fi mediante configurazione codice PIN (WPS)" a pagina 26
- ➡ "Effettuare Impostazioni di rete avanzate" a pagina 28

## Eseguire le impostazioni Wi-Fi inserendo il SSID e la password

È possibile impostare una rete Wi-Fi inserendo le informazioni necessarie per connettersi ad un router wireless dal pannello di controllo della stampante. Per eseguire la configurazione tramite questo metodo, occorrono l'SSID e la password per il router wireless.

#### Nota:

Se si utilizza un router wireless con le relative impostazioni predefinite, l'SSID e la password sono riportati sull'etichetta. Se non si individuano l'SSID e la password, contattare il responsabile dell'impostazione del router wireless oppure consultare la relativa documentazione.

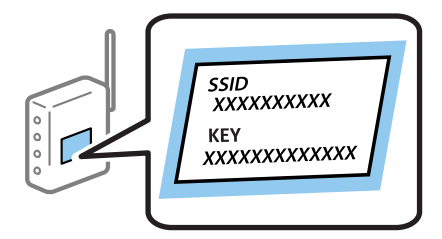

1. Selezionare **Wi-Fi** nella schermata iniziale.

Per selezionare una voce, usare i pulsanti ▲ ▼ ◀ ▶, quindi premere il pulsante OK.

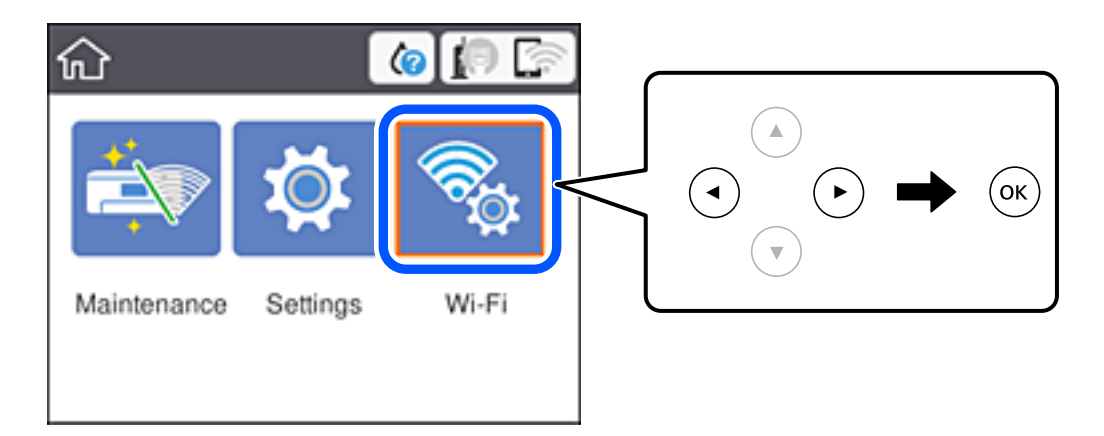

- 2. Selezionare Wi-Fi (consigliato).
- 3. Premere il tasto OK.

Se la connessione di rete è già impostata, vengono visualizzati i dettagli sulla connessione. Selezionare **Modifica a connessione Wi-Fi.** o **Modifica impostazioni** per modificare le impostazioni.

- 4. Selezionare Procedura guidata configurazione Wi-Fi.
- 5. Selezionare l'SSID per il router wireless.

Nota:

- □ Se l'SSID a cui connettersi non viene visualizzato sul pannello di controllo della stampante, premere il pulsante per aggiornare l'elenco. Se non è ancora visualizzato, premere il pulsante + e immettere direttamente l'SSID.
- □ Se non si conosce il nome della rete (SSID), verificare se tale informazione sia riportata sull'etichetta del router wireless. Se si utilizzano le impostazioni predefinite del router wireless, utilizzare l'SSID sull'etichetta. Se non si trova alcuna informazione, consultare la documentazione fornita con il router wireless.
- 6. Immettere la password.

#### Nota:

- □ La password distingue tra caratteri maiuscoli e minuscoli.
- □ Se non si conosce la password, controllare se tale informazione si trova sull'etichetta del router wireless. Sull'etichetta, la password potrebbe essere definita come "Network Key", "Wireless Password" e così via. Se si utilizzano le impostazioni predefinite del router wireless, utilizzare la password presente sull'etichetta.
- 7. Al termine dell'impostazione, selezionare Avvia configuraz.
- 8. Selezionare Confermato per finire.

#### Nota:

In caso di errore di connessione, caricare carta comune di formato A4 o Letter, quindi selezionare **Stampa rapporto di** verifica per stampare un report di connessione.

9. Chiudere la schermata delle impostazioni della connessione di rete.

#### Informazioni correlate

➡ "Funzionamento generale" a pagina 17

- ➡ "Immissione di caratteri" a pagina 18
- ➡ "Verifica dello stato della connessione di rete" a pagina 29
- ➡ "Quando non è possibile effettuare le impostazioni di rete" a pagina 113

## Effettuare le impostazioni Wi-Fi mediante la configurazione pulsante push (WPS)

È possibile impostare automaticamente una rete Wi-Fi premendo un pulsante sul punto di accesso.Se le seguenti condizioni sono soddisfatte, è possibile effettuare l'impostazione utilizzando questo metodo.

- □ Il punto di accesso deve essere compatibile WPS (Wi-Fi Protected Setup).
- □ La connessione Wi-Fi corrente deve essere stata stabilita premendo un pulsante sul punto di accesso.

#### Nota:

Se non si riesce a individuare il pulsante o se si sta effettuando l'impostazione tramite il software, vedere la documentazione fornita con il punto d accesso.

1. Selezionare Wi-Fi nella schermata iniziale.

Per selezionare una voce, usare i pulsanti  $\blacktriangle \lor \blacklozenge \lor$ , quindi premere il pulsante OK.

2. Selezionare Wi-Fi (consigliato).

Se la stampante è già stata connessa tramite Ethernet, selezionare Router.

3. Premere il pulsante OK.

Se la connessione di rete è già impostata, vengono visualizzati i dettagli sulla connessione. Selezionare **Modifica impostazioni** per modificare le impostazioni.

Se la stampante è già stata connessa tramite Ethernet, selezionare **Modifica a connessione Wi-Fi.**, quindi selezionare **Sì** dopo aver letto il messaggio.

- 4. Selezionare Configurazione tasto (WPS).
- 5. Tenere premuto il pulsante [WPS] del punto di accesso finché la spia di protezione non lampeggia.

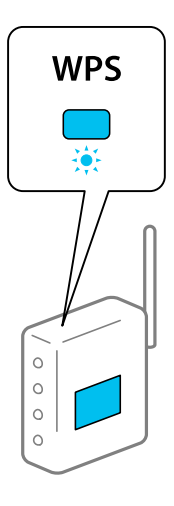

Se non si conosce la posizione del pulsante [WPS] o non sono presenti pulsanti sul punto di accesso, vedere la documentazione fornita con il punto di accesso per i dettagli.

- 6. Premere il pulsante OK sulla stampante.
- 7. Premere OK.

La schermata si chiude automaticamente dopo un determinato periodo di tempo.

Nota:

*Se la connessione non riesce, riavviare il punto di accesso, avvicinarlo alla stampante e riprovare.Se il problema persiste, stampare un report di connessione rete e controllare le possibili soluzioni.* 

8. Premere il pulsante **1**.

#### Informazioni correlate

- ➡ "Funzionamento generale" a pagina 17
- ➡ "Verifica dello stato della connessione di rete" a pagina 29
- "Quando non è possibile effettuare le impostazioni di rete" a pagina 113

## Effettuare le impostazioni Wi-Fi mediante configurazione codice PIN (WPS)

È possibile connettersi automaticamente a un punto di accesso tramite un codice PIN.È possibile utilizzare questo metodo di impostazione se il punto di accesso è dotato della funzionalità WPS (Wi-Fi Protected Setup).Utilizzare un computer per immettere un codice PIN nel punto di accesso.

1. Selezionare Wi-Fi nella schermata iniziale.

Per selezionare una voce, usare i pulsanti  $\blacktriangle \lor \blacklozenge \lor$ , quindi premere il pulsante OK.

2. Selezionare Wi-Fi (consigliato).

Se la stampante è già stata connessa tramite Ethernet, selezionare Router.

3. Premere il pulsante OK.

Se la connessione di rete è già impostata, vengono visualizzati i dettagli sulla connessione. Selezionare **Modifica impostazioni** per modificare le impostazioni.

Se la stampante è già stata connessa tramite Ethernet, selezionare **Modifica a connessione Wi-Fi.**, quindi selezionare **Sì** dopo aver letto il messaggio.

- 4. Scegliere Altri > Configurazione PIN (WPS).
- 5. Utilizzare il computer per immettere il codice PIN (numero di otto cifre) visualizzato sul pannello di controllo della stampante nel punto di accesso entro due minuti.

#### Nota:

Per dettagli sull'immissione di un codice PIN, vedere la documentazione fornita con il punto di accesso in uso.

- 6. Premere il pulsante OK sulla stampante.
- 7. Premere OK.

La schermata si chiude automaticamente dopo un determinato periodo di tempo.

#### Nota:

*Se la connessione non riesce, riavviare il punto di accesso, avvicinarlo alla stampante e riprovare.Se il problema persiste, stampare un report di connessione e controllare le possibili soluzioni.* 

8. Premere il pulsante **1**.

#### Informazioni correlate

- ➡ "Funzionamento generale" a pagina 17
- ➡ "Verifica dello stato della connessione di rete" a pagina 29
- "Quando non è possibile effettuare le impostazioni di rete" a pagina 113

## Configurazione delle impostazioni di connessione di Wi-Fi Direct (AP semplice)

Questo metodo consente di connettere la stampante direttamente ai dispositivi senza l'uso di un punto di accesso. La stampante funziona da punto di accesso.

#### Importante:

Quando ci si connette da un computer o un dispositivo intelligente alla stampante utilizzando la connessione Wi-Fi Direct (AP semplice), a stampante è connessa alla stessa rete Wi-Fi (SSID) del computer o del dispositivo intelligente e tra loro è stabilita una connessione. Dal momento che, se la stampante è spenta, il computer o il dispositivo intelligente è collegato automaticamente all'altra rete Wifi collegabile, il computer non si collega alla precedente rete Wi-Fi se la stampante viene accesa. Connettersi al SSID della stampante attraverso la connessione Wi-Fi Direct (AP semplice) di nuovo dal computer o dal dispositivo intelligente. Se non si desidera attivare la connessione ogni volta che si accende o si spegne la stampante, si consiglia di utilizzare rete Wifi collegando la stampante a un access point.

1. Selezionare Wi-Fi nella schermata iniziale.

Per selezionare una voce, usare i pulsanti ▲ ▼ ◀ ▶, quindi premere il pulsante OK.

- 2. Selezionare Wi-Fi Direct.
- 3. Premere il pulsante OK.

Se sono state configurate le impostazioni Wi-Fi Direct (AP semplice), vengono visualizzate le informazioni di connessione dettagliate. Andare al passaggio 5.

- 4. Premere il pulsante OK per iniziare ad effettuare le impostazioni.
- 5. Controllare l'SSID e la password visualizzati sul pannello di controllo della stampante.

Nella schermata di connessione della rete del computer o nella schermata Wi-Fi del dispositivo intelligente, selezionare l'SSID visualizzato sul pannello di controllo della stampante per connettersi.

#### Nota:

Per regioni diverse da Nord America e America Latina

È possibile controllare il metodo di connessione sul sito web. Per accedere al sito Web, acquisire il codice a barre visualizzato sul pannello di controllo della stampante utilizzando il dispositivo intelligente oppure inserire l'URL (http://epson.sn) sul computer, quindi accedere a **Impostazione**.

6. Immettere la password visualizzata sul pannello di controllo della stampante sul computer o sul dispositivo intelligente.

- 7. Una volta stabilita la connessione, selezionare Confermato sul pannello di controllo della stampante.
- 8. Premere il pulsante **1**.

Per collegare il computer alla stampante utilizzando Wi-Fi Direct, è necessario installare il driver della stampante sul computer.

#### Informazioni correlate

- ➡ "Funzionamento generale" a pagina 17
- ➡ "Verifica dello stato della connessione di rete" a pagina 29
- "Quando non è possibile effettuare le impostazioni di rete" a pagina 113

### Effettuare Impostazioni di rete avanzate

È possibile modificare il nome del dispositivo di rete, l'impostazione TCP/IP, il server proxy e altro ancora.Verificare l'ambiente di rete in uso prima di effettuare delle modifiche.

1. Selezionare Impostazioni nella schermata iniziale.

Per selezionare una voce, usare i pulsanti ▲ ▼ ◀ ▶, quindi premere il pulsante OK.

- 2. Selezionare Impostazioni generali > Impostazioni di rete > Avanzate.
- 3. Selezionare la voce di menu per le impostazioni, quindi selezionare o specificare i valori delle impostazioni.

#### Informazioni correlate

- ➡ "Funzionamento generale" a pagina 17
- ➡ "Voci di impostazione per impostazioni di rete avanzate" a pagina 28

#### Voci di impostazione per impostazioni di rete avanzate

Selezionare la voce di menu per le impostazioni, quindi selezionare o specificare i valori delle impostazioni.

□ Nome dispositivo

È possibile immettere i seguenti caratteri.

- □ Vincolo dei caratteri: da 2 a 15 (occorrono almeno 2 caratteri)
- □ Caratteri utilizzabili: A–Z, a–z, 0–9, -.
- □ Caratteri non utilizzabili all'inizio: 0–9, -.
- Caratteri non utilizzabili alla fine: -

#### □ TCP/IP

#### □ Automatico

Selezionare se si utilizza un punto di accesso domestico o se l'indirizzo IP viene acquisito automaticamente tramite server DHCP.

🖵 Manuale

Selezionare se si desidera che l'indirizzo IP della stampante non venga cambiato.Immettere gli indirizzi per Indirizzo IP, Subnet Mask, e Gateway predefinito, quindi eseguire Server DNS le impostazioni secondo l'ambiente di rete.

Quando si seleziona **Auto** per le impostazioni di assegnazione dell'indirizzo IP, è possibile selezionare le impostazioni del server DNS da **Manuale** o **Auto**.Se non è possibile ottenere automaticamente l'indirizzo del server DNS, selezionare **Manuale**, quindi inserire direttamente l'indirizzo del server DNS primario e del server DNS secondario.

□ Server Proxy

#### Non usare

Selezionare quando si utilizza la stampante in un ambiente di rete domestico.

🖵 Usa

Selezionare quando si utilizza un server proxy nell'ambiente di rete in uso e si desidera impostarlo sulla stampante.Immettere l'indirizzo del server proxy e il numero di porta.

#### Indirizzo IPv6

🖵 Abilita

Selezionare questa funzione quando si utilizza un indirizzo IPv6.

🖵 Disabilita

Selezionare questa funzione quando si utilizza un indirizzo IPv4.

#### □ Vel. collegamento & stampa fronte/retro

Selezionare una velocità Ethernet adeguata ed eseguire l'impostazione duplex.Se si seleziona un'impostazione diversa da Auto, accertarsi che l'impostazione corrisponde alle impostazioni dell'hub che si sta utilizzando.

- 🖵 Auto
- □ 10BASE-T Half Duplex
- □ 10BASE-T Full Duplex
- □ 100BASE-TX Half Duplex
- 100BASE-TX Full Duplex

## Verifica dello stato della connessione di rete

È possibile controllare lo stato della connessione di rete nel modo seguente.

### Icone di rete

È possibile verificare lo stato di connessione e la potenza delle onde radio tramite l'icona di rete nella schermata iniziale della stampante.

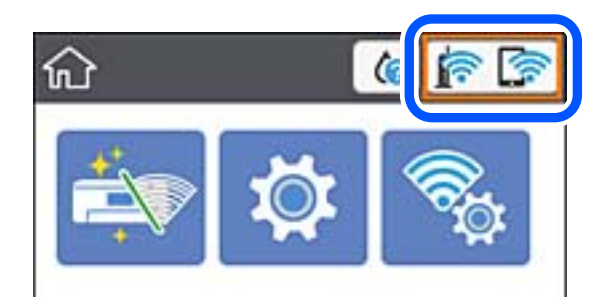

#### Informazioni correlate

➡ "Icone visualizzate sul display LCD" a pagina 16

## Verifica delle informazioni dettagliate sulla rete dal pannello di controllo

Quando la stampante è connessa alla rete, è possibile visualizzare anche altre informazioni relative alla rete selezionando il menu della rete da verificare.

1. Selezionare Impostazioni nella schermata iniziale.

Per selezionare una voce, usare i pulsanti ▲ ▼ ◀ ▶, quindi premere il pulsante OK.

- 2. Selezionare Impostazioni generali > Impostazioni di rete > Stato rete.
- 3. Per controllare altre informazioni, selezionare i menu da controllare.
  - □ Stato LAN cablata/Wi-Fi

Consente di visualizzare le informazioni di rete (nome del dispositivo, connessione, potenza del segnale, ottenimento dell'indirizzo IP e altro ancora) per connessioni Ethernet o Wi-Fi.

Stato di Wi-Fi Direct

Consente di visualizzare se l'opzione Wi-Fi Direct è attiva o meno per le connessioni Wi-Fi Direct.

Foglio di stato

Stampa un foglio di stato rete.Le informazioni per Ethernet, Wi-Fi Wi-Fi Direct, e altro ancora sono stampate su due o più pagine.

## Stampa di un report di connessione di rete

È possibile stampare un report di connessione di rete per verificare lo stato tra la stampante e il router wireless.

- 1. Caricare i fogli.
- 2. Selezionare Impostazioni nella schermata iniziale.

Per selezionare una voce, usare i pulsanti ▲ ▼ ◀ ▶, quindi premere il pulsante OK.

3. Selezionare Impostazioni generali > Impostazioni di rete > Controllo connessione rete.

Si avvia la verifica della connessione.

- 4. Selezionare Stampa rapporto di verifica.
- 5. Stampare il report di connessione di rete.Se si è verificato un errore, controllare il report di connessione di rete e quindi seguire le soluzioni stampate.
- 6. Chiudere la schermata.

#### Informazioni correlate

\*Messaggi e soluzioni sul report di connessione rete" a pagina 31

## Messaggi e soluzioni sul report di connessione rete

Controllare i messaggi e i codici di errore sul report di connessione rete, quindi seguire le soluzioni.

| LNECK NETWORK CONNECTION                                                                                                    |                                                                                           |   |
|----------------------------------------------------------------------------------------------------|-------------------------------------------------------------------------------------------|---|
| Check Result                                                                                                    | FAIL                                                                                      |   |
| Srror code                                                                                                    | (E-2)                                                                                     |   |
| Wee the Network Status and check if the Network<br>the SSID you want to connect.<br>If the SSID is correct, make sure to enter the c                  | Name (SSID) is correct password                                                           | b |
| nd try again.                                                                                                    |                                                                                           |   |
| If your problems persist, see your documentation for help and networking                                                                              | tips.                                                                                     |   |
| Checked Items                                                                                                    |                                                                                           |   |
| Wireless Network Name (SSID) Check                                                                                                    | FAIL                                                                                      |   |
| Communication Mode Check                                                                                                    | Unchecked                                                                                 |   |
| Security Mode Check                                                                                                    | Unchecked                                                                                 |   |
| MAC Address Filtering Check                                                                                                    | Unchecked                                                                                 |   |
| Security Key/Password Check                                                                                                    | Unchecked                                                                                 |   |
| IP Address Check                                                                                                    | Unchecked                                                                                 |   |
| Detailed IP Setup Check                                                                                                    | Unchecked                                                                                 |   |
|                                                                                                    |                                                                                           |   |
| Network Status                                                                                                    |                                                                                           |   |
| Network Status                                                                                                    | EPRON XXXXXX                                                                              |   |
| Network Status<br>Printer Name<br>Printer Model                                                                                                    | EPSON XXXXXX<br>XX-XXX Series                                                             |   |
| Network Status<br>Printer Name<br>Printer Model<br>IP Address                                                                                         | EPSON XXXXXX<br>XX-XXX Series<br>169.254.137.8                                            |   |
| Network Status<br>Printer Name<br>Printer Model<br>IP Address<br>Subnet Mask                                                                          | EPSON XXXXXX<br>XX-XXX Series<br>169.254.137.8<br>255.255.0.0                             |   |
| Wetwork Status<br>Printer Name<br>Printer Model<br>IP Address<br>Subnet Mask<br>Default Gateway                                                       | EPSON XXXXXX<br>XX-XXX Series<br>169.254.137.8<br>255.255.0.0                             |   |
| Network Status<br>Printer Name<br>Printer Model<br>IP Address<br>Subnet Mask<br>Default Gateway<br>Network Name (SSID)                                | EPSON XXXXXX<br>XX-XXX Series<br>169.254.137.8<br>255.255.0.0<br>EpsonNet                 |   |
| Network Status<br>Printer Name<br>Printer Model<br>IP Address<br>Subnet Mask<br>Default Gateway<br>Network Name (SSID)<br>Security                    | EPSON XXXXXX<br>XX-XXX Series<br>169.254.137.8<br>255.255.0.0<br>EpsonNet<br>None         |   |
| Network Status<br>Printer Name<br>Printer Model<br>IP Address<br>Subnet Mask<br>Default Gateway<br>Network Name (SSID)<br>Security<br>Signal Strength | EPSON XXXXXX<br>XX-XXX Series<br>169.254.137.8<br>255.255.0.0<br>EpsonNet<br>None<br>Foor |   |

a. Codice di errore

b. Messaggi sull'ambiente di rete

#### Informazioni correlate

- ➡ "E-1" a pagina 32
- ◆ "E-2, E-3, E-7" a pagina 32
- ➡ "E-5" a pagina 33

- ➡ "E-6" a pagina 34
- ➡ "E-8" a pagina 34
- ➡ "E-9" a pagina 34
- ➡ "E-10" a pagina 35
- ➡ "E-11" a pagina 36
- ➡ "E-12" a pagina 36
- ➡ "E-13" a pagina 37
- ➡ "Messaggio sull'ambiente di rete" a pagina 38

#### E-1

#### Messaggio:

Confermare che il cavo di rete sia collegato e che le periferiche di rete come hub, router o punto di accesso siano accese.

#### Soluzioni:

- □ Assicurarsi che il cavo Ethernet sia collegato saldamente alla stampante, all'hub in uso o a un altro dispositivo di rete.
- Assicurarsi che l'hub o l'altro dispositivo di rete siano accesi.

#### E-2, E-3, E-7

#### Messaggio:

Nessun nome di rete wireless (SSID) trovato. Confermare che il router/punto di accesso sia acceso e che le impostazioni della rete wireless (SSID) siano corrette. Contattare l'amministratore di rete per assistenza.

Nessun nome di rete wireless (SSID) trovato. Confermare che le impostazioni del nome della rete wireless (SSID) del PC che si desidera collegare siano corrette. Contattare l'amministratore di rete per assistenza.

La chiave di protezione/password inserita non corrisponde a quella impostata per il router/punto di accesso. Confermare la chiave di protezione/password. Contattare l'amministratore di rete per assistenza.

#### Soluzioni:

- □ Assicurarsi che l'access point in uso sia acceso.
- Uverificare che il computer o il dispositivo in uso siano connessi correttamente all'access point.
- □ Spegnere l'access point. Attendere circa 10 secondi, quindi accenderlo nuovamente.
- Avvicinare la stampante all'access point e rimuovere eventuali ostacoli tra i due dispositivi.
- □ Se si è immesso l'SSID manualmente, verificare che sia corretto. Controllare l'SSID in **Stato della rete** sul report di connessione di rete.
- □ Se si utilizza la configurazione tramite il pulsante push per stabilire una connessione di rete, assicurarsi che l'access point in uso supporti WPS. Non è possibile utilizzare la configurazione tramite il pulsante push se l'access point in uso non supporta WPS.
- □ Accertarsi che l'SSID utilizzi solo caratteri ASCII (caratteri alfanumerici e simboli). La stampante non è in grado di visualizzare un SSID che contiene caratteri diversi da quelli ASCII.

- □ Assicurarsi di conoscere l'SSID e la password personali prima di connettersi all'access point. Se si utilizza un punto di accesso con le relative impostazioni predefinite, l'SSID e la password sono riportati su un'etichetta apposta all'access point. Se non si conoscono l'SSID e la password, contattare il responsabile della configurazione del punto di accesso, oppure consultare la relativa documentazione.
- □ Se si desidera connettersi a un SSID generato tramite la funzione tethering con un dispositivo intelligente, controllare l'SSID e la password nella documentazione fornita con il dispositivo stesso.
- □ Se la connessione Wi-Fi si interrompe improvvisamente, verificare quanto segue. Se si è verificata una di queste condizioni, resettare le impostazioni di rete scaricando ed eseguendo il software dal seguente sito web.

#### http://epson.sn > Impostazione

#### Nord America e America Latina

Per visualizzare e scaricare le opzioni del software, visitare: www.epson.com/support/scf170 (Stati Uniti) www.epson.ca/support/scf170 (Canada) www.latin.epson.com/support/scf170 (America Latina)

- □ Un altro dispositivo intelligente è stato aggiunto alla rete utilizzando il pulsante push.
- 🖵 La rete Wi-Fi è stata configurata utilizzando un metodo diverso dal pulsante push.

#### Informazioni correlate

- ➡ "Connessione al computer" a pagina 21
- "Configurazione delle impostazioni Wi-Fi dalla stampante" a pagina 23

#### E-5

#### Messaggio:

Il Modo Protezione (ad es. WEP, WPA) non corrisponde all'impostazione corrente della stampante. Confermare il Modo Protezione. Contattare l'amministratore di rete per assistenza.

#### Soluzioni:

Assicurarsi che il tipo di sicurezza del punto di accesso sia impostato su una delle seguenti opzioni.In caso contrario, modificare il tipo di sicurezza del punto di accesso, quindi ripristinare le impostazioni di rete della stampante.

- □ WEP-64 bit (40 bit)
- UWEP-128 bit (104 bit)
- □ WPA PSK (TKIP/AES)<sup>\*</sup>
- □ WPA2 PSK (TKIP/AES)\*
- □ WPA (TKIP/AES)
- □ WPA2 (TKIP/AES)
- \* WPA PSK è noto anche come WPA Personal.WPA2 PSK è noto anche come WPA2 Personal.

#### **E-6**

#### Messaggio:

L'indirizzo MAC della stampante potrebbe essere filtrato. Verificare che il router/punto di accesso non abbia restrizioni come il filtraggio degli indirizzi MAC. Vedere la documentazione del router/punto di accesso o contattare l'amministratore di rete per assistenza.

#### Soluzioni:

- □ Verificare se il filtro dell'indirizzo MAC è disabilitato.Se è abilitato, registrare l'indirizzo MAC della stampante in modo che non sia filtrato.Per i dettagli, vedere la documentazione fornita in dotazione con il punto di accesso.È possibile verificare l'indirizzo MAC della stampante nella parte **Stato della rete** del report di connessione di rete.
- □ Se l'access point utilizza l'autenticazione condivisa con protezione WEP, assicurarsi che l'indice e la chiave di autenticazione siano corretti.

#### Informazioni correlate

- "Voci di impostazione per impostazioni di rete avanzate" a pagina 28
- ➡ "Stampa di un foglio di stato rete" a pagina 38

#### E-8

#### Messaggio:

L'indirizzo IP assegnato alla stampante non è corretto. Verificare la configurazione dell'indirizzo IP della periferica di rete (hub, router o punto di accesso). Contattare l'amministratore di rete per assistenza.

#### Soluzioni:

- □ Abilitare DHCP sull'access point se l'opzione Ottieni indirizzo IP della stampante è impostata su Automatico.
- □ Se l'opzione Ottieni indirizzo IP della stampante è impostata su Manuale, l'indirizzo IP impostato manualmente non è valido poiché è fuori intervallo (ad esempio: 0.0.0.0).Impostare un indirizzo IP valido dal pannello di controllo della stampante o tramite Web Config.

#### Informazioni correlate

➡ "Voci di impostazione per impostazioni di rete avanzate" a pagina 28

#### E-9

#### Messaggio:

Confermare le impostazioni di connessione e di rete del PC o altra periferica. La connessione con EpsonNet Setup è disponibile. Contattare l'amministratore di rete per assistenza.

#### Soluzioni:

Controllare quanto segue.

□ I dispositivi sono accesi.

□ L'accesso a Internet e ad altri computer o dispositivi di rete presenti sulla stessa rete può essere effettuato dai dispositivi che si desidera connettere alla stampante.

Se la stampante e i dispositivi di rete non riescono a connettersi anche dopo aver verificato quanto sopra, disattivare il punto di accesso. Attendere circa 10 secondi, quindi accenderlo nuovamente. Quindi, resettare le impostazioni di rete scaricando ed eseguendo il programma di installazione dal seguente sito web.

#### http://epson.sn > Impostazione

#### Nord America e America Latina

Per visualizzare e scaricare le opzioni del software, visitare:

www.epson.com/support/scf170 (Stati Uniti)

www.epson.ca/support/scf170 (Canada)

www.latin.epson.com/support/scf170 (America Latina)

#### Informazioni correlate

➡ "Connessione al computer" a pagina 21

#### E-10

#### Messaggio:

Confermare le impostazioni di indirizzo IP, sottorete e gateway predefinito. La connessione con EpsonNet Setup è disponibile. Contattare l'amministratore di rete per assistenza.

#### Soluzioni:

Controllare quanto segue.

- □ Sono accesi altri dispositivi di rete.
- Gli indirizzi di rete (indirizzo IP, maschera di sottorete e gateway predefinito) sono corretti se Ottieni indirizzo IP della stampante è stato impostato a Manuale.

Se non sono corretti, ripristinare l'indirizzo di rete.È possibile verificare l'indirizzo IP, maschera di sottorete e gateway predefinito nella parte **Stato della rete** del report di connessione di rete.

Se DHCP è abilitato, impostare Ottieni indirizzo IP della stampante su **Automatico**.Se si desidera impostare l'indirizzo IP manualmente, controllare l'indirizzo IP della stampante dalla parte **Stato della rete** del report di connessione di rete, quindi selezionare Manuale sullo schermo delle impostazioni di rete.Impostare la maschera di sottorete su [255.255.255.0].

Se non è ancora possibile collegare la stampante e i dispositivi di rete, spegnere l'access point. Attendere circa 10 secondi, quindi accenderlo nuovamente.

#### Informazioni correlate

- ➡ "Voci di impostazione per impostazioni di rete avanzate" a pagina 28
- ➡ "Stampa di un foglio di stato rete" a pagina 38

#### E-11

#### Messaggio:

Impostazioni non completate. Confermare le impostazioni del gateway predefinito. La connessione con EpsonNet Setup è disponibile. Contattare l'amministratore di rete per assistenza.

#### Soluzioni:

Controllare quanto segue.

- L'indirizzo gateway predefinito è corretto se si imposta il TCP/IP della stampante su Manuale.
- □ Il dispositivo impostato come gateway predefinito è acceso.

Impostare l'indirizzo gateway predefinito corretto.È possibile verificare l'indirizzo del gateway predefinito nella parte **Stato della rete** del report di connessione di rete.

#### Informazioni correlate

- ➡ "Voci di impostazione per impostazioni di rete avanzate" a pagina 28
- ➡ "Stampa di un foglio di stato rete" a pagina 38

#### E-12

#### Messaggio:

Confermare che -La chiave di protezione/password immessa sia corretta -L'indice della chiave di protezione/ password sia impostato sul primo num. -Le impostazioni di indirizzo IP, sottorete o gateway predefinito siano corrette Contattare l'amministratore di rete per assistenza.

#### Soluzioni:

Controllare quanto segue.

- □ Sono accesi altri dispositivi di rete.
- Gli indirizzi di rete (indirizzo IP, subnet mask e gateway predefinito) sono corretti, se vengono inseriti manualmente.
- □ Gli indirizzi di rete di altri dispositivi (subnet mask e gateway predefinito) sono uguali.

□ L'indirizzo IP non crea conflitti con altri dispositivi.

Se una volta effettuate queste verifiche non è ancora possibile collegare la stampante e i dispositivi di rete, provare quanto segue.

□ Spegnere l'access point. Attendere circa 10 secondi, quindi accenderlo nuovamente.
□ Effettuare nuovamente le impostazioni di rete utilizzando il programma di installazione. È possibile mandarlo in esecuzione dal seguente sito web.

### http://epson.sn > Impostazione

### Nord America e America Latina

Accedere al seguente sito web, selezionare il proprio paese, quindi cercare il prodotto per scaricare l'ultima versione del programma di installazione del software del prodotto:

http://support.epson.net/

Per visualizzare e scaricare le opzioni del software, visitare:

www.epson.com/support/scf170 (Stati Uniti)

www.epson.ca/support/scf170 (Canada)

www.latin.epson.com/support/scf170 (America Latina)

□ È possibile registrare varie password su un punto di accesso che adotta il tipo di protezione WEP. Se vengono registrate varie password, controllare se la prima password registrata è impostata sulla stampante.

### Informazioni correlate

- "Voci di impostazione per impostazioni di rete avanzate" a pagina 28
- ➡ "Connessione al computer" a pagina 21

### E-13

### Messaggio:

Confermare che -La chiave di protezione/password immessa sia corretta -L'indice della chiave di protezione/ password sia impostato sul primo num. -Le impostazioni di connessione e di rete del PC o altra periferica siano corrette Contattare l'amministratore di rete per assistenza.

### Soluzioni:

Controllare quanto segue.

- □ I dispositivi di rete, quali punto di accesso, hub e router, sono accesi.
- □ Impost. TCP/IP per i dispositivi di rete non è stato impostato manualmente. (Se Impost. TCP/IP della stampante viene impostato manualmente, mentre Impost. TCP/IP di altri dispositivi viene eseguito manualmente, la rete della stampante potrebbe differire da quella di altri dispositivi.)

Se il problema persiste dopo la verifica precedente, provare quanto segue.

□ Spegnere l'access point. Attendere circa 10 secondi, quindi accenderlo nuovamente.

□ Effettuare le impostazioni di rete sul computer che è sulla stessa rete della stampante mediante il programma di installazione. È possibile mandarlo in esecuzione dal seguente sito web.

### http://epson.sn > Impostazione

### Nord America e America Latina

Accedere al seguente sito web, selezionare il proprio paese, quindi cercare il prodotto per scaricare l'ultima versione del programma di installazione del software del prodotto:

http://support.epson.net/

Per visualizzare e scaricare le opzioni del software, visitare:

www.epson.com/support/scf170 (Stati Uniti)

www.epson.ca/support/scf170 (Canada)

www.latin.epson.com/support/scf170 (America Latina)

□ È possibile registrare varie password su un punto di accesso che adotta il tipo di protezione WEP. Se vengono registrate varie password, controllare se la prima password registrata è impostata sulla stampante.

### Informazioni correlate

- "Voci di impostazione per impostazioni di rete avanzate" a pagina 28
- ➡ "Connessione al computer" a pagina 21

### Messaggio sull'ambiente di rete

| Messaggio                                                                                                    | Soluzione                                                                                                    |
|----------------------------------------------------------------------------------------------------|----------------------------------------------------------------------------------------------------|
| *Sono stati rilevati più nomi di rete (SSID)<br>che corrispondono al nome di rete (SSID)<br>immesso. Confermare il nome di rete<br>(SSID).                         | È possibile impostare lo stesso SSID su vari access point. Controllare le<br>impostazioni degli access point e cambiare l'SSID.                                                                                                    |
| Occorre migliorare l'ambiente Wi-Fi.<br>Spegnere il router e riaccenderlo. Se la<br>connessione non migliora, consultare la<br>documentazione del router wireless. | Dopo aver avvicinato la stampante all'access point e rimosso eventuali<br>ostacoli tra loro, spegnere l'access point. Attendere circa 10 secondi, quindi<br>accenderlo nuovamente. Se ancora non si connette, consultare la<br>documentazione in dotazione con l' access point.                                                                                                    |
| *Non possono essere collegati altri<br>dispositivi. Scollegare un dispositivo per<br>aggiungerne un altro                                                          | I computer e i dispositivi smart che possono essere collegati<br>contemporaneamente sono collegati in modo completo nella connessione<br>Wi-Fi Direct (AP semplice). Per aggiungere un altro computer o dispositivo<br>intelligente, scollegare uno dei primi dispositivi collegati. È possibile<br>confermare il numero di dispositivi wireless che possono essere collegati<br>contemporaneamente e il numero di dispositivi collegati controllando il<br>foglio di stato della rete o il pannello di controllo della stampante. |

# Stampa di un foglio di stato rete

È possibile controllare le informazioni dettagliate della rete stampate.

- 1. Caricare la carta.
- 2. Selezionare Impostazioni nella schermata iniziale.

Per selezionare una voce, usare i pulsanti  $\blacktriangle \lor \blacklozenge \lor$ , quindi premere il pulsante OK.

- 3. Selezionare Impostazioni generali > Impostazioni di rete > Stato rete.
- 4. Selezionare Foglio di stato.
- 5. Leggere il messaggio e stampare il foglio di stato rete.
- 6. Chiudere la schermata.

La schermata si chiude automaticamente dopo un determinato periodo di tempo.

# Sostituzione o aggiunta di nuovi router wireless

Se l'SSID viene modificato a seguito della sostituzione di un router wireless o quando viene aggiunto un router wireless e si crea un nuovo ambiente di rete, configurare nuovamente le impostazioni Wi-Fi.

### Informazioni correlate

\*Modifica del metodo di connessione su un computer" a pagina 39

# Modifica del metodo di connessione su un computer

Eseguire nuovamente il programma di installazione e scegliere un metodo di connessione diverso.

□ Impostazione da sito web

Accedere al seguente sito web, quindi immettere il nome del prodotto. Andare su **Impostazione**, quindi avviare la procedura di impostazione.

### http://epson.sn

### Nord America e America Latina

Accedere al seguente sito web, selezionare il proprio paese, quindi cercare il prodotto per scaricare l'ultima versione del programma di installazione del software del prodotto:

### http://support.epson.net/

Per visualizzare e scaricare le opzioni del software, visitare:

www.epson.com/support/scf170 (Stati Uniti)

www.epson.ca/support/scf170 (Canada)

www.latin.epson.com/support/scf170 (America Latina)

□ Configurazione tramite il disco del software (solo per i modelli dotati di un disco software e per gli utenti in possesso di computer Windows con unità di lettura disco).

Inserire nel computer il disco del software e seguire le istruzioni visualizzate sullo schermo.

# Modifica della connessione della rete a Ethernet dal Pannello di controllo

Seguire i passaggi successivi per modificare la connessione della rete a Ethernet da Wi-Fi attraverso il pannello di controllo.

1. Selezionare Impostazioni nella schermata iniziale.

Per selezionare una voce, usare i pulsanti  $\blacktriangle \lor \blacklozenge \lor$ , quindi premere il pulsante OK.

- 2. Selezionare Impostazioni generali > Impostazioni di rete > Configurazione LAN cablata.
- 3. Premere il pulsante OK.
- 4. Connettere la stampante a un router utilizzando un cavo Ethernet.

# Disabilitazione del modo Wi-Fi dal pannello di controllo

Quando il modo Wi-Fi è disabilitato, la connessione Wi-Fi viene disconnessa.

1. Selezionare **Wi-Fi** nella schermata iniziale.

Per selezionare una voce, usare i pulsanti  $\blacktriangle \lor \blacklozenge \lor$ , quindi premere il pulsante OK.

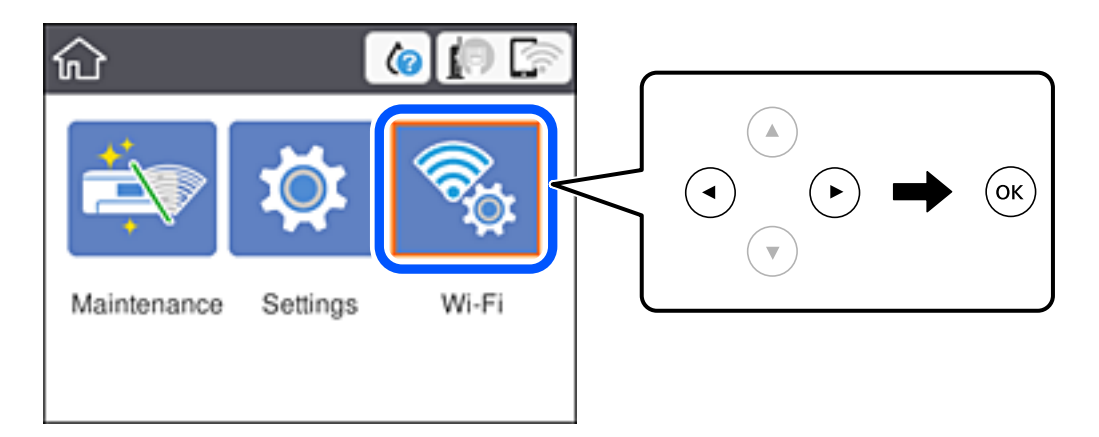

2. Selezionare **Wi-Fi (consigliato)**.

Viene visualizzato lo stato della rete.

- 3. Selezionare Modifica impostazioni.
- 4. Scegliere Altri > Disabilita Wi-Fi.
- 5. Leggere il messaggio, quindi iniziare la configurazione.
- 6. Quando viene visualizzato un messaggio di completamento, chiudere la schermata. La schermata si chiude automaticamente dopo un determinato periodo di tempo.
- 7. Premere il pulsante 🕇.

# Disconnessione di Wi-Fi Direct (AP semplice) dal pannello di controllo

### Nota:

Quando la connessione Wi-Fi Direct (AP semplice) è disattivata, tutti i computer e i dispositivi intelligenti connessi alla stampante con la connessione Wi-Fi Direct (AP semplice) sono disconnessi. Se si desidera disconnettere un dispositivo specifico, effettuare la disconnessione dal dispositivo invece che dalla stampante.

1. Selezionare **Wi-Fi** nella schermata iniziale.

Per selezionare una voce, usare i pulsanti  $\blacktriangle \lor \blacklozenge \lor$ , quindi premere il pulsante OK.

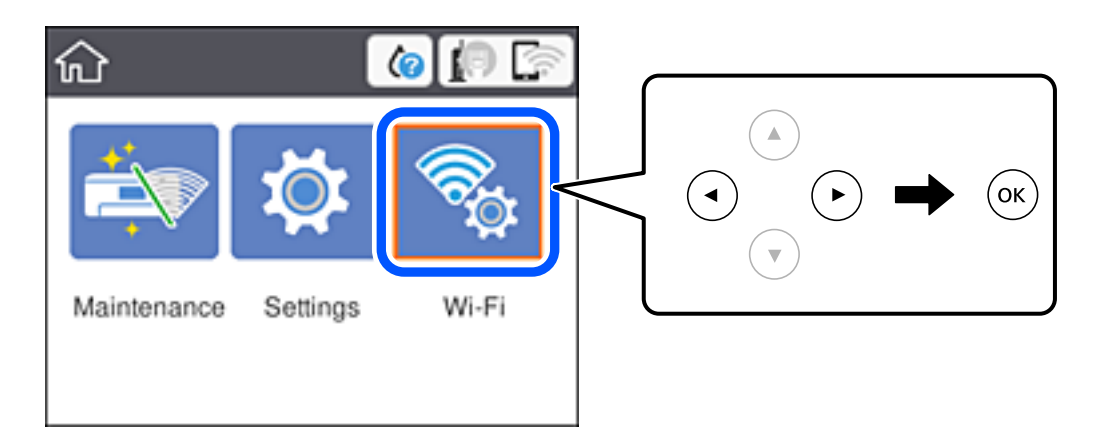

2. Selezionare **Wi-Fi Direct**.

Vengono visualizzate le informazioni Wi-Fi Direct.

- 3. Premere il tasto OK.
- 4. Selezionare Modifica impostazioni.
- 5. Selezionare Disabilita Wi-Fi Direct.
- 6. Premere il tasto OK.
- Quando viene visualizzato un messaggio di completamento, chiudere la schermata. La schermata si chiude automaticamente dopo un determinato periodo di tempo.
- 8. Premere il pulsante **1**.

# Ripristino delle impostazioni di rete dal pannello di controllo

È possibile ripristinare tutte le impostazioni di rete ai valori originali.

1. Selezionare Impostazioni nella schermata iniziale.

Per selezionare una voce, usare i pulsanti ▲ ▼ ◀ ▶, quindi premere il pulsante OK.

- 2. Scegliere Ripristina impostaz. predef. > Impostazioni di rete.
- 3. Controllare il messaggio, quindi selezionare Sì.
- 4. Quando viene visualizzato un messaggio di completamento, chiudere la schermata. La schermata si chiude automaticamente dopo un determinato periodo di tempo.

# Preparazione della stampante

# Caricamento della carta

# Carta disponibile e capacità

Per ottenere una qualità di stampa ottimale, Epson consiglia di utilizzare carta originale Epson.

### **Carta originale Epson**

| Nome supporto               | Formato | Capacità di caricamento (fogli) |
|-----------------------------|---------|---------------------------------|
| DS Transfer General Purpose | A4      | 150                             |

### Nord America e America Latina

| Nome supporto               | Formato                 | Codice prodotto | Capacità di<br>caricamento (fogli) |
|-----------------------------|-------------------------|-----------------|------------------------------------|
| DS Transfer Multi Use paper | Letter (8,5×11 pollici) | S450361         | 150                                |
|                             | Legal (8,5×14 pollici)  | S450362         | 150                                |

### Precauzioni per la manipolazione della carta

Prendere nota dei seguenti punti quando si manipola e ripone la carta. Se la carta non è in buone condizioni, la qualità di stampa potrebbe ridursi. Consultare i manuali forniti con ciascun tipo di carta.

### Precauzioni per la manipolazione

- □ Assicurarsi di utilizzare carta a sublimazione Epson originale. Se si utilizza una carta diversa dalla carta originale Epson, il colore potrebbe non svilupparsi come previsto, potrebbero essere visibili le tracce del rullo o l'inchiostro potrebbe sbiadirsi.
- □ Utilizzare i supporti speciali Epson in condizioni ambientali normali (temperatura: da 15 a 25 °C (da 59 a 77 °F); umidità: dal 40 al 60%).
- □ Non piegare la carta o graffiarne la superficie.
- □ Evitare di toccare la superficie stampabile della carta a mani nude. L'umidità e l'olio presente sulle mani può influire sulla qualità di stampa.
- D Maneggiare la carta tenendola per i bordi. Si consiglia inoltre di indossare guanti di cotone.
- □ La carta potrebbe diventare ondulata o allentarsi se la temperatura e l'umidità cambiano. Caricare la carta appena prima di stampare. Inoltre, non usare carta ondulata o allentata.
- □ Non bagnare la carta.
- □ Non gettare la confezione della carta in quanto può essere utilizzata per riporre la carta.
- □ Evitare luoghi soggetti a luce solare diretta, eccessivo calore o umidità.

□ Tenere la carta nella confezione originale dopo l'apertura e tenerla in posizione piatta.

### Precauzioni per la manipolazione della carta stampata

- Per mantenere dei risultati di stampa duraturi e di alta qualità, tenere presenti i seguenti punti.
- D Non sfregare o graffiare la superficie stampata. In tal caso, l'inchiostro potrebbe non rimanere sulla superficie.
- □ Non toccare la superficie stampata; in caso contrario l'inchiostro potrebbe non rimanere.
- □ Assicurarsi che le stampe siano completamente asciutte prima di piegarle o impilarle; in caso contrario, il colore potrebbe variare nelle aree di contatto (segni sulle stampe). Questi segni scompariranno se vengono separati immediatamente ed asciugati; tuttavia, rimarranno se non separati.
- □ Non utilizzare un essiccatore per asciugare le stampe.
- □ Evitare la luce solare diretta.
- □ Evitare distorsioni cromatiche durante la visualizzazione o l'archiviazione delle stampe attenendosi alle istruzioni nel manuale della carta.

# Caricamento di carta nel Cassetto carta

1. Aprire il coperchio anteriore finché non scatta in posizione.

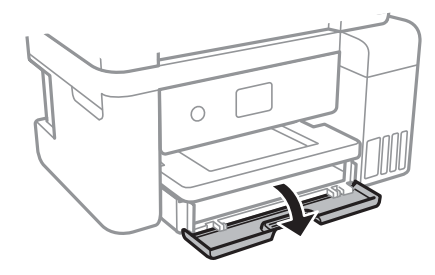

2. Verificare che la stampante non sia in funzione ed estrarre il cassetto carta.

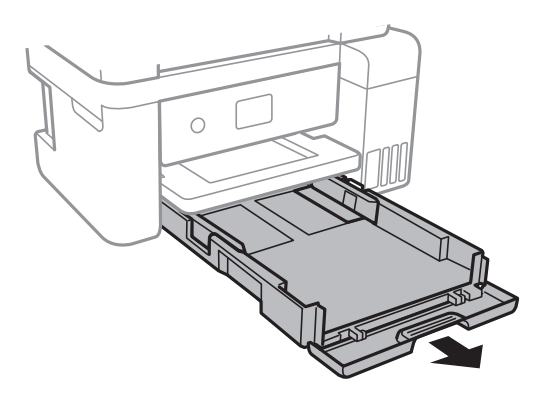

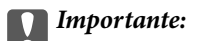

Non è possibile rimuovere il cassetto carta.

3. Far scorrere le guide laterali fino al livello massimo consentito.

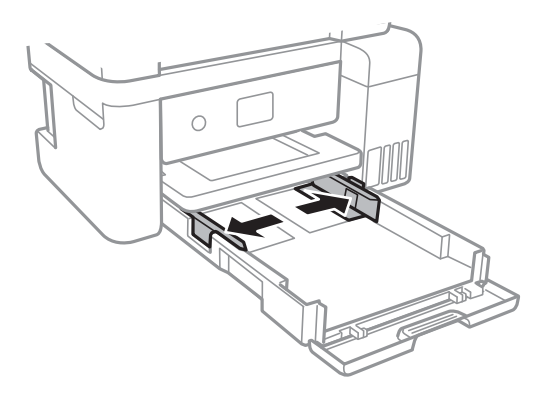

4. Caricare carta con il lato stampabile rivolto verso il basso finché non tocca la parte posteriore del cassetto carta.

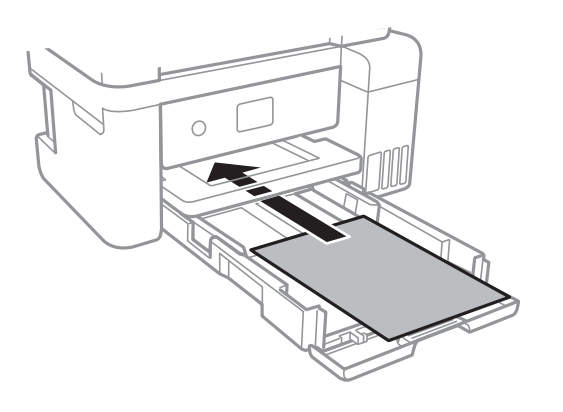

# Importante:

Non caricare più fogli di quelli consentiti per il tipo di carta in uso.

### □ 8,5×13 pollici

Caricare la carta servendosi della linea.

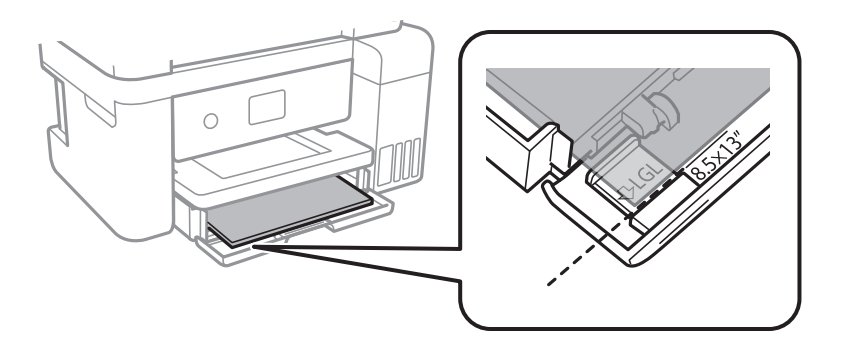

### 🖵 Legal

Estrarre l'estensione della guida carta e caricare la carta servendosi della linea.

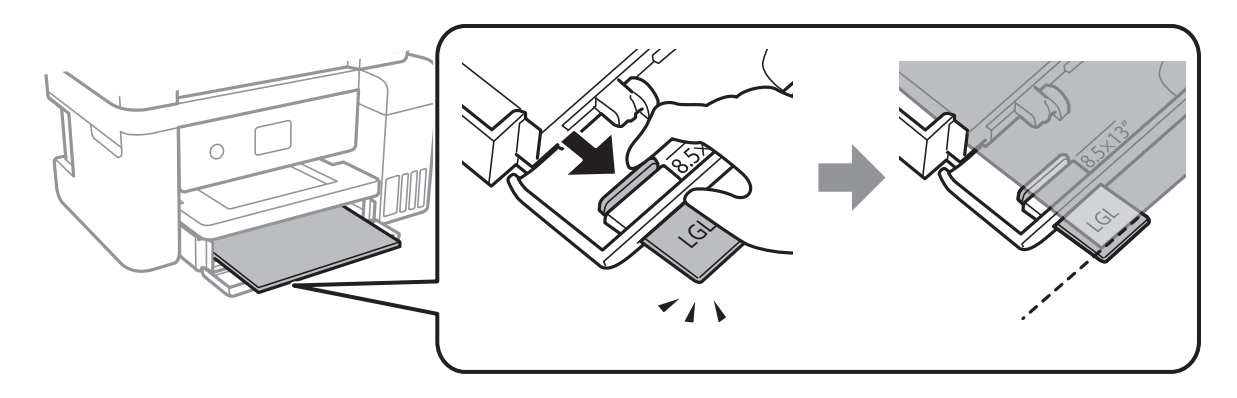

5. Far scorrere le guide laterali fino ad allinearle ai bordi dei fogli.

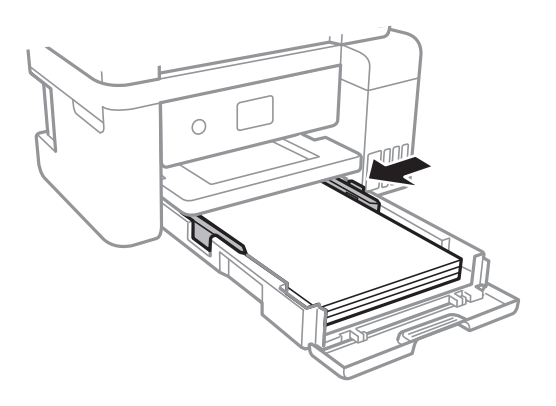

- 6. Inserire delicatamente il cassetto carta.
- 7. Estrarre il vassoio di uscita.

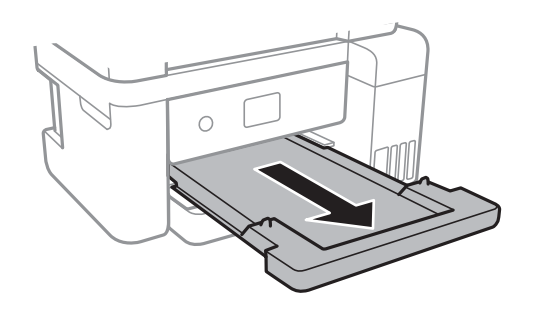

### Informazioni correlate

- "Precauzioni per la manipolazione della carta" a pagina 43
- ➡ "Carta disponibile e capacità" a pagina 43

# Opzioni di menu per Impostazioni

Selezionare Impostazioni sulla schermata iniziale della stampante per effettuare le varie impostazioni.

# Opzioni di menu per Impostazioni generali

Selezionare i menu sul pannello di controllo come descritto di seguito.

### Impostazioni > Impostazioni generali

### Impostazioni base

Selezionare i menu sul pannello di controllo come descritto di seguito.

### Impostazioni > Impostazioni generali > Impostazioni base

### Luminosità LCD:

Consente di regolare la luminosità del display LCD.

### Timer sospens.:

Regolare il periodo di tempo per entrare in modalità di sospensione (modalità di risparmio energetico) quando la stampante non ha eseguito alcuna operazione. Una volta trascorso l'intervallo di tempo impostato, lo schermo LCD si spegne.

### Timer spegnimento:

Il prodotto può avere questa funzionalità o avere la funzionalità **Imp. di spegn.** a seconda del luogo di acquisto.

Selezionare questa impostazione per spegnere automaticamente la stampante quando non viene utilizzata per un periodo di tempo specificato. È possibile regolare l'intervallo di tempo che deve trascorrere prima che venga attivato il risparmio energetico. Un intervallo di attesa maggiore incide sul consumo energetico del prodotto. Prima di apportare qualsiasi modifica, valutare le eventuali ripercussioni ambientali.

### Imp. di spegn.:

Il prodotto può avere questa funzionalità o avere la funzionalità **Timer spegnimento** a seconda del luogo di acquisto.

□ Spegni se inattivo

Selezionare questa impostazione per spegnere automaticamente la stampante se non viene utilizzata per un periodo di tempo specificato. Un intervallo di attesa maggiore incide sul consumo energetico del prodotto. Prima di apportare qualsiasi modifica, valutare le eventuali ripercussioni ambientali.

Spegni se disconnesso

Selezionare questa impostazione per spegnere la stampante dopo 30 minuti quando tutte le porte compresa la porta USB sono scollegate. Questa funzione potrebbe non essere disponibile in alcune aree geografiche.

### Lingua/Language:

Selezionare la lingua utilizzata nello schermo LCD.

### Timeout operazione:

Selezionare **Attiv** per tornare alla schermata iniziale se non viene eseguita alcuna operazione nell'intervallo di tempo specificato.

Tastiera:

Modificare il layout della tastiera sullo schermo LCD.

### Informazioni correlate

- "Risparmio energetico Pannello di controllo" a pagina 52
- ➡ "Immissione di caratteri" a pagina 18

### Impostazioni stampante

Selezionare i menu sul pannello di controllo come descritto di seguito.

### Impostazioni > Impostazioni generali > Impostazioni stampante

Impostaz. stampa universali:

Tali impostazioni di stampa vengono applicate quando per la stampa si utilizza un dispositivo esterno anziché il driver della stampante. Le impostazioni di sfalsamento vengono applicate quando si stampa con il driver della stampante.

#### Offset superiore:

Consente di regolare il margine superiore della carta.

### Offset sinistro:

Consente di regolare il margine sinistro della carta.

### Controlla larghezza carta:

Selezionare **Attiv** per controllare la larghezza della carta prima della stampa. Ciò impedisce che la stampa si estenda oltre i bordi del foglio quando viene impostato un formato carta errato; tuttavia, potrebbe rallentare la velocità di stampa.

#### Salta pagina vuota:

Ignora automaticamente le pagine vuote nei dati di stampa.

#### Connessione PC tramite USB:

Selezionare **Abilita** per consentire al computer di accedere alla stampante durante la connessione tramite USB. Selezionando l'opzione **Disabilita**, viene limitata la stampa non inviata tramite connessione di rete.

### Impostazioni di rete

Selezionare i menu sul pannello di controllo come descritto di seguito.

### Impostazioni > Impostazioni generali > Impostazioni di rete

#### Configurazione Wi-Fi:

Impostare o modificare le impostazioni della rete wireless. Scegliere il metodo di connessione tra quelli proposti di seguito, quindi osservare le istruzioni visualizzate sul pannello LCD.

□ Wi-Fi (consigliato)

### 🖵 Wi-Fi Direct

### Configurazione LAN cablata:

Impostare o modificare una connessione di rete che utilizza un cavo LAN e un router. Quando viene scelta questa opzione le connessioni Wi-Fi sono disabilitate.

### Stato rete:

Visualizza o stampa le impostazioni di rete correnti.

- Stato LAN cablata/Wi-Fi
- Stato di Wi-Fi Direct
- Foglio di stato

### Controllo connessione rete:

Controlla la connessione di rete attuale e stampa un report. Se si verificano problemi di connessione, è possibile consultare il report per informazioni sulla relativa risoluzione.

### Avanzate:

Effettuare le seguenti impostazioni dettagliate.

- □ Nome dispositivo
- □ TCP/IP
- □ Server Proxy
- Indirizzo IPv6
- □ Vel. collegamento & stampa fronte/retro

### Informazioni correlate

- ➡ "Eseguire le impostazioni Wi-Fi inserendo il SSID e la password" a pagina 23
- ➡ "Effettuare le impostazioni Wi-Fi mediante la configurazione pulsante push (WPS)" a pagina 25
- ➡ "Effettuare le impostazioni Wi-Fi mediante configurazione codice PIN (WPS)" a pagina 26
- ➡ "Configurazione delle impostazioni di connessione di Wi-Fi Direct (AP semplice)" a pagina 27
- ➡ "Stampa di un foglio di stato rete" a pagina 38
- ➡ "Verifica dello stato della connessione di rete" a pagina 29
- \*Modifica della connessione della rete a Ethernet dal Pannello di controllo" a pagina 39
- ➡ "Effettuare Impostazioni di rete avanzate" a pagina 28

# Opzioni di menu per Manutenzione

Selezionare i menu sul pannello di controllo come descritto di seguito.

### Impostazioni > Manutenzione

Controllo ugelli testina:

Selezionare questa funzione per se gli ugelli della testina di stampa sono ostruiti. La stampante stampa un motivo per la verifica degli ugelli.

### Pulizia testina:

Selezionare questa funzione per la pulizia degli ugelli ostruiti nella testina di stampa.

Pulizia profonda:

Selezionare questa funzione per sostituire tutto l'inchiostro all'interno dei tubicini di inchiostro. Viene consumato più inchiostro rispetto alla normale pulizia. Consultare le seguenti "Informazioni correlate" per avere maggiori dettagli sull'utilizzo di questa funzione.

### Allineamento testina:

Selezionare questa funzione per regolare la testina di stampa per il miglioramento della qualità di stampa.

□ Allineamento verticale

Selezionare questa funzione se le stampe appaiono sfocate o il testo e le linee non sono allineati correttamente.

□ Allineamento orizzontale

Selezionare questa funzione se nelle stampe appaiono bande orizzontali a intervalli regolari.

### **Riempire inchiostro:**

Selezionare questa funzione per ripristinare il livello di inchiostro a 100% quando viene riempito il serbatoio.

### Impostazione livello di inchiostro:

Selezionare questa funzione per impostare il livello di inchiostro a seconda dell'inchiostro effettivo rimanente.

### Capacità residua casella di manutenz.:

Visualizza la durata approssimativa del contenitore di manutenzione.Un punto esclamativo "!" indica che il contenitore di manutenzione è quasi pieno.Il simbolo X indica che il contenitore di manutenzione è pieno.

### Pulizia guida carta:

Selezionare questa funzione se ci sono macchie di inchiostro nei rulli interni. La stampante alimenta la carta per pulire i rulli interni.

### Informazioni correlate

- ➡ "Controllo e pulizia della testina di stampa" a pagina 84
- ➡ "Allineamento della testina di stampa" a pagina 87
- "Riempimento dei serbatoi dell'inchiostro" a pagina 76
- ➡ "Pulizia del percorso carta per macchie di inchiostro" a pagina 88

# Opzioni di menu per Stam. fog. di stato

Selezionare i menu sul pannello di controllo come descritto di seguito.

### Impostazioni > Stam. fog. di stato

Configurazione foglio di stato:

Stampare fogli informativi indicanti lo stato e le impostazioni correnti della stampante.

Foglio di stato alimentazione:

Stampare fogli informativi indicanti lo stato dei materiali di consumo.

Foglio di cronologia uso:

Stmapare fogli informativi indicanti la cronologia di utilizzo della stampante.

# Opzioni di menu per Conteggio stampe

Selezionare i menu sul pannello di controllo come descritto di seguito.

### Impostazioni > Conteggio stampe

Consente di visualizzare il numero totale di stampe, stampe in bianco e nero e stampe a colori dal momento in cui è stata acquistata la stampante.

# Opzioni di menu per le Ripristina impostaz. predef.

Selezionare i menu sul pannello di controllo come descritto di seguito.

### Impostazioni > Ripristina impostaz. predef.

Ripristina i seguenti menu alle impostazioni predefinite.

Impostazioni di rete

Cancellare dati e impostazioni

# Opzioni di menu per Aggiornamento firmware

Selezionare i menu sul pannello di controllo come descritto di seguito.

### Impostazioni > Aggiornamento firmware

Aggiorna:

Verificare se sul server di rete è stata caricata la versione più recente del firmware. Se è disponibile un aggiornamento, è possibile selezionare se avviarlo o meno.

Notifica:

Selezionare Attiv per ricevere una notifica se è disponibile un aggiornamento del firmware.

# **Risparmio energia**

La stampante entra in modalità di riposo o si spegne automaticamente se non vengono eseguite operazioni per un dato periodo di tempo. È possibile regolare l'intervallo di tempo che deve trascorrere prima che venga attivato il

risparmio energetico. Un intervallo di attesa maggiore incide sul consumo energetico del prodotto. Prima di apportare qualsiasi modifica, valutare le eventuali ripercussioni ambientali.

A seconda dal luogo di acquisto, la stampante può essere dotata di una funzionalità che la spegne automaticamente se non è connessa alla rete per 30 minuti.

# Risparmio energetico — Pannello di controllo

1. Selezionare Impostazioni nella schermata iniziale.

Per selezionare una voce, usare i pulsanti  $\blacktriangle \lor \blacklozenge \lor$ , quindi premere il pulsante OK.

- 2. Scegliere Impostazioni generali > Impostazioni base.
- 3. Attenersi a una delle procedure indicate di seguito.

### Nota:

Il prodotto può avere la funzionalità Imp. di spegn. o Timer spegnimento a seconda del luogo di acquisto.

- □ Selezionare Timer sospens. o Imp. di spegn. > Spegni se inattivo o Spegni se disconnesso, e quindi eseguire le impostazioni.
- **D** Selezionare **Timer sospens.** o **Timer spegnimento**, e effettuare le impostazioni.

# Stampa

# Stampare dal driver della stampante su Windows

# Accedere al driver della stampante

Quando si accede al driver della stampante dal pannello di controllo del computer, le impostazioni valgono per tutte le applicazioni.

### Accesso al driver della stampante dal pannello di controllo

□ Windows 10/Windows Server 2019/Windows Server 2016

Fare clic sul pulsante Start, quindi selezionare **Sistema Windows** > **Pannello di controllo** > **Visualizza dispositivi e stampanti** in **Hardware e suoni**. Fare clic con il pulsante destro del mouse sulla stampante in uso o tenere premuto il pulsante corrispondente, quindi scegliere **Preferenze stampa**.

Uindows 8.1/Windows 8/Windows Server 2012 R2/Windows Server 2012

Scegliere **Desktop** > **Impostazioni** > **Pannello di controllo** > **Visualizza dispositivi e stampanti** in **Hardware e suoni**. Fare clic con il pulsante destro del mouse sulla stampante in uso o tenere premuto il pulsante corrispondente, quindi scegliere **Preferenze stampa**.

□ Windows 7/Windows Server 2008 R2

Fare clic sul pulsante Start e scegliere **Pannello di controllo** > **Visualizza dispositivi e stampanti** in **Hardware e suoni**. Fare clic con il pulsante destro del mouse sulla stampante in uso e scegliere **Preferenze stampa**.

□ Windows Vista/Windows Server 2008

Fare clic sul pulsante Start e scegliere **Pannello di controllo** > **Stampanti** in **Hardware e suoni**. Fare clic con il pulsante destro del mouse sulla stampante in uso e scegliere **Preferenze stampa**.

UNING Windows Server 2003 R2/Windows Server 2003

Fare clic sul pulsante Start e scegliere **Pannello di controllo** > **Stampanti e altro hardware** > **Stampanti e fax**. Fare clic con il pulsante destro del mouse sulla stampante in uso e scegliere **Preferenze stampa**.

### Accesso al driver della stampante dall'icona della stampante nella barra delle applicazioni

L'icona di stampante nella barra delle applicazioni del desktop è un'icona di collegamento che consente di accedere rapidamente al driver della stampante.

Se si fa clic sull'icona di stampante e si seleziona **Impostazioni stampante**, è possibile accedere alla stessa finestra delle impostazioni stampante visualizzata dal pannello di controllo. Se si fa doppio clic su questa icona, è possibile verificare lo stato della stampante.

#### Nota:

Se l'icona di stampante non è visualizzata nella barra delle applicazioni, accedere alla finestra del driver della stampante, fare clic su **Preferenze di controllo** nella scheda **Utility** e quindi selezionare **Registrare l'icona di collegamento sulla barra delle applicazioni**.

# Nozioni base sulla stampa

#### Nota:

Le operazioni da eseguire potrebbero differire a seconda dell'applicazione in uso. Per ulteriori informazioni, consultare la guida in linea dell'applicazione.

1. Aprire il file da stampare.

Caricare carta nella stampante se non è già stata caricata.

- 2. Selezionare Stampa o Formato di stampa dal menu File.
- 3. Selezionare la stampante in uso.
- 4. Selezionare Preferenze o Proprietà per accedere alla finestra del driver della stampante.

| nance                  |                                              |                                                                                                    |
|------------------------|----------------------------------------------|----------------------------------------------------------------------------------------------------|
|                        |                                              |                                                                                                    |
| Document Size          | A4 210 x 297 mm                              | ~                                                                                                    |
| Orientation            | Portrait     OLandscape                      |                                                                                                    |
| Paper Type             | DS Transfer General Purpose/Rigid            | ~                                                                                                    |
| Quality                | Standard                                     | ~                                                                                                    |
|                        |                                              |                                                                                                    |
| Multi-Page             | Off  V Layout Order                          |                                                                                                    |
| Multi-Page<br>Copies 1 | Off  Layout Order Colate                     |                                                                                                    |
| Multi-Page<br>Copies 1 | Off Layout Order                             |                                                                                                    |
| Multi-Page<br>Copies 1 | Off Layout Order                             |                                                                                                    |
| 1                      | Document Size Orientation Paper Type Quality | Document Size A4 210 x 297 mm<br>Orientation  Paper Type DS Transfer General Purpose/Rigid<br>Quality Standard |

5. Modificare le impostazioni come desiderato.

Per ulteriori informazioni, consultare le opzioni di menu del driver della stampante.

Nota:

- □ Per informazioni sulle voci di impostazione, vedere anche la guida in linea. Facendo clic con il tasto destro del mouse su una voce, viene visualizzata la ?.
- □ Selezionando Anteprima di stampa, è possibile visualizzare un'anteprima del documento prima di eseguire la stampa.
- Anche se nel driver della stampante non è stata impostata alcuna opzione, i dati di stampa vengono ribaltati (a specchio) e stampati. Nella scheda Altre opzioni, la stampa non viene annullata se si deseleziona Immagine speculare.
- 6. Fare clic su **OK** per chiudere la finestra del driver della stampante.

### 7. Fare clic su Stampa.

### Nota:

Selezionando **Anteprima di stampa**, viene visualizzata una finestra di anteprima. Per modificare le impostazioni, fare clic su **Annulla**, quindi ripetere la procedura dal Passaggio 2.

### Informazioni correlate

- ➡ "Carta disponibile e capacità" a pagina 43
- ➡ "Caricamento di carta nel Cassetto carta" a pagina 44
- ➡ "Scheda Principale" a pagina 64

# Stampa di più pagine su un singolo foglio

È possibile stampare varie pagine di dati su un singolo foglio di carta.

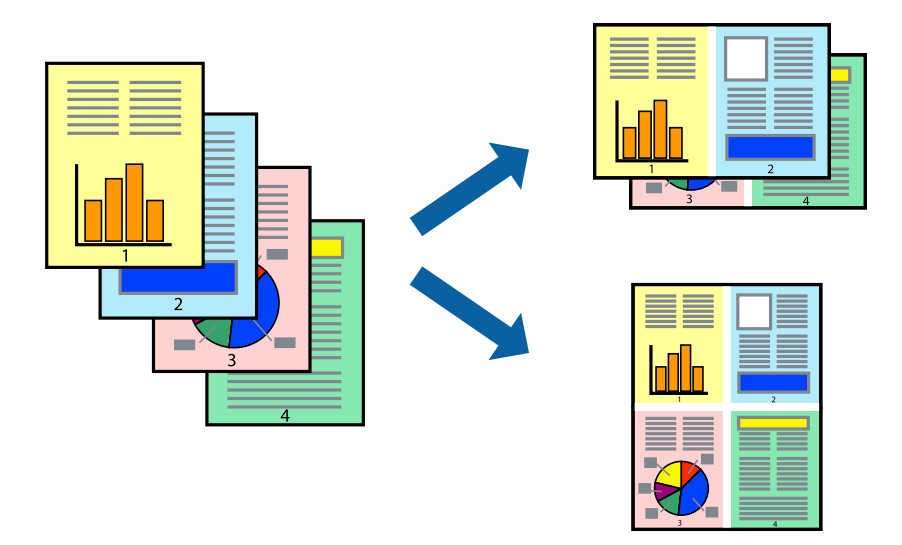

### Impostazioni di stampa

Nella scheda **Principale** del driver della stampante, selezionare **2** +, **4** +, **6-su**, **8** +, **9-su**, o **16-su** come impostazione per **Multipag**.

### Informazioni correlate

- ➡ "Nozioni base sulla stampa" a pagina 54
- ➡ "Scheda Principale" a pagina 64

# Stampare e impilare le pagine in ordine (stampa in ordine inverso)

È possibile stampare dall'ultima pagina in modo che i documenti vengano impilati in ordine di pagina.

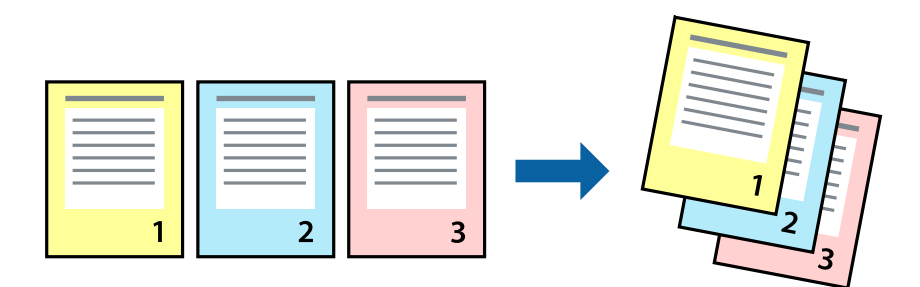

### Impostazioni di stampa

Nella scheda Principale del driver della stampante, selezionare Ordine inverso.

### Informazioni correlate

- ➡ "Nozioni base sulla stampa" a pagina 54
- ➡ "Scheda Principale" a pagina 64

# Stampa di un documento a dimensioni ingrandite o ridotte

È possibile ridurre o ingrandire il formato di un documento di una percentuale specifica, oppure adattarlo al formato carta caricato nella stampante.

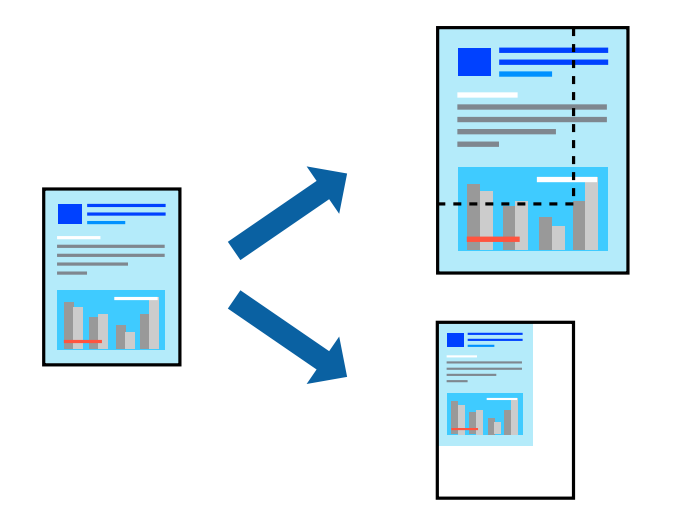

### Impostazioni di stampa

Nella scheda **Altre opzioni** del driver della stampante, selezionare il formato del documento dall'impostazione **Formato documento**.Selezionare il formato carta su cui si desidera stampare dall'impostazione **Emissione carta**.Selezionare **Stampa proporzionale**, quindi selezionare **Adatta alla Pagina** o **Zoom su**.Quando si seleziona **Zoom su**, inserire una percentuale.

Selezionare Centro per stampare le immagini al centro della pagina.

### Informazioni correlate

- ➡ "Nozioni base sulla stampa" a pagina 54
- ➡ "Scheda Altre opzioni" a pagina 65

# Stampare un'immagine su più fogli per un ingrandimento (creazione di un manifesto)

Questa funzione consente di stampare un'immagine su più fogli di carta. È possibile creare un poster di dimensioni maggiori unendo i fogli.

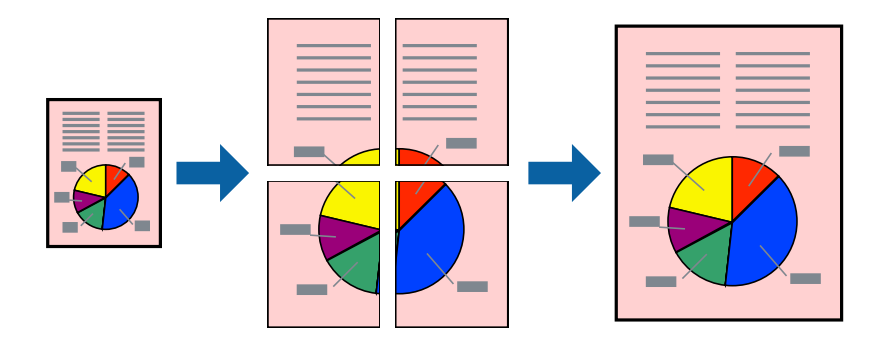

### Impostazioni di stampa

Nella scheda **Principale** del driver della stampante, selezionare **Poster 2x1**, **Poster 2x2**, **Poster 3x3** o **Poster 4x4** come impostazione per **Multipag**. Facendo clic su **Impostazioni**, è possibile selezionare i pannelli che non si desidera stampare. Inoltre, è possibile selezionare le opzioni relative alla guida di taglio.

### Informazioni correlate

- ➡ "Nozioni base sulla stampa" a pagina 54
- ➡ "Scheda Principale" a pagina 64

# Realizzazione di poster mediante Crocini di allineamento sovrapposti

Di seguito viene illustrato un esempio di come realizzare un poster quando è selezionata l'opzione **Poster 2x2** ed è selezionata l'opzione **Crocini di allineamento sovrapposti** in **Stampa guide di taglio**.

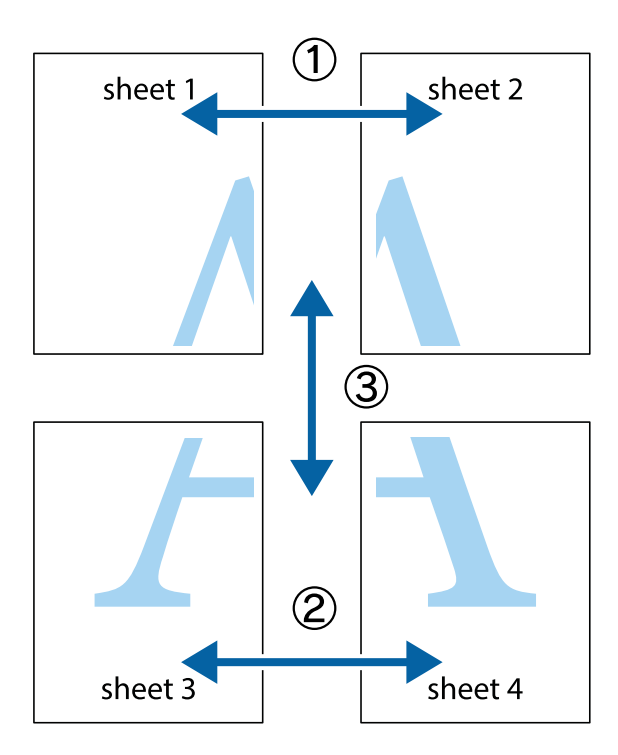

1. Preparare Sheet 1 e Sheet 2. Ritagliare i margini di Sheet 1 lungo la linea blu verticale che attraversa il centro del crocino superiore e inferiore.

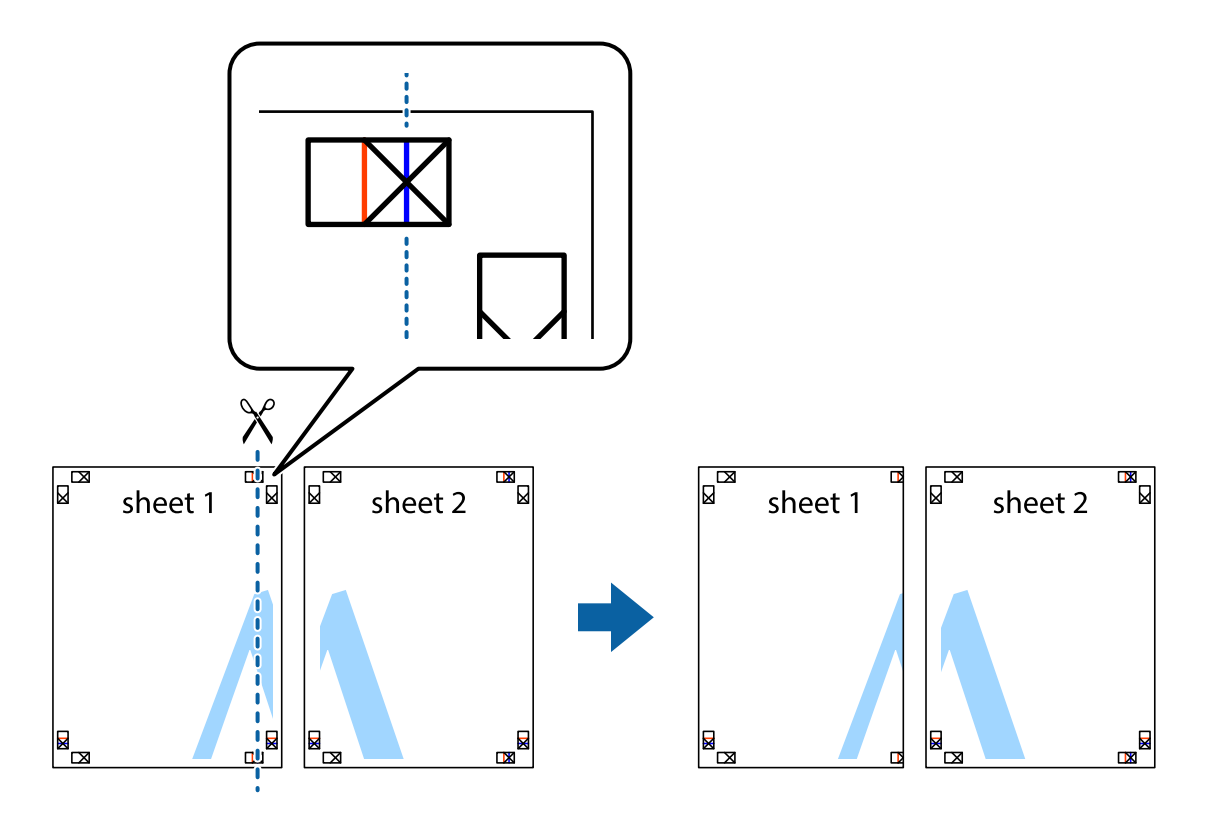

2. Collocare il bordo di Sheet 1 sopra Sheet 2 e allineare i crocini, quindi fissare temporaneamente i due fogli applicando nastro adesivo sul retro.

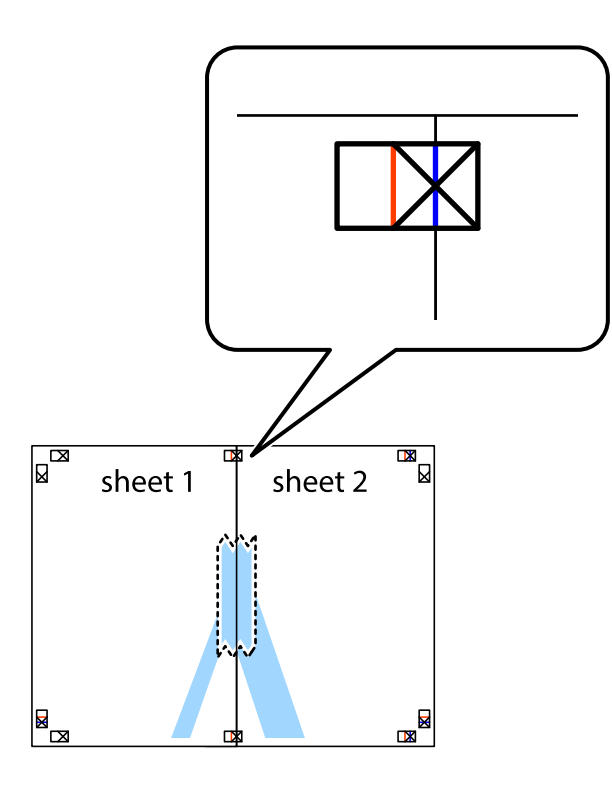

3. Tagliare in due i fogli uniti lungo la linea rossa verticale che attraversa i crocini di allineamento (la linea a sinistra dei crocini).

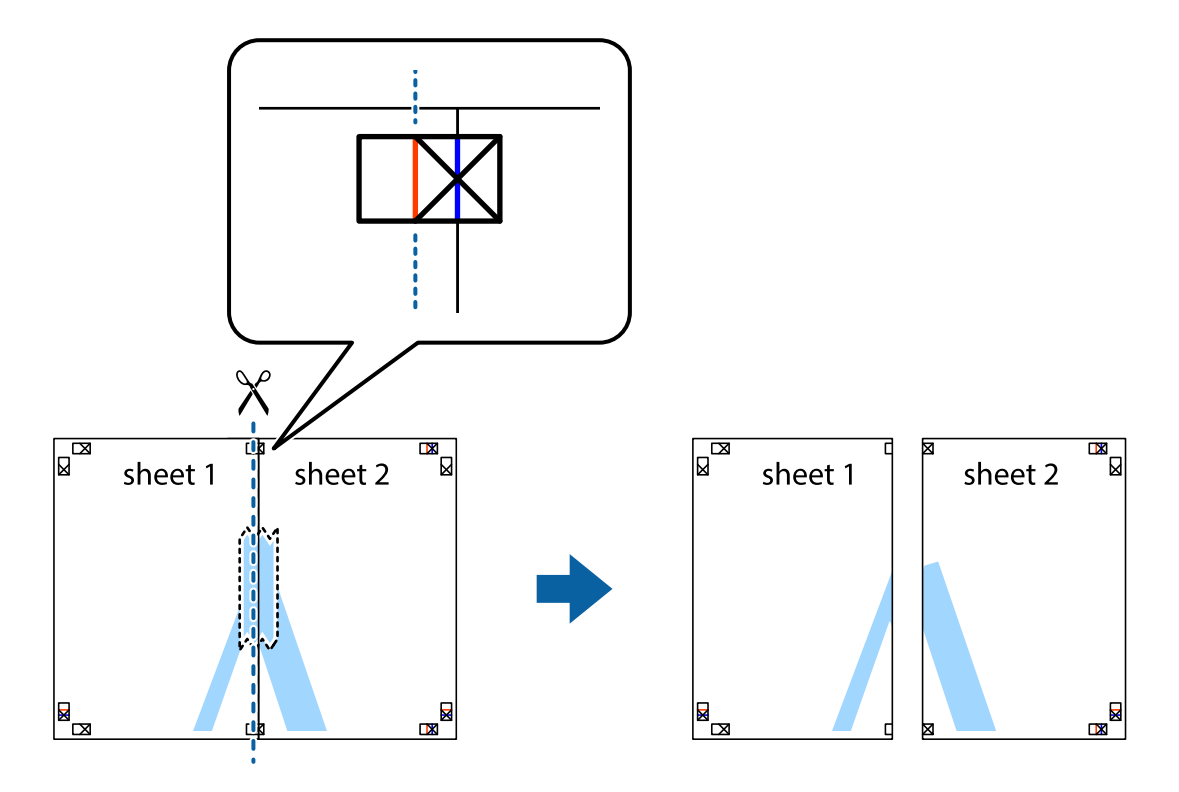

4. Fissare i fogli applicando nastro adesivo sul retro.

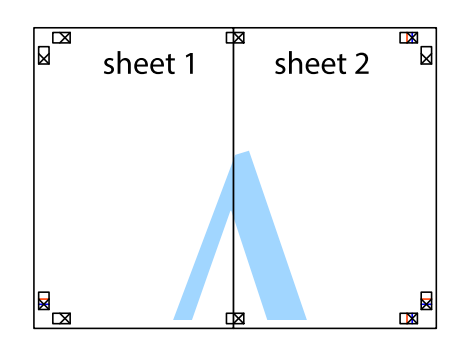

- 5. Ripetere i passaggi da 1 a 4 per unire Sheet 3 a Sheet 4.
- 6. Ritagliare i margini di Sheet 1 e Sheet 2 lungo la linea blu orizzontale che attraversa il centro del crocino destro e sinistro.

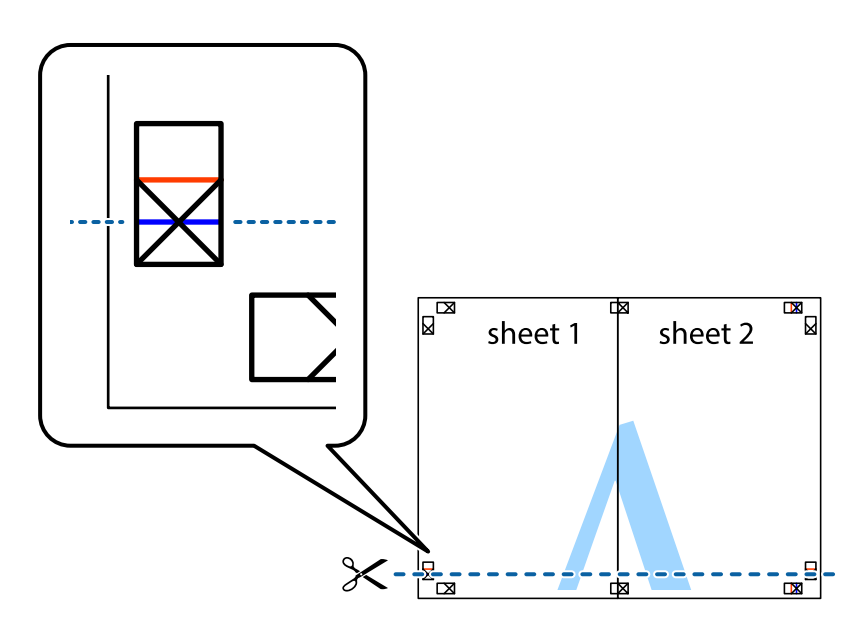

7. Collocare il bordo di Sheet 1 e Sheet 2 sopra Sheet 3 e Sheet 4, allineare i crocini e fissare temporaneamente i fogli applicando nastro adesivo sul retro.

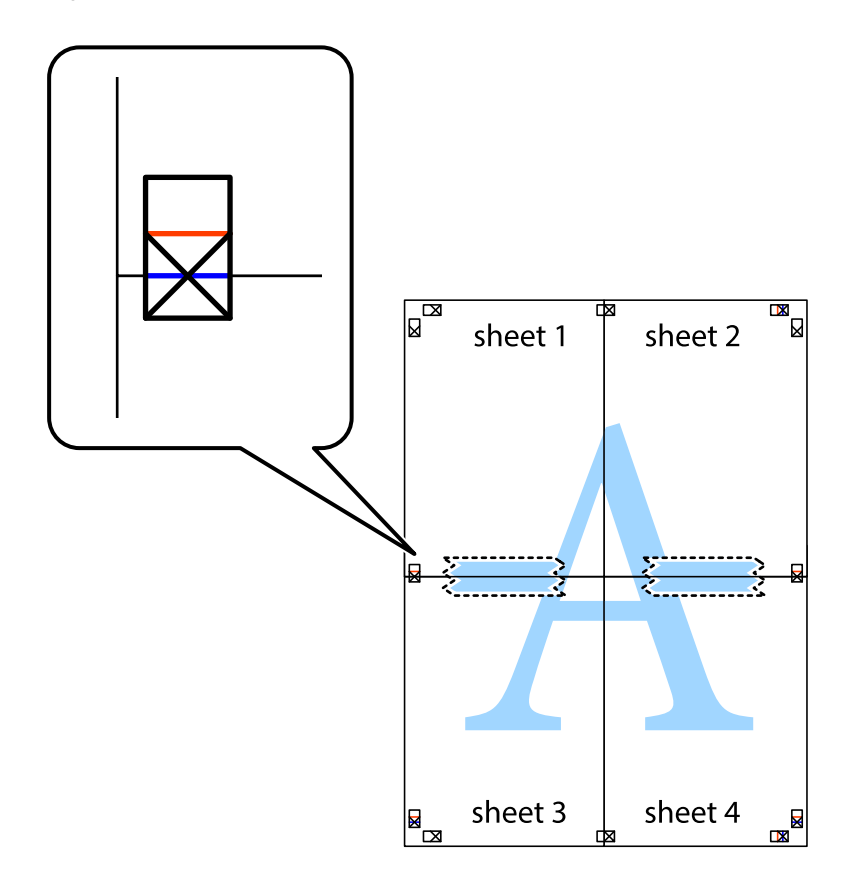

### Stampa

8. Tagliare in due i fogli uniti lungo la linea rossa orizzontale che attraversa i crocini di allineamento (la linea al di sopra dei crocini).

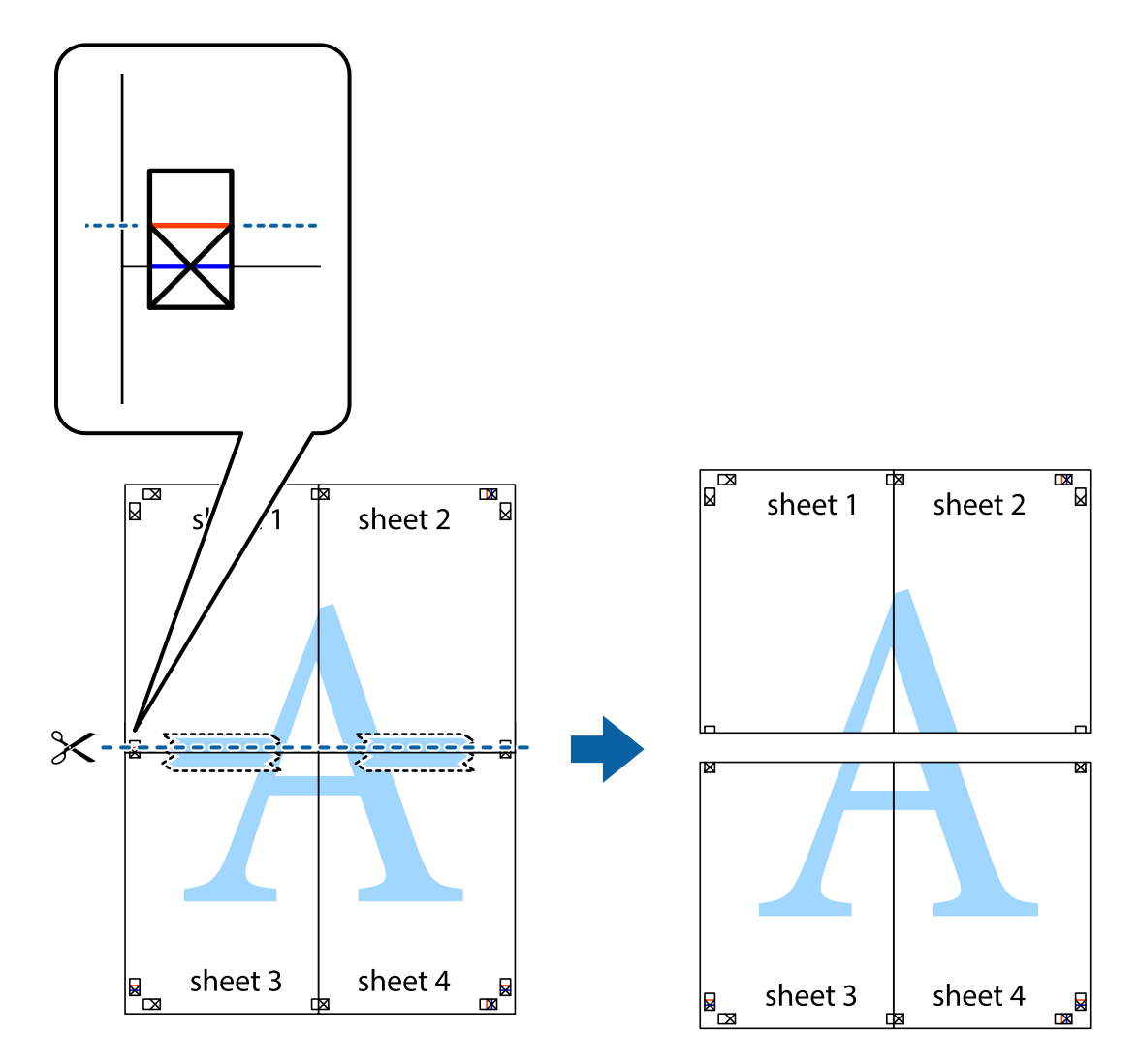

9. Fissare i fogli applicando nastro adesivo sul retro.

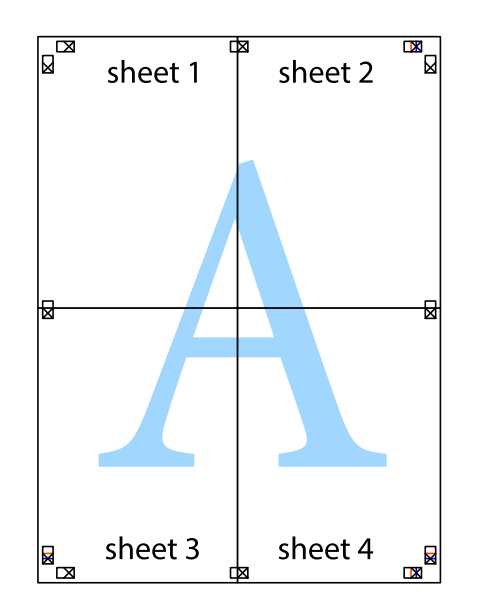

Guida utente

10. Ritagliare i margini rimanenti lungo la guida esterna.

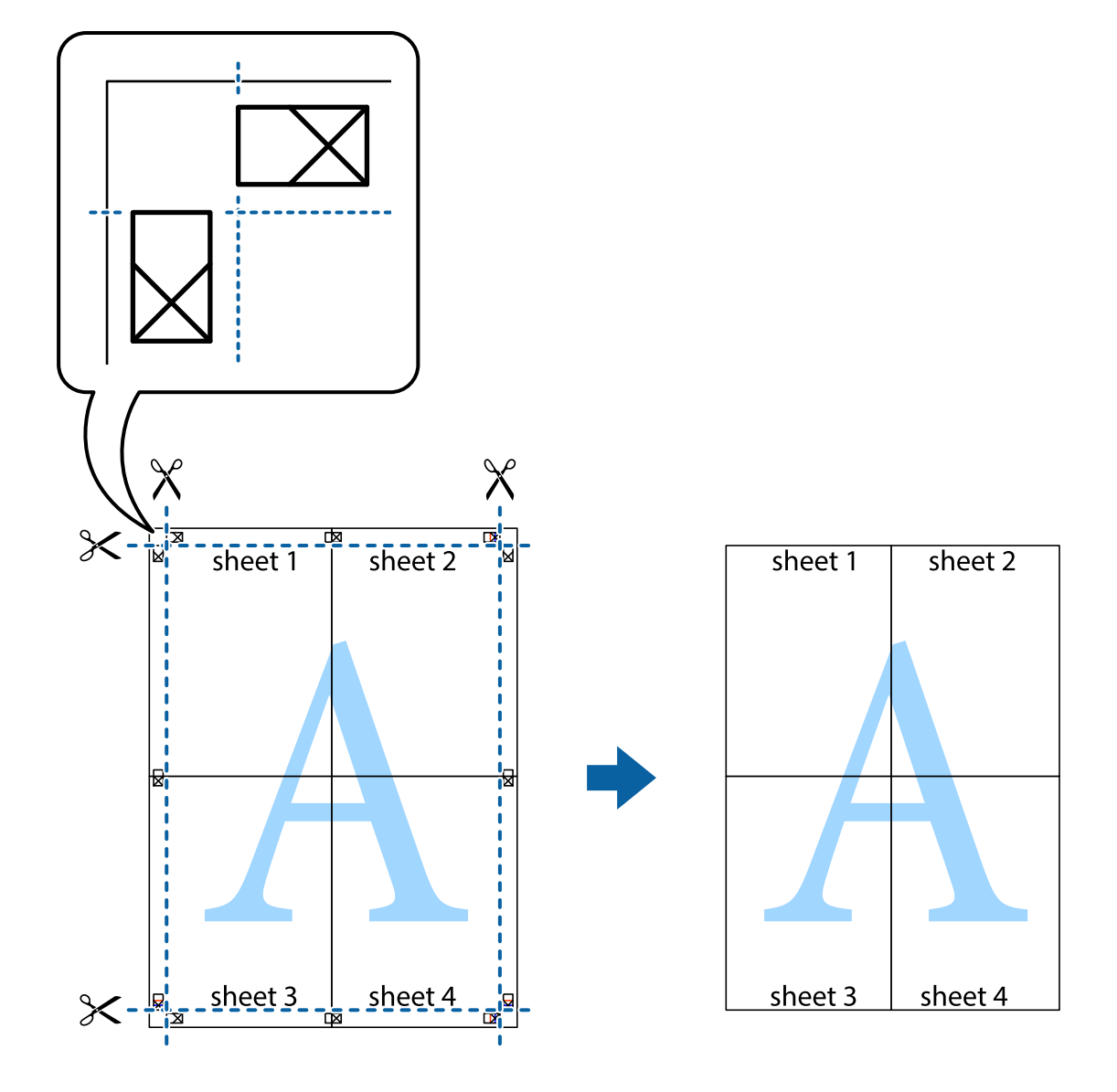

# Definizione delle impostazioni di corrispondenza colori

Configurare queste impostazioni quando si esegue la corrispondenza colori in applicazioni come Photoshop.

### Impostazioni di stampa

Nella scheda **Altre opzioni** del driver della stampante, selezionare **Personal.** come impostazione relativa a **Correzione colore**. Fare clic su **Altre impostazioni** per aprire la finestra **Correzione colore** quindi selezionare il metodo di corrispondenza dei colori.

Normalmente, selezionare **ICM**. Quando si esegue la corrispondenza colori in applicazioni come Photoshop, selezionare **Nessuna regolazione colore**.

### Informazioni correlate

➡ "Nozioni base sulla stampa" a pagina 54

➡ "Scheda Altre opzioni" a pagina 65

# Annullamento della stampa

È possibile annullare un lavoro di stampa dal computer. Tuttavia, non è possibile annullare un lavoro di stampa già inviato alla stampante dal computer. Il lavoro di stampa deve essere annullato tramite il pannello di controllo della stampante.

## Annullamento

Sul computer in uso, fare clic con il pulsante destro del mouse sulla stampante in **Dispositivi e stampanti**, **Stampante** o in **Stampanti e fax**. Fare clic su **Visualizza stampa in corso**, fare clic con il pulsante destro del mouse sul lavoro che si desidera annullare, quindi selezionare **Annulla**.

# Opzioni di menu per il driver della stampante

Aprire la finestra di stampa in un'applicazione, selezionare la stampante e accedere alla finestra del driver della stampante.

Nota:

I menu variano in base all'opzione selezionata.

| Preimpostazioni di<br>stampa | Aggiungi/Rimuovi<br>preimpostazioni                                                                                                    | È possibile aggiungere o rimuovere le impostazioni predefinite di stampa<br>utilizzate di frequente. Selezionare dall'elenco l'impostazione predefinita<br>da utilizzare. |
|------------------------------|----------------------------------------------------------------------------------------------------|----------------------------------------------------------------------------------------------------|
| Mostra impostazioni          | Consente di visualizzare<br><b>opzioni</b> .                                                                                                    | e un elenco di voci correntemente impostate sulle schede <b>Principale</b> e <b>Altre</b>                                                                                 |
| Default                      | Consente di ripristinare<br>sulla scheda <b>Altre opzic</b>                                                                                                    | tutte le impostazioni ai valori di fabbrica predefiniti. Anche le impostazioni<br><b>oni</b> vengono ripristinate ai valori predefiniti.                                  |
| Livelli inchiostro           | Mostra i livelli di inchiostro approssimativi.                                                                                                    |                                                                                                    |
| Formato documento            | Selezionare il formato carta su cui si desidera stampare. Se si seleziona <b>Definito dall'utente</b> ,<br>inserire la larghezza e l'altezza della carta. I formati "Definito dall'utente" supportati vanno da<br>89×127 a 215,9×1200 mm. |                                                                                                    |
| Orientamento                 | Selezionare l'orientamento di stampa desiderato.                                                                                                    |                                                                                                    |
| Tipo di carta                | Selezionare il tipo di carta sulla quale stampare.                                                                                                    |                                                                                                    |
| Qualità                      | Selezionare la qualità di stampa che si desidera utilizzare per la stampa. Le impostazioni disponibili<br>dipendono dal tipo di carta selezionato.                                                                                        |                                                                                                    |
| Multipag                     | Consente di stampare più pagine su un unico foglio o di eseguire la stampa di manifesti. Fare clic su <b>Ordine di disp.</b> per specificare l'ordine di stampa delle pagine.                                                             |                                                                                                    |

## Scheda Principale

| Copie               | Impostare il numero di copie da stampare. |                                                                                                    |
|---------------------|-------------------------------------------|----------------------------------------------------------------------------------------------------|
|                     | Fascicola                                 | Consente di stampare documenti multipagina fascicolati in ordine e suddivisi in gruppi.                           |
|                     | Ordine inverso                            | Consente di stampare dall'ultima pagina in modo che le pagine siano impilate nell'ordine corretto dopo la stampa. |
| Anteprima di stampa | Visualizza un'anteprima                   | del documento prima della stampa.                                                                                 |

# Scheda Altre opzioni

| Preimpostazioni di<br>stampa  | Aggiungi/Rimuovi<br>preimpostazioni                                                         | È possibile aggiungere o rimuovere le impostazioni predefinite di<br>stampa utilizzate di frequente. Selezionare dall'elenco l'impostazione<br>predefinita da utilizzare.                                                        |  |  |
|-------------------------------|---------------------------------------------------------------------------------------------|----------------------------------------------------------------------------------------------------|--|--|
| Mostra impostazioni           | Consente di visualizzare <b>opzioni</b> .                                                   | un elenco di voci correntemente impostate sulle schede <b>Principale</b> e <b>Altre</b>                                                                                                    |  |  |
| Default                       | Consente di ripristinare t<br>sulla scheda <b>Principale</b>                                | Consente di ripristinare tutte le impostazioni ai valori di fabbrica predefiniti. Anche le impostazioni sulla scheda <b>Principale</b> vengono ripristinate ai valori predefiniti.                                               |  |  |
| Formato documento             | Selezionare il formato de                                                                   | el documento.                                                                                                    |  |  |
| Emissione carta               | Selezionare il formato ca<br>Formato documento, S<br>necessario selezionare q<br>documento. | arta su cui si desidera stampare. Se la <b>Emissione carta</b> è diversa dal<br><b>tampa proporzionale</b> viene selezionato automaticamente. Non è<br>uesta opzione se si stampa senza ridurre o ingrandire le dimensioni di un |  |  |
| Stampa                        | Consente di ridurre o ing                                                                   | grandire le dimensioni di un documento.                                                                                                    |  |  |
| proporzionale                 | Adatta alla Pagina                                                                          | Consente di ridurre o ingrandire il documento per adattarlo al formato carta selezionato in <b>Emissione carta</b> .                                                                                                    |  |  |
|                               | Zoom su                                                                                     | Consente di stampare con una percentuale specifica.                                                                                                    |  |  |
|                               | Centro                                                                                      | Consente di stampare immagini al centro della carta.                                                                                                    |  |  |
| Correzione colore             | Automatico                                                                                  | Consente di regolare automaticamente i colori delle immagini.                                                                                                    |  |  |
|                               | Personal.                                                                                   | Consente di eseguire la correzione del colore manuale. Fare clic su <b>Altre</b><br><b>impostazioni</b> per effettuare ulteriori impostazioni.                                                                                   |  |  |
| Impostazioni<br>supplementari | Rotazione di 180°                                                                           | Ruota le pagine di 180 gradi prima della stampa. Questa funzione è utile<br>quando si stampa su carta, come le buste, che vengono caricate in una<br>direzione fissa nella stampante.                                            |  |  |
|                               | Stampa bidirezionale                                                                        | La stampa viene eseguita quando la testina di stampa si sposta in<br>entrambe le direzioni. La stampa è più veloce, tuttavia la qualità di<br>stampa potrebbe non essere ottimale.                                               |  |  |
|                               | Immagine speculare                                                                          | Inverte un'immagine per stamparla come apparirebbe in uno specchio.                                                                                                    |  |  |

# Scheda Utility

| Controllo ugelli | Consente di stampare un motivo di controllo degli ugelli per controllare se gli ugelli della testina di |
|------------------|----------------------------------------------------------------------------------------------------|
| testina          | stampa sono ostruiti.                                                                                   |

| Pulizia testina                        | Consente di pulire gli ugelli ostruiti della testina di stampa. Poiché questa funzione usa un po' di inchiostro, pulire la testina di stampa solo se gli ugelli sono ostruiti.                 |
|----------------------------------------|----------------------------------------------------------------------------------------------------|
| Pulizia profonda                       | Consente di sostituire tutto l'inchiostro all'interno dei tubicini per migliorare la qualità di stampa.                                                                                        |
| EPSON Status<br>Monitor 3              | Consente di aprire la finestra EPSON Status Monitor 3. Qui è possibile verificare lo stato della stampante e dei materiali di consumo.                                                         |
| Preferenze di<br>controllo             | Consente di effettuare le impostazioni relative alle voci della finestra EPSON Status Monitor 3.                                                                                               |
| Impostazioni<br>avanzate               | Consente di effettuare una varietà di impostazioni. Per ulteriori informazioni, fare clic con il tasto destro del mouse su ciascuna voce per visualizzare la ?.                                |
| Coda di stampa                         | Visualizza i lavori in attesa di stampa. È possibile verificare, mettere in pausa o riprendere i lavori di<br>stampa.                                                                          |
| Informazioni su<br>stampante e opzioni | Consente di visualizzare il numero di fogli inseriti nella stampante.                                                                                                    |
| Lingua                                 | Consente di modificare la lingua utilizzata nella finestra del driver della stampante. Per applicare le impostazioni, chiudere e aprire nuovamente il driver della stampante.                  |
| Aggiornamento<br>software              | Consente di avviare EPSON Software Updater per individuare su Internet le versioni più aggiornate delle applicazioni.                                                                          |
| Assistenza tecnica                     | Se il manuale è installato sul computer, esso viene visualizzato. Se non è installato, è possibile connettersi al sito web Epson per controllare il manuale e il supporto tecnico disponibile. |

# Stampare dal driver della stampante su Mac OS

# Nozioni base sulla stampa

Nota:

Le operazioni da eseguire differiscono a seconda dell'applicazione in uso. Per ulteriori informazioni, consultare la guida in linea dell'applicazione.

1. Aprire il file da stampare.

Caricare carta nella stampante se non è già stata caricata.

2. Selezionare Stampa o un altro comando dal menu File per accedere alla finestra di dialogo di stampa.

Se necessario, fare clic su **Mostra dettagli** o su ▼ per espandere la finestra di stampa.

3. Selezionare la stampante in uso.

4. Scegliere **Impostazioni di stampa** dal menu a comparsa.

| Printer:     | EPSON XXXX                                     |
|--------------|------------------------------------------------|
| Presets:     | Default Settings                               |
| Copies:      | 1                                              |
| Pages:       |                                                |
|              | From: 1 to: 1                                  |
| Paper Size:  | A4 210 by 297 mm                               |
| Orientation: |                                                |
|              | Print Settings                                 |
|              |                                                |
| Me           | edia Type: DS Transfer General Purpose/Rigid ᅌ |
| Prir         | nt Quality: Normal                             |
|              | ✓ Mirror Image                                 |
|              | Cancel Print                                   |

#### Nota:

Se il menu **Impostazioni di stampa** non viene visualizzato in macOS Catalina (10.15) o versioni successive, macOS High Sierra (10.13), macOS Sierra (10.12), OS X El Capitan (10.11), OS X Yosemite (10.10), OS X Mavericks (10.9), OS X Mountain Lion (10.8), il driver della stampante Epson non è stato installato correttamente. Abilitarlo dal seguente menu.

Selezionare **Preferenze di Sistema** dal menu Apple > **Stampanti e Scanner** (oppure **Stampa e Scansione** o **Stampa e Fax**), rimuovere la stampante e aggiungerla di nuovo. Per informazioni sull'aggiunta di una stampante, visitare il collegamento indicato di seguito.

#### http://epson.sn

#### Nord America e America Latina

Per visualizzare e scaricare le opzioni del software, visitare:

www.epson.com/support/scf170 (Stati Uniti)

www.epson.ca/support/scf170 (Canada)

www.latin.epson.com/support/scf170 (America Latina)

*macOS Mojave (10.14) non è in grado di accedere a* **Impostazioni di stampa** *in applicazioni create da Apple come TextEdit.* 

5. Modificare le impostazioni come desiderato.

Per ulteriori informazioni, consultare le opzioni di menu del driver della stampante.

6. Fare clic su Stampa.

#### Nota:

Anche se nel driver della stampante non è stata impostata alcuna opzione, i dati di stampa vengono ribaltati (a specchio) e stampati. La stampa non viene ribaltata se si deseleziona **Immagine speculare**.

### Informazioni correlate

- ➡ "Carta disponibile e capacità" a pagina 43
- ➡ "Caricamento di carta nel Cassetto carta" a pagina 44
- ➡ "Opzioni di menu per le Impostazioni di stampa" a pagina 71

# Stampa di più pagine su un singolo foglio

È possibile stampare varie pagine di dati su un singolo foglio di carta.

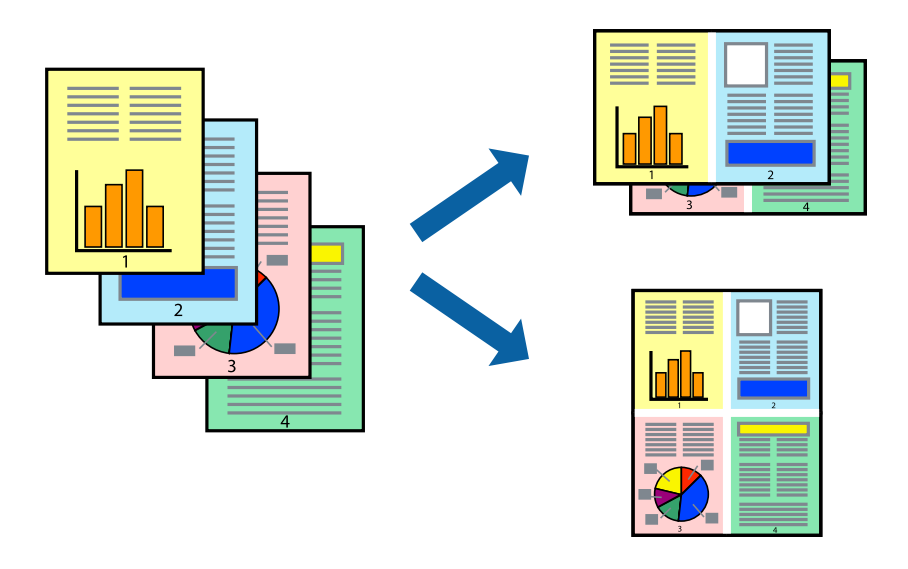

### Impostazioni di stampa

Scegliere **Layout** dal menu a comparsa. Impostare il numero di pagine in **Pagine per foglio**, l'**Orientamento** (ordine di pagina) e il **Margine**.

### Informazioni correlate

- ➡ "Nozioni base sulla stampa" a pagina 66
- ➡ "Opzioni di menu per il layout" a pagina 70

# Stampare e impilare le pagine in ordine (stampa in ordine inverso)

È possibile stampare dall'ultima pagina in modo che i documenti vengano impilati in ordine di pagina.

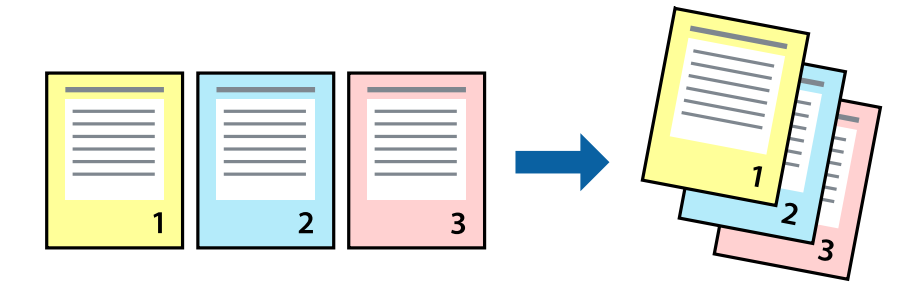

### Impostazioni di stampa

Scegliere **Gestione carta** dal menu a comparsa. Selezionare **Inverti** come impostazione relativa all'**Ordine di pagina**.

### Informazioni correlate

- ➡ "Nozioni base sulla stampa" a pagina 66
- ➡ "Opzioni di menu per la gestione carta" a pagina 70

# Stampa di un documento a dimensioni ingrandite o ridotte

È possibile ridurre o ingrandire il formato di un documento di una percentuale specifica, oppure adattarlo al formato carta caricato nella stampante.

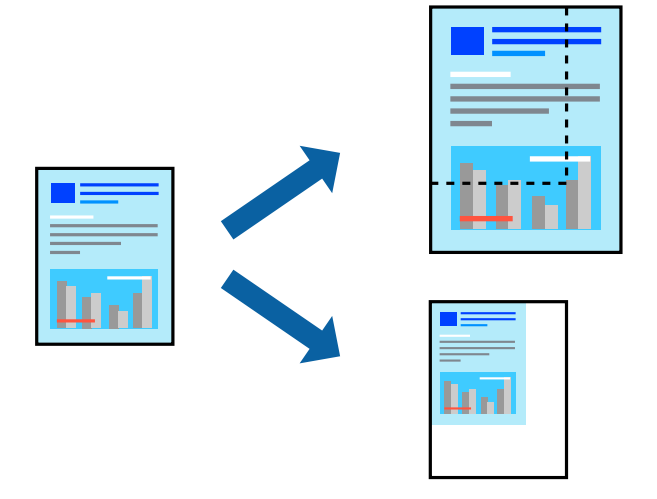

### Impostazioni di stampa

Se si adatta la stampa al formato carta, selezionare **Gestione carta** dal menu a comparsa, quindi selezionare **Adatta in scala al foglio**.Impostare il formato della carta caricata nella stampante in **Dimensioni foglio di stampa**.Se si desidera ridurre il formato del documento, selezionare **Riduci solamente**.

Se si desidera stampare utilizzando una percentuale specifica, eseguire una delle seguenti operazioni.

- □ Selezionare **Stampa** dal menu **File** dell'applicazione.Selezionare **Stampante**, inserire una percentuale in **Adatta**, quindi fare clic su **Stampa**.
- □ Selezionare Formato di stampa dal menu File dell'applicazione.Selezionare la stampante in Formato per, inserire una percentuale in Adatta, quindi fare clic su OK.

#### Nota:

Applicare il formato carta impostato nell'applicazione all'impostazione Formato carta.

### Informazioni correlate

- ➡ "Nozioni base sulla stampa" a pagina 66
- ➡ "Opzioni di menu per la gestione carta" a pagina 70

# Annullamento della stampa

È possibile annullare un lavoro di stampa dal computer. Tuttavia, non è possibile annullare un lavoro di stampa già inviato alla stampante dal computer. Il lavoro di stampa deve essere annullato tramite il pannello di controllo della stampante.

### Annullamento

Fare clic sull'icona della stampante nel **Dock**. Selezionare il lavoro da annullare, quindi eseguire una delle seguenti operazioni.

□ OS X Mountain Lion o versioni successive

Fare clic su 🗴 accanto alla barra di avanzamento.

□ Da Mac OS X v10.6.8 a v10.7.x

Fare clic su Elimina.

# Opzioni di menu per il driver della stampante

Aprire la finestra di stampa in un'applicazione, selezionare la stampante e accedere alla finestra del driver della stampante.

### Nota:

I menu variano in base all'opzione selezionata.

## Opzioni di menu per il layout

| Pagine per foglio              | Consente di selezionare il numero di pagine da stampare su un foglio.                                                                                                    |
|--------------------------------|----------------------------------------------------------------------------------------------------|
| Orientamento                   | Consente di specificare l'ordine di stampa delle pagine.                                                                                                    |
| Bordo                          | Consente di stampare un bordo attorno alle pagine.                                                                                                    |
| Inverti orientamento<br>pagina | Ruota le pagine di 180 gradi prima della stampa.Selezionare questa voce quando si stampa su<br>carta, come le buste, che vengono caricate in una direzione fissa nella stampante. |
| Capovolgi<br>orizzontalmente   | Inverte un'immagine per stamparla come apparirebbe in uno specchio.                                                                                                    |

## Opzioni di menu per la corrispondenza dei colori

| ColorSync                   | Selezionare il metodo di corrispondenza dei colori. Queste opzioni consentono di regolare i colori |
|-----------------------------|----------------------------------------------------------------------------------------------------|
| EPSON Regolazione<br>colore | tra la stampante e lo schermo del computer per minimizzare le differenze di colore.                |

## Opzioni di menu per la gestione carta

Fascicola pagine Consente di stampare documenti multipagina fascicolati in ordine e suddivisi in gruppi.

| Pagine da stampare           | Selezionare per stampare solo le pagine pari o dispari.                         |                                                              |
|------------------------------|---------------------------------------------------------------------------------|--------------------------------------------------------------|
| Ordine di pagina             | Selezionare per stampare dalla prima o dall'ultima pagina.                      |                                                              |
| Adatta in scala al<br>foglio | Consente di stampare una pagina adattandola in scala al formato carta caricato. |                                                              |
|                              | Dimensioni foglio di<br>stampa                                                  | Selezionare il formato carta su cui eseguire la stampa.      |
|                              | Riduci solamente                                                                | Selezionare se si desidera ridurre il formato del documento. |

# Opzioni di menu per la pagina di copertina

| Stampa pagina di<br>copertina  | Selezionare se stampare o meno una pagina di copertina. Se si desidera aggiungere una copertina posteriore, selezionare <b>Dietro al documento</b> . |
|--------------------------------|----------------------------------------------------------------------------------------------------|
| Tipo di pagina di<br>copertina | Selezionare i contenuti della pagina di copertina.                                                                                                   |

# Opzioni di menu per le Impostazioni di stampa

| Supporto           | Selezionare il tipo di carta sulla quale stampare.                                                                            |  |
|--------------------|----------------------------------------------------------------------------------------------------|--|
| Qualità            | Selezionare la qualità di stampa che si desidera utilizzare per la stampa. Le opzioni variano a<br>seconda del tipo di carta. |  |
| Immagine speculare | Inverte un'immagine per stamparla come apparirebbe in uno specchio.                                                           |  |

# Configurazione delle impostazioni di funzionamento del driver della stampante (sistemi Mac OS)

# Accedere alla finestra delle Impostazioni di funzionamento del driver della stampante per Mac OS

Selezionare **Preferenze di Sistema** dal menu Apple > **Stampa e Scanner** (o **Stampa e Scansione**, **Stampa e Fax**), quindi selezionare la stampante in uso. Fare clic su **Opzioni e forniture** > **Opzioni** (o **Driver**).

# Impostazioni di funzionamento del driver della stampante Mac OS

- □ Salta Pagina Vuota: le pagine vuote non vengono stampate.
- □ Stampa alta velocità: la stampa viene eseguita quando la testina di stampa si sposta in entrambe le direzioni. La stampa è più veloce, tuttavia la qualità di stampa potrebbe non essere ottimale.
- □ Notifiche di avvertenza: consente di impostare la visualizzazione di notifiche di avviso del driver della stampante.
- □ Crea comunicazione bidirezionale: nella maggior parte dei casi, l'impostazione dovrebbe essere impostata su **On**. Selezionare **Off** quando non è possibile reperire informazioni sulla stampante perché la stampante è condivisa con computer Windows all'interno di una rete o per qualsiasi altro motivo.

□ Riduci dimensioni dei dati di stampa: aumenta la compressione dei dati di stampa, quando possibile, il che può migliorare la velocità di stampa. Non selezionare durante la stampa di motivi fini.

# Annullamento di un lavoro in corso

Premere il pulsante  $\bigotimes$  sul pannello di controllo della stampante per annullare il lavoro di stampa in corso.
# Verifica dello stato dell'inchiostro rimanente e del contenitore di manutenzione

Per verificare l'inchiostro effettivo residuo, controllare visivamente i livelli di inchiostro in tutti i serbatoi di inchiostro.

# Importante: Un uso prolungato della stampante con livello di inchiostro sotto la linea inferiore può danneggiare la stampante.

È possibile verificare i livelli di inchiostro approssimativi dal computer e la durata approssimativa del contenitore di manutenzione nel pannello di controllo o nel computer.

# Verifica dello stato del contenitore di manutenzione — Pannello di controllo

1. Selezionare Manutenzione nella schermata iniziale.

Per selezionare una voce, usare i pulsanti  $\blacktriangle \lor \blacklozenge \lor$ , quindi premere il pulsante OK.

2. Selezionare Capacità residua casella di manutenz.

## Verifica dello stato dell'inchiostro rimanente e del contenitore di manutenzione - Windows

- 1. Accedere alla finestra del driver della stampante.
- 2. Fare clic su EPSON Status Monitor 3 nella scheda Utility.

#### Nota:

Se **EPSON Status Monitor 3** è disattivato, fare clic su **Impostazioni avanzate** nella scheda **Utility**, quindi selezionare **Abilita EPSON Status Monitor 3**.

#### Informazioni correlate

➡ "Accedere al driver della stampante" a pagina 53

# Verifica dello stato dell'inchiostro rimanente e del contenitore di manutenzione (Mac OS)

- Selezionare Preferenze di sistema dal menu Apple > Stampanti e scanner (o Stampa e scansione, Stampa e fax), quindi selezionare la stampante in uso.
- 2. Fare clic su Opzioni e forniture > Utility > Apri Utility Stampante.
- 3. Fare clic su EPSON Status Monitor.

## Codici delle bottiglie di inchiostro

Epson raccomanda l'uso di boccette di inchiostro originali Epson.

Di seguito vengono forniti i codici delle bottiglie di inchiostro originali Epson.

Per Europa, Australia e Nuova Zelanda

| BK: Black (Nero) | C: Cyan (Ciano) | M: Magenta | Y: Yellow (Giallo) |
|------------------|-----------------|------------|--------------------|
| T49N1            | T49N2           | T49N3      | T49N4              |

Per l'Asia

| BK: Black (Nero) | C: Cyan (Ciano) | M: Magenta | Y: Yellow (Giallo) |
|------------------|-----------------|------------|--------------------|
| T49P1            | T49P2           | T49P3      | T49P4              |

Per Stati Uniti, Canada e America Latina

| BK: Black (Nero) | C: Cyan (Ciano) | M: Magenta | Y: Yellow (Giallo) |
|------------------|-----------------|------------|--------------------|
| T49M1            | T49M2           | T49M3      | T49M4              |

#### Importante:

La garanzia Epson non copre i danni causati da inchiostro diverso da quello specificato, compreso inchiostro originale Epson non adatto per questa stampante o inchiostro di terzi.

Altri prodotti non originali Epson possono provocare danni non coperti dalle condizioni di garanzia Epson e, in determinate circostanze, causare un funzionamento non corretto della stampante.

#### Nota:

Il codice delle bottiglie di inchiostro varia a seconda del luogo di utilizzo. Per avere i codici corretti per la vostra area, contattare l'assistenza Epson.

#### Informazioni correlate

"Sito Web di supporto" a pagina 137

## Precauzioni per l'uso delle bottiglie di inchiostro

Prima di riempire l'inchiostro, leggere le istruzioni che seguono.

#### Precauzioni di conservazione dell'inchiostro

- □ Tenere le bottiglie di inchiostro lontano dalla luce solare diretta.
- □ Non conservare le bottiglie di inchiostro a temperature elevate o di congelamento.
- □ In caso di trasferimento della boccetta di inchiostro da un sito di conservazione più freddo, lasciare che la boccetta si scaldi a temperatura ambiente per almeno tre ore prima di utilizzarla.
- Una volta aperta una boccetta di inchiostro, si consiglia di usarla il prima possibile.
- Per garantire una qualità di stampa ottimale, utilizzare tutto l'inchiostro del serbatoio dell'inchiostro prima dello scadere delle seguenti date.
  - Data di scadenza indicata sulla bottiglia di inchiostro
  - 25 giorni dopo il riempimento del serbatoio dell'inchiostro
- Non aprire la confezione della boccetta di inchiostro fino a quando non si è pronti per riempire il serbatoio di inchiostro. La boccetta di inchiostro viene fornita in una confezione sottovuoto per preservarne l'affidabilità. Se una boccetta di inchiostro viene mantenuta all'esterno della confezione per un periodo di tempo prolungato prima dell'utilizzo, potrebbe non essere possibile utilizzarla per la stampa.
- Quando si conserva o si trasporta una boccetta di inchiostro, non inclinare la boccetta e non sottoporla a urti o a variazioni di temperatura. Altrimenti, l'inchiostro potrebbe fuoriuscire anche se il cappuccio della boccetta è serrato saldamente. Assicurarsi di mantenere la boccetta di inchiostro in posizione verticale quando si serra il cappuccio e adottare le dovute precauzioni per evitare che l'inchiostro fuoriesca durante il trasporto, ad esempio mettendo la boccetta in una borsa.

#### Precauzioni per il riempimento dell'inchiostro

- □ L'inchiostro per questa stampante deve essere maneggiato con cura. L'inchiostro potrebbe fuoriuscire durante il riempimento o il rabbocco dei serbatoi. Se l'inchiostro dovesse venire a contatto con indumenti o altri oggetti, potrebbe non risultare rimovibile.
- Utilizzare le boccette di inchiostro con il codice di parte corretto per questa stampante.
- Non scuotere troppo energicamente né strizzare le boccette di inchiostro.

- Per ottenere risultati di stampa ottimali, non mantenere livelli di inchiostro bassi per periodi di tempo prolungati.
- Per ottenere risultati di stampa ottimali, riempire i serbatoi di inchiostro fino alla linea superiore almeno una volta all'anno.
- Per garantire una qualità di stampa ottimale e consentire la protezione della testina di stampa, nel serbatoio di inchiostro viene conservata una piccola quantità di inchiostro anche quando viene indicata la necessità di riempimento.

#### Consumo di inchiostro

- Per garantire prestazioni ottimali della testina di stampa, viene utilizzata una parte di inchiostro di tutti i serbatoi durante le operazioni di manutenzione quali la pulizia della testina. Una parte di inchiostro potrebbe essere consumata anche quando si accende la stampante.
- Quando si stampa in modalità monocromatica o in scala di grigi, è possibile che venga utilizzato inchiostro a colori anziché nero, in base al tipo di carta o alle impostazioni della qualità di stampa.Ciò avviene poiché per creare il nero viene utilizzata una miscela di inchiostro a colori.
- □ L'inchiostro delle boccette in dotazione con la stampante viene parzialmente utilizzato durante l'impostazione iniziale.Per produrre stampe di elevata qualità, la testina di stampa della stampante sarà completamente piena di inchiostro.Questo processo iniziale consuma una certa quantità di inchiostro e, pertanto, tali boccette consentiranno di stampare un numero inferiore di pagine rispetto alle boccette successive.

## Riempimento dei serbatoi dell'inchiostro

Rabboccare l'inchiostro quando il livello di inchiostro nel serbatoio dell'inchiostro è al di sotto della metà della sua capacità.

1. Aprire il coperchio della stampante con entrambe le mani finché non si blocca in posizione.

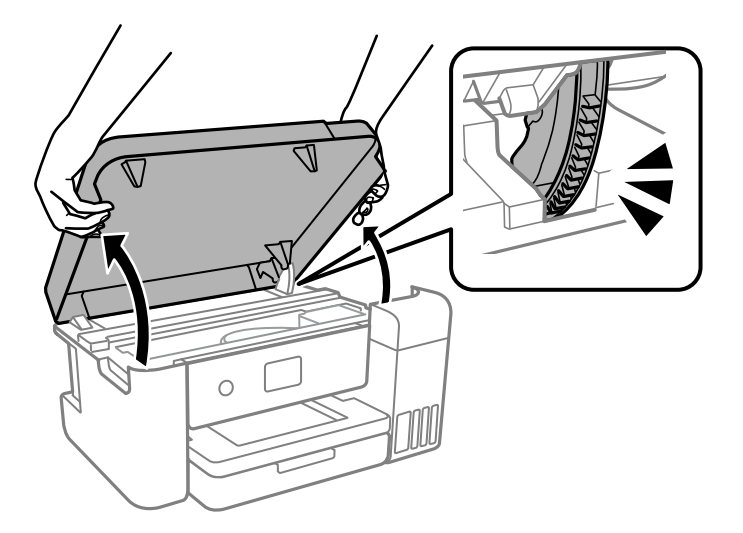

2. Aprire il coperchio del serbatoio dell'inchiostro.

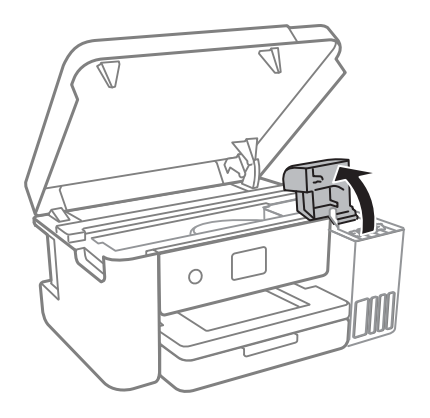

Leggere tutte le precauzioni d'uso per il riempimento dell'inchiostro indicate a video, quindi passare alla schermata successiva.

3. Aprire il cappuccio sul serbatoio dell'inchiostro.

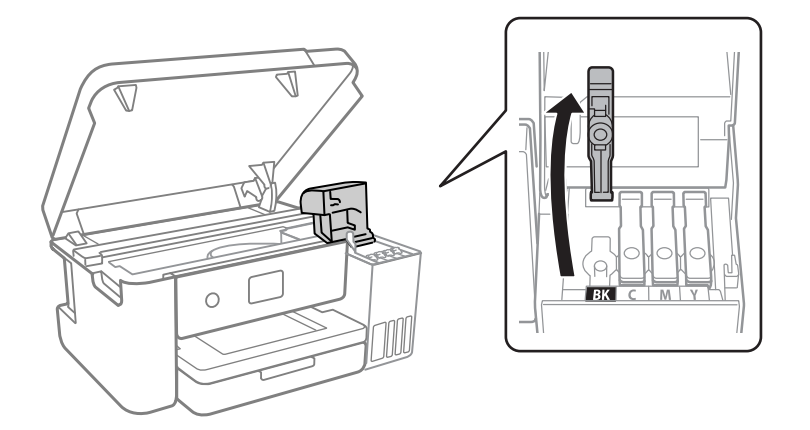

#### Importante:

Assicurarsi che il colore del serbatoio di inchiostro corrisponda al colore dell'inchiostro da riempire.

- 4. Verificare che il tappo della bottiglia di inchiostro sia chiuso saldamente.
- 5. Agitare la bottiglia di inchiostro per 15 volte in cinque secondi.

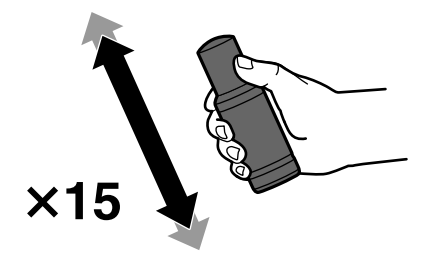

#### Guida utente

#### Riempimento dell'inchiostro e sostituzione del contenitore di manutenzione

6. Tenendo la bottiglia di inchiostro in posizione verticale, ruotare lentamente il cappuccio per rimuoverlo.

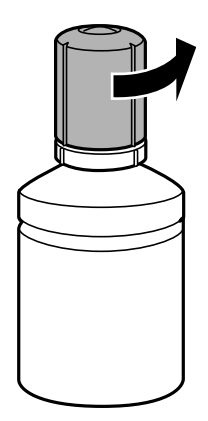

#### Importante:

- **D** *Epson raccomanda l'uso di boccette di inchiostro originali Epson.*
- □ *Fare attenzione a non versare l'inchiostro.*
- 7. Verificare la linea superiore (a) nel serbatoio dell'inchiostro.

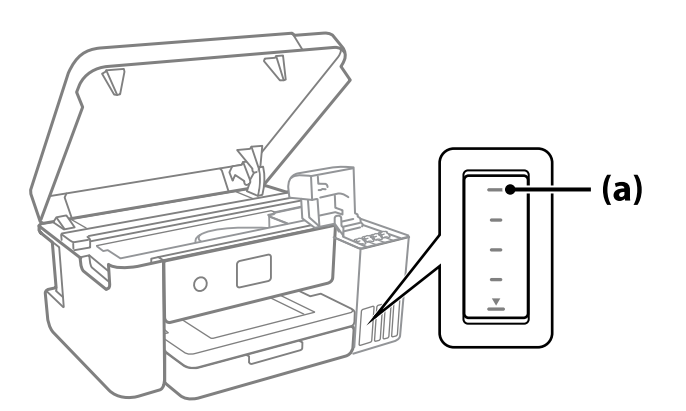

8. Allineare la parte superiore della bottiglia di inchiostro con la porta per il riempimento, quindi inserirla direttamente nella porta per versare l'inchiostro. Il flusso si interrompe automaticamente una volta raggiunta la linea superiore.

Quando si inserisce la bottiglia di inchiostro nella porta di riempimento del colore corretto, l'inchiostro inizia a fluire e il caricamento si interrompe automaticamente una volta raggiunta la linea superiore.

Se l'inchiostro non inizia a fluire dentro il serbatoio, rimuovere la bottiglia di inchiostro e provare a inserirla nuovamente. Tuttavia, non rimuovere e reinserire la bottiglia di inchiostro quando quest'ultimo ha raggiunto la linea superiore, altrimenti l'inchiostro potrebbe fuoriuscire.

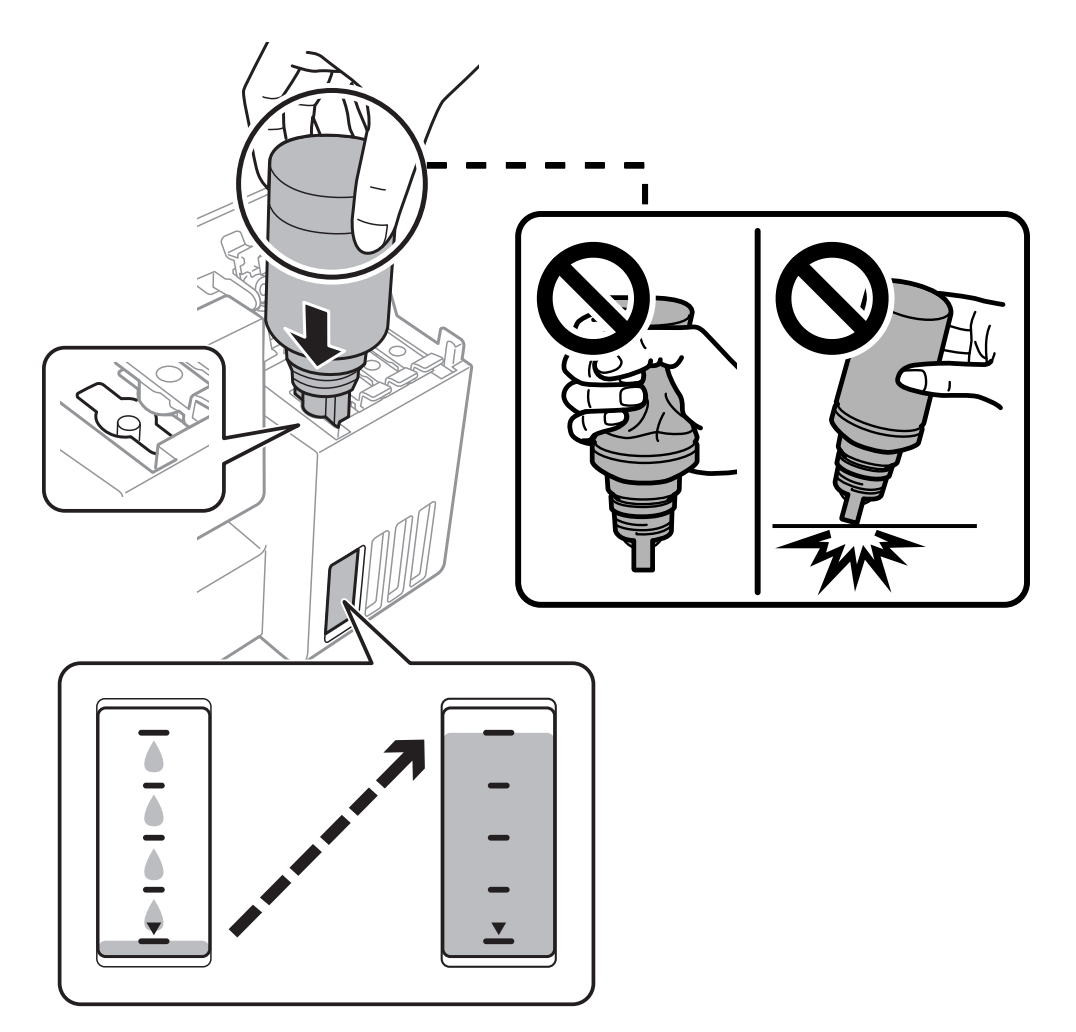

9. Dopo aver terminato il riempimento dell'inchiostro, rimuovere la bottiglia.

#### Importante:

Non lasciare inserita la boccetta di inchiostro, perché potrebbe danneggiarsi provocando una fuoriuscita di inchiostro.

#### Nota:

Se nella boccetta rimane dell'inchiostro, chiudere il cappuccio e conservare la boccetta in posizione verticale per usarla successivamente.

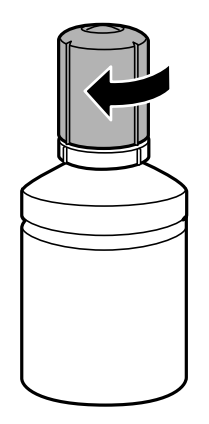

10. Chiudere saldamente il cappuccio del serbatoio dell'inchiostro.

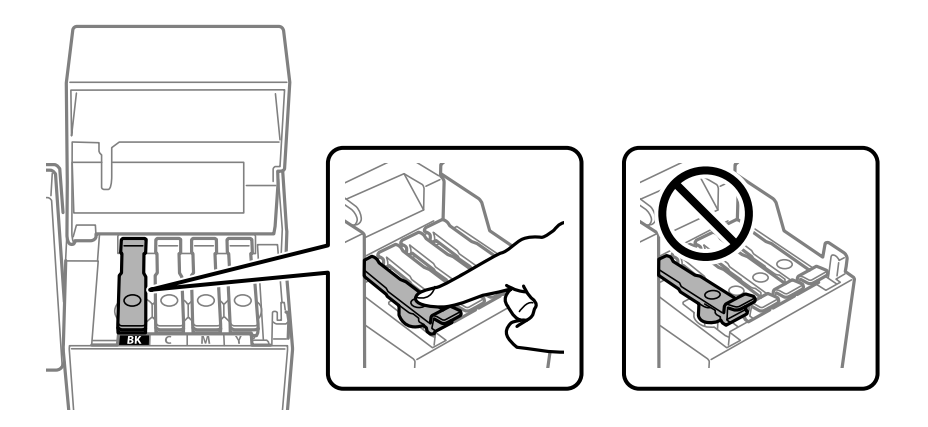

11. Chiudere saldamente il coperchio del serbatoio dell'inchiostro.

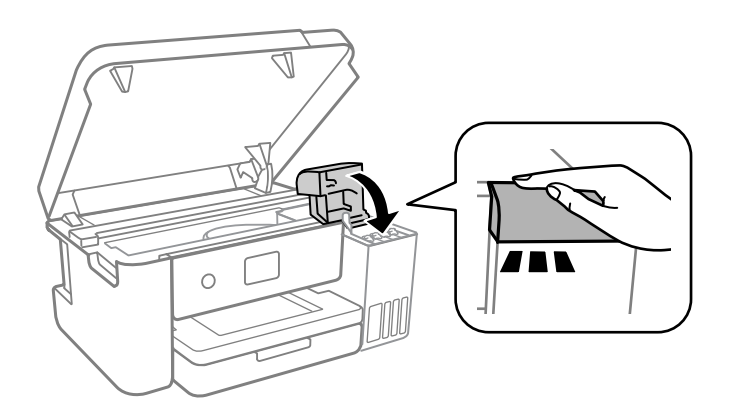

12. Chiudere il coperchio della stampante.

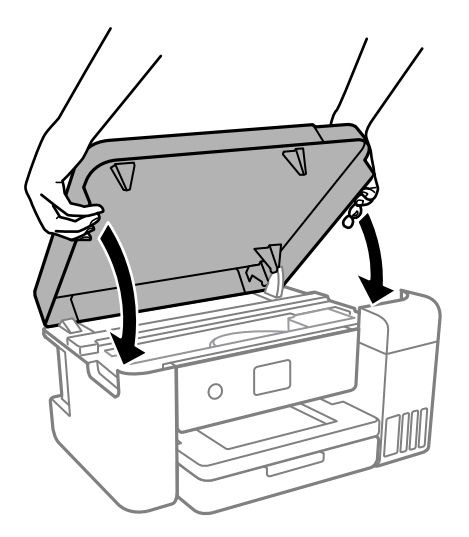

Nota:

Il coperchio della stampante è progettato per chiudersi lentamente e con una leggera resistenza per evitare che le dita rimangano incastrate. Continuare a chiudere anche se si avverte della resistenza.

13. Seguire le istruzioni sullo schermo per impostare il livello di inchiostro per il colore ricaricato.

#### Importante:

Anche se non si riempie fino alla linea superiore del serbatoio dell'inchiostro, è possibile continuare a utilizzare la stampante. In ogni caso, per mantenere la stampante in condizioni di perfetta efficienza, riempire il serbatoio dell'inchiostro fino alla linea superiore, quindi ripristinare il prima possibile il livello di inchiostro.

#### Informazioni correlate

- ➡ "Codici delle bottiglie di inchiostro" a pagina 74
- "Precauzioni per l'uso delle bottiglie di inchiostro" a pagina 75
- ➡ "Fuoriuscita di inchiostro" a pagina 123

## Smaltimento dei materiali di consumo usati

I seguenti materiali con inchiostro utilizzati sono classificati come rifiuti industriali.

- Bottiglie di inchiostro
- Contenitori di manutenzione
- Carta stampata

Smaltire i materiali di consumo usati in conformità con le leggi e i regolamenti vigenti, ad esempio contattando una società di smaltimento di rifiuti industriali. In questo caso, fornire la Scheda di sicurezza del prodotto alla società di smaltimento di rifiuti industriali.

È possibile scaricarla dal sito web Epson locale.

## Codice del contenitore di manutenzione

Epson consiglia di utilizzare un contenitore di manutenzione originale Epson.

Codice del contenitore di manutenzione: C13S210125

#### Importante:

Una volta che un contenitore di manutenzione viene installato nella stampante, non può essere usato con altre stampanti.

# Precauzioni per la manipolazione del contenitore di manutenzione

Prima di sostituire il contenitore di manutenzione, leggere le istruzioni riportate di seguito.

- Non toccare il chip IC verde sul lato del contenitore di manutenzione. Ciò potrebbe incidere sulle normali operazioni di funzionamento e stampa.
- Non far cadere il contenitore di manutenzione e non sottoporlo a urti violenti.
- Non sostituire il contenitore di manutenzione mentre è in corso la stampa, onde evitare fuoriuscite di inchiostro.
- Non rimuovere il contenitore di manutenzione e il relativo coperchio ad eccezione di quando lo si sostituisce, perché si possono verificare fuoriuscite di inchiostro.
- □ Se non è possibile riposizionare il coperchio, il contenitore di manutenzione potrebbe non essere installato correttamente.Rimuovere il contenitore di manutenzione, quindi installarlo nuovamente.
- □ Non inclinare i contenitori di manutenzione usati prima di averli chiusi ermeticamente in un sacchetto di plastica, onde evitare fuoriuscite di inchiostro.
- Non toccare le aperture del contenitore di manutenzione per evitare di macchiarsi di inchiostro.
- Non riutilizzare un contenitore di manutenzione precedentemente rimosso e rimasto inutilizzato a lungo.L'inchiostro all'interno del contenitore potrebbe solidificarsi, impedendo l'assorbimento di ulteriore inchiostro.
- Tenere il contenitore di manutenzione lontano dalla luce solare diretta.
- Non conservare il contenitore di manutenzione a temperature elevate o di congelamento.

## Sostituzione del contenitore di manutenzione

Durante alcuni cicli di stampa, nel contenitore di manutenzione potrebbe accumularsi una piccola quantità di inchiostro. La stampante è stata progettata in modo che la stampa venga arrestata quando la capacità di assorbimento del contenitore di manutenzione raggiunge il limite massimo, al fine di prevenire fuoriuscite di inchiostro dal contenitore. La necessità e la frequenza di sostituzione del tampone variano in base al numero di pagine stampate, al tipo di materiale utilizzato per la stampa e al numero di cicli di pulizia eseguiti dalla stampante.

Se viene visualizzato un messaggio di richiesta di sostituzione del contenitore di manutenzione, fare riferimento alle animazioni visualizzate nel pannello di controllo. La necessità di sostituire il contenitore non implica che il

funzionamento della stampante non è conforme alle relative specifiche. Pertanto, la garanzia Epson non copre il costo di tale sostituzione. Si tratta di una parte che può essere sottoposta a manutenzione dall'utente.

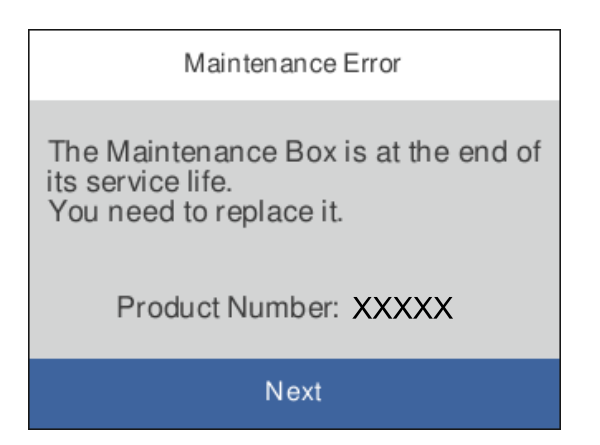

#### Nota:

Quando è pieno, non è possibile stampare e pulire la testina di stampa fino alla sostituzione del contenitore di manutenzione, onde evitare fuoriuscite di inchiostro.

#### Informazioni correlate

- ➡ "Codice del contenitore di manutenzione" a pagina 82
- "Precauzioni per la manipolazione del contenitore di manutenzione" a pagina 82

## Manutenzione della stampante

## Controllo e pulizia della testina di stampa

Gli ugelli ostruiti possono causare stampe sbiadite, con strisce percettibili o colori diversi da quelli previsti. Quando la qualità della stampa comincia a peggiorare, verificare se gli ugelli sono ostruiti mediante la funzionalità di controllo degli ugelli. Se gli ugelli sono ostruiti, pulire la testina di stampa.

#### Importante:

- Durante la pulizia della testina, non aprire il coperchio della stampante e non spegnere la stampante. Se la pulizia della testina non viene completata, potrebbe essere impossibile stampare.
- La pulizia della testina richiede l'utilizzo di una determinata quantità di inchiostro, pertanto si consiglia di eseguirla solo quando si osserva un peggioramento della qualità di stampa.
- **Q** *Quando l'inchiostro è scarso, potrebbe non risultare possibile pulire la testina di stampa.*
- Se la qualità di stampa non migliora dopo aver eseguito il controllo degli ugelli e la pulizia della testina per circa tre volte, non eseguire alcuna operazione di stampa per almeno 12 ore, quindi effettuare nuovamente il controllo degli ugelli. Si consiglia di spegnere la stampante. Se non si osserva un miglioramento della qualità di stampa, eseguire l'operazione Pulizia profonda. Se non si osserva ancora nessun miglioramento, contattare l'assistenza Epson.
- Per evitare che l'inchiostro sulla testina di stampa si essicchi, non scollegare la stampante dalla presa mentre è accesa.

## Controllo e pulizia della testina di stampa — Pannello di controllo

- 1. Caricare carta in formato A4 o Letter nella stampante.
- 2. Selezionare Manutenzione nella schermata iniziale.

Per selezionare una voce, usare i pulsanti  $\blacktriangle \lor \blacklozenge \lor$ , quindi premere il pulsante OK.

- 3. Selezionare Controllo ugelli testina.
- 4. Seguire le istruzioni a video per stampare il motivo di verifica ugelli.
- 5. Esaminare il motivo stampato per verificare se gli ugelli della testina di stampa sono ostruiti.

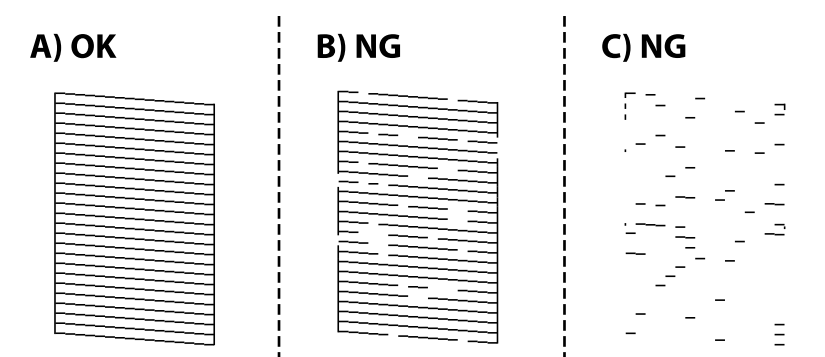

#### Manutenzione della stampante

#### □ A:

Tutte le righe vengono stampate. Selezionare 🔘. Non sono necessari ulteriori passaggi.

🖵 B o quasi B

Alcuni ugelli sono ostruiti. Selezionare 🔀 e seguire le istruzioni visualizzate sullo schermo per pulire la testina di stampa.

🖵 C o quasi C

Se la maggior parte delle righe sono mancanti o non stampate, questo indica che la maggior parte degli

ugelli è ostruita. Selezionare 💟 per uscire dalla funzione di controllo degli ugelli, quindi eseguire Pulizia profonda. Per ulteriori informazioni, vedere le informazioni correlate di seguito.

6. Al termine dell'operazione di pulizia, stampare nuovamente il modello di controllo degli ugelli. Ripetere le operazioni di pulizia e stampa del modello fino a quando tutte le linee non vengono stampate per intero.

#### Informazioni correlate

- "Caricamento di carta nel Cassetto carta" a pagina 44
- ➡ "Esecuzione di Pulizia profonda" a pagina 86

## Controllo e pulizia della testina di stampa — Windows

- 1. Caricare carta in formato A4 o Letter nella stampante.
- 2. Accedere alla finestra del driver della stampante.
- 3. Fare clic su Controllo ugelli testina nella scheda Utility.
- 4. Seguire le istruzioni a video.

#### Informazioni correlate

- ➡ "Caricamento di carta nel Cassetto carta" a pagina 44
- ➡ "Accedere al driver della stampante" a pagina 53

## Controllo e pulizia della testina di stampa — Mac OS

- 1. Caricare carta in formato A4 o Letter nella stampante.
- 2. Selezionare **Preferenze di sistema** dal menu Apple > **Stampanti e scanner** (o **Stampa e scansione**, **Stampa e fax**), quindi selezionare la stampante in uso.
- 3. Fare clic su **Opzioni e forniture** > **Utility** > **Apri Utility Stampante**.
- 4. Fare clic su Controllo ugelli testina.
- 5. Seguire le istruzioni a video.

## Esecuzione di Pulizia profonda

L'utility **Pulizia profonda** consente di sostituire tutto l'inchiostro all'interno dei tubicini di inchiostro. Nelle situazioni seguenti, potrebbe risultare necessario utilizzare questa funzione per migliorare la qualità di stampa.

- □ Sono state effettuate delle stampe o le testine sono state pulite quando i livelli di inchiostro erano troppo bassi per poterli vedere nelle finestre del serbatoio dell'inchiostro.
- □ Sono state eseguite più volte le operazioni di verifica ugelli e pulizia della testina e la stampante è rimasta inattiva per almeno 12 ore, ma la qualità di stampa non è migliorata.

Prima di eseguire questa operazione, leggere le seguenti istruzioni.

#### **Importante:**

Assicurarsi che vi sia inchiostro sufficiente nei serbatoi.

*Controllare visivamente che tutti i serbatoi dell'inchiostro siano pieni per almeno la metà della loro capacità. La presenza di un basso livello di inchiostro durante la Pulizia profonda potrebbe danneggiare il prodotto.* 

#### **Importante:**

Tra le operazioni di Pulizia profonda devono trascorrere almeno 12 ore.

Normalmente, un'unica Pulizia profonda dovrebbe risolvere il problema legato alla qualità di stampa entro 12 ore.Quindi, per evitare un uso non necessario di inchiostro, è necessario aspettare 12 ore prima di riprovare.

#### Importante:

Potrebbe essere necessaria la sostituzione del contenitore di manutenzione.

*L'inchiostro si deposita nel contenitore di manutenzione.Se si riempie, preparare e installare un contenitore di manutenzione sostitutivo per continuare a stampare.* 

#### Nota:

V

*Quando il livello di inchiostro o lo spazio libero nel contenitore di manutenzione sono insufficienti per la Pulizia profonda, è impossibile eseguire questa operazione.Anche in questo caso, i livelli e lo spazio libero per la stampa possono rimanere.* 

## Esecuzione di Pulizia profonda — Pannello di controllo

Prima dell'esecuzione, leggere le istruzioni relative a Pulizia profonda.

- 1. Premere il pulsante di alimentazione  $\bigcirc$  per spegnere la stampante.
- 2. Tenendo premuto il pulsante ⑦, premere il pulsante Ů per visualizzare la schermata di conferma fino a far lampeggiare la spia di alimentazione.
- 3. Per eseguire l'operazione di Pulizia profonda, seguire le istruzioni a schermo.

#### Nota:

Se non è possibile eseguire l'operazione, risolvere i problemi visualizzati a schermo. Poi, seguire questa procedura dal punto 1 per eseguire nuovamente l'operazione.

Al termine dell'operazione, eseguire il controllo ugelli per verificare che gli ugelli non siano intasati.
Per ulteriori informazioni su come eseguire il controllo degli ugelli, vedere le informazioni correlate di seguito.

#### Informazioni correlate

- ➡ "Esecuzione di Pulizia profonda" a pagina 86
- ➡ "Controllo e pulizia della testina di stampa" a pagina 84

## Esecuzione di Pulizia profonda (Windows)

- 1. Accedere alla finestra del driver della stampante.
- 2. Fare clic su **Pulizia profonda** nella scheda **Utility**.
- 3. Seguire le istruzioni a video.

#### Nota:

Se non è possibile eseguire l'operazione, risolvere i problemi visualizzati nel pannello di controllo della stampante. Poi, seguire questa procedura dal punto 1 per eseguire nuovamente l'operazione.

#### Informazioni correlate

➡ "Accedere al driver della stampante" a pagina 53

## Esecuzione di Pulizia profonda (Mac OS)

- 1. Selezionare **Preferenze di Sistema** dal menu Apple > **Stampa e Scanner** (o **Stampa e Scansione**, **Stampa e Fax**), quindi selezionare la stampante in uso.
- 2. Fare clic su Opzioni e forniture > Utility > Apri Utility Stampante.
- 3. Fare clic su Pulizia profonda.
- 4. Seguire le istruzioni a video.

#### Nota:

Se non è possibile eseguire l'operazione, risolvere i problemi visualizzati nel pannello di controllo della stampante. Poi, seguire questa procedura dal punto 1 per eseguire nuovamente l'operazione.

## Allineamento della testina di stampa

Se le righe verticali non sono allineate o le immagini risultano sfuocate, è necessario allineare la testina di stampa.

## Allineamento della testina di stampa — Pannello di controllo

1. Caricare la carta di formato A4 o Letter per la quale verranno effettuate le regolazioni.

2. Selezionare Manutenzione nella schermata iniziale.

Per selezionare una voce, usare i pulsanti ▲ ▼ ◀ ▶, quindi premere il pulsante OK.

- 3. Selezionare Allineamento testina.
- 4. Selezionare uno dei menu di allineamento.
  - Le linee verticali risultano disallineate o le stampe appaiono sfocate: selezionare Allineamento verticale.
  - Compaiono strisce orizzontali a intervalli regolari: selezionare Allineamento orizzontale.
- 5. Seguire le istruzioni visualizzate per la stampa del motivo di allineamento.

#### Informazioni correlate

➡ "Caricamento di carta nel Cassetto carta" a pagina 44

## Pulizia del percorso carta

Se le stampe sono macchiate oppure se la carta non viene alimentata correttamente, pulire il rullo interno.

#### **Importante:**

Per pulire le parti interne della stampante, non utilizzare fazzoletti di carta, poiché gli ugelli della testina di stampa potrebbero ostruirsi.

## Pulizia del percorso carta per macchie di inchiostro

Se le stampe sono macchiate o segnate, pulire il rullo interno.

#### **Importante:**

Per pulire le parti interne della stampante, non utilizzare fazzoletti di carta. Poiché gli ugelli della testina di stampa potrebbero ostruirsi.

- 1. Caricare carta comune in formato A4 o Letter nella stampante.
- 2. Selezionare Manutenzione nella schermata iniziale.

Per selezionare una voce, usare i pulsanti  $\blacktriangle \lor \blacklozenge \lor$ , quindi premere il pulsante OK.

- 3. Selezionare Pulizia guida carta.
- 4. Seguire le istruzioni visualizzate per la pulizia del percorso carta.

Nota:

Ripetere la procedura fino a quando le tracce di inchiostro sulla carta non scompaiono.

#### Informazioni correlate

➡ "Caricamento di carta nel Cassetto carta" a pagina 44

## Pulizia del percorso carta per problemi di alimentazione della carta

Se la carta non viene alimentata correttamente dal cassetto carta, pulire il rullo interno.

- 1. Spegnere la stampante premendo il pulsante  $\bigcirc$ .
- 2. Scollegare il cavo di alimentazione, quindi disconnetterlo.
- 3. Assicurarsi che il cappuccio sul serbatoio dell'inchiostro sia ben chiuso.

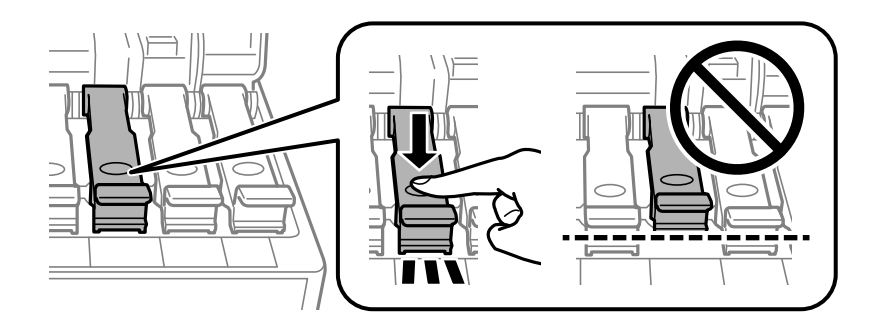

#### **Importante:**

Se il cappuccio sul serbatoio dell'inchiostro non è ben chiuso, potrebbe fuoriuscire dell'inchiostro.

4. Chiudere il coperchio della stampante.

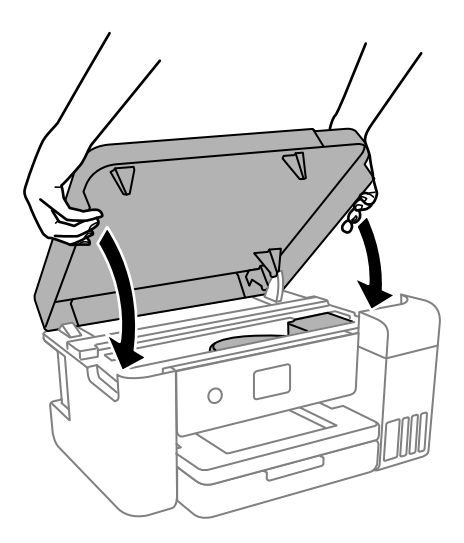

#### Nota:

Il coperchio della stampante è progettato per chiudersi lentamente e con una leggera resistenza per evitare che le dita rimangano incastrate. Continuare a chiudere anche se si avverte della resistenza.

5. Estrarre il cassetto carta e rimuovere la carta.

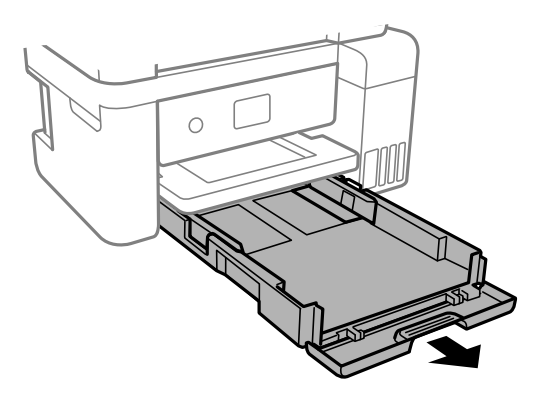

6. Poggiare la stampante sul fianco con il serbatoio dell'inchiostro nella parte inferiore.

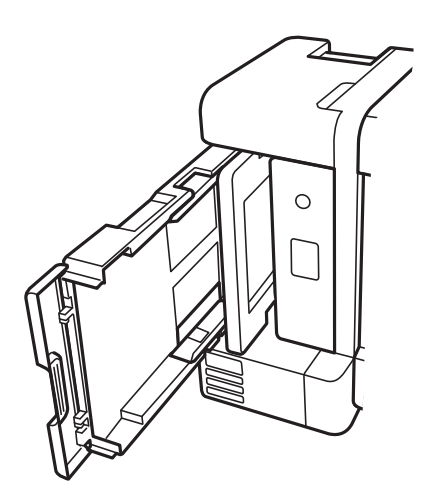

## Attenzione:

*Prestare attenzione affinché le mani e le dita non rimangano incastrate mentre si colloca la stampante in posizione verticale. Ciò potrebbe causare lesioni.* 

## Importante:

Non lasciare la stampante in posizione verticale per un tempo prolungato.

7. Inumidire un panno morbido con acqua, strizzarlo accuratamente, quindi pulire il rullo con il panno facendolo ruotare.

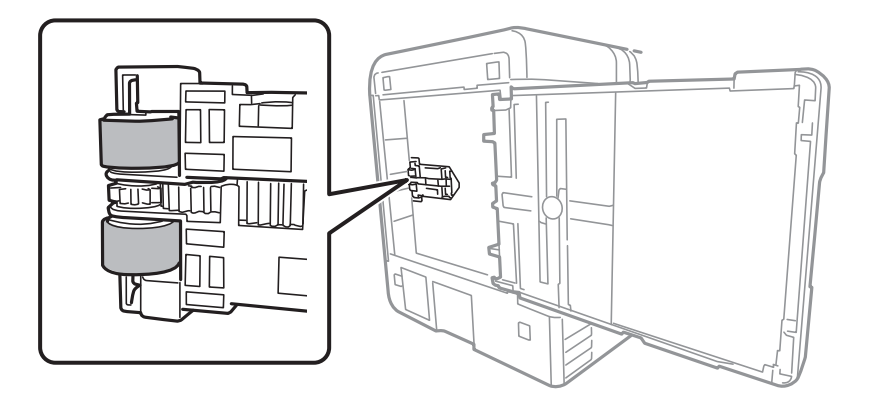

- 8. Riportare la stampante in posizione normale, quindi inserire il cassetto carta.
- 9. Collegare il cavo di alimentazione.

## Pulizia della pellicola semitrasparente

Se le stampe non migliorano dopo aver allineato la testina di stampa o aver pulito il percorso carta, la pellicola semitrasparente all'interno della stampante potrebbe essere macchiata.

Strumenti necessari:

- Batuffoli di cotone (vari)
- Acqua con qualche goccia di detergente (2 o 3 gocce di detergente in 1/4 di tazza di acqua di rubinetto)

□ Luce per controllare la presenza di macchie

## Importante:

Non utilizzare nessun tipo di sostanza liquida per la pulizia diversa da acqua con qualche goccia di detergente.

- 1. Spegnere la stampante premendo il pulsante  $\mathcal{O}$ .
- 2. Chiudere il coperchio documenti se è aperto.

3. Aprire il coperchio della stampante.

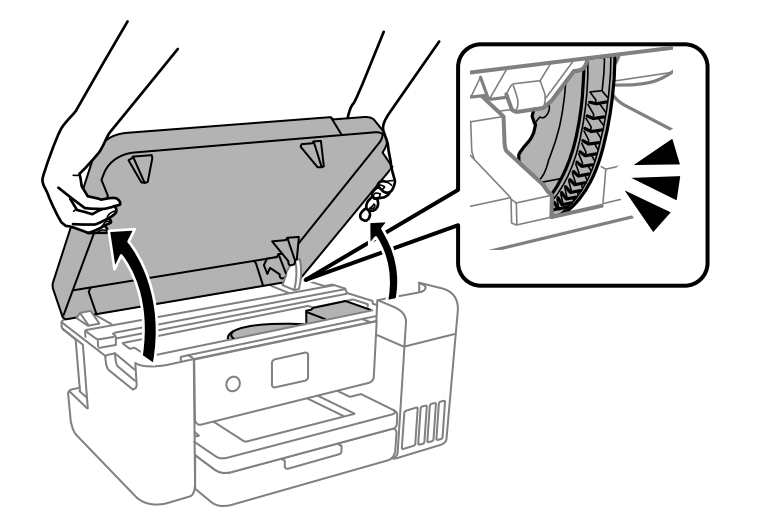

4. Controllare se la pellicola semitrasparente è macchiata. È più facile individuare le macchie se si usa una luce. Se sono presenti delle macchie (come impronte o grasso) sulla pellicola semitrasparente (A), andare al passaggio successivo.

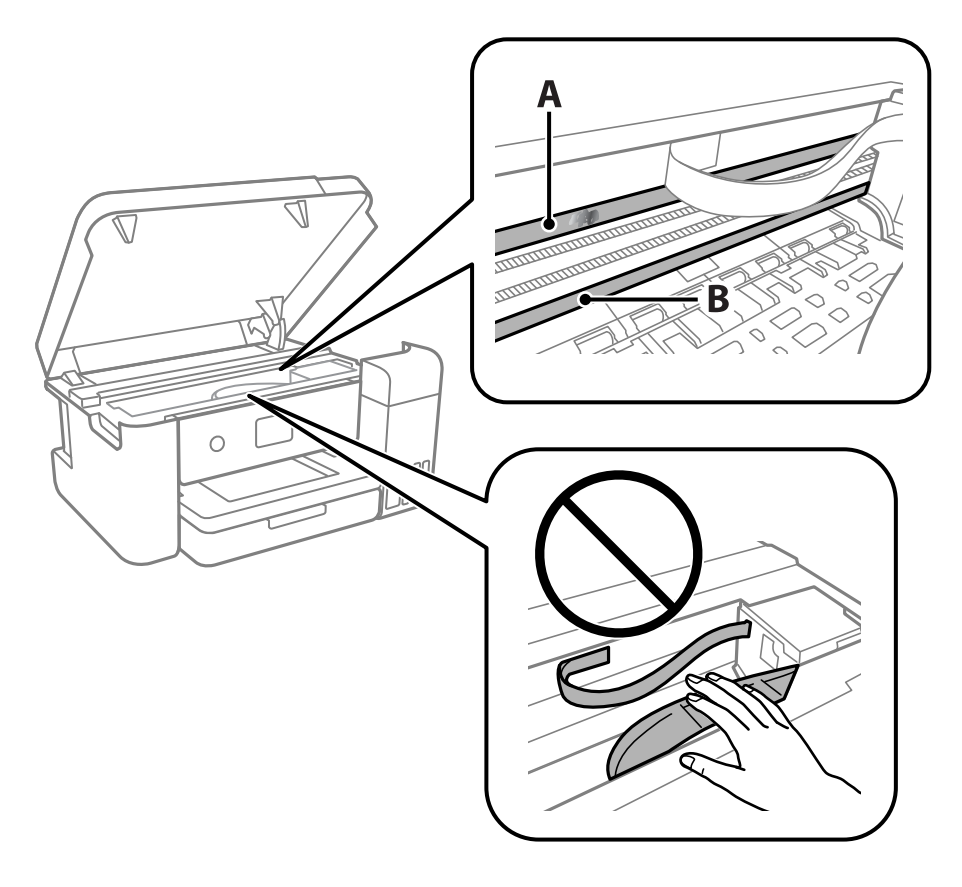

- A: pellicola semitrasparente
- B: binario

#### **Importante:**

Fare attenzione a non toccare il binario (B). Diversamente, potrebbe non risultare possibile stampare. Non eliminare il grasso presente sul binario poiché serve per il suo funzionamento.

5. Bagnare un batuffolo di cotone con acqua e qualche goccia di detergente in modo che non sgoccioli, quindi passarlo sulla parte macchiata.

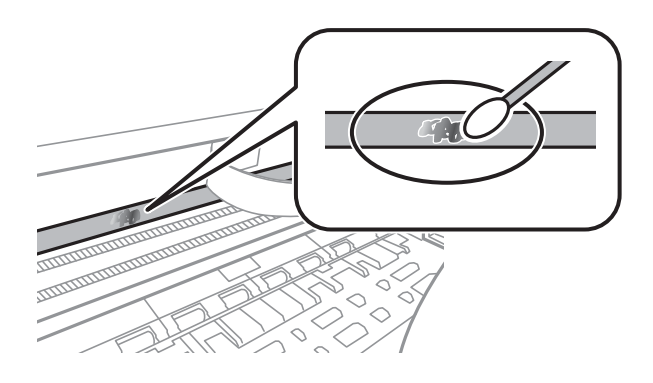

#### **Importante:**

Rimuovere la macchia con delicatezza. Se il batuffolo di cotone viene premuto con troppa forza sulla pellicola, le molle della pellicola potrebbero spostarsi e la stampante potrebbe danneggiarsi.

Usare un nuovo batuffolo di cotone asciutto per pulire la pellicola. 6.

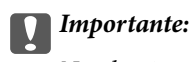

Non lasciare fibre sulla pellicola.

#### Nota:

Per evitare che la macchia si allarghi, cambiare frequentemente il batuffolo di cotone.

- 7. Ripetere i passaggi 5 e 6 fino a quando la macchia non è stata completamente rimossa dalla pellicola.
- 8. Verificare visivamente che la pellicola sia priva di macchie.
- 9. Chiudere il coperchio della stampante.

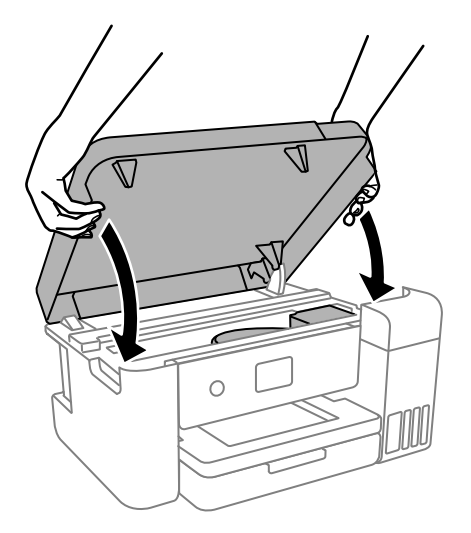

#### Nota:

Il coperchio della stampante è progettato per chiudersi lentamente e con una leggera resistenza per evitare che le dita rimangano incastrate. Continuare a chiudere anche se si avverte della resistenza.

## Pulizia della stampante

Se i componenti e il telaio sono sporchi o impolverati, spegnere la stampante e pulirli utilizzando un panno morbido e pulito inumidito con acqua. Se non si riesce a rimuovere lo sporco, provare ad aggiungere una piccola quantità di detergente delicato al panno umido.

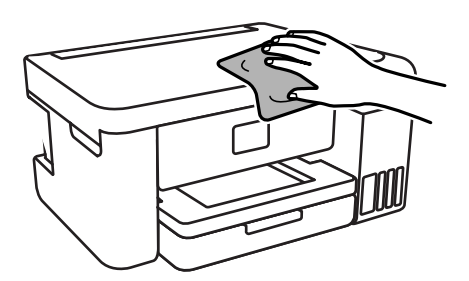

#### Importante:

- Prestare attenzione a non versare acqua nei meccanismi della stampante o sui componenti elettronici. Altrimenti la stampante potrebbe danneggiarsi.
- □ Non utilizzare mai alcool o diluenti per pulire i componenti o il telaio della stampante. Questi agenti chimici possono creare dei danni.
- De Non toccare le parti mostrate nella seguente figura. Onde evitare il malfunzionamento della stessa.

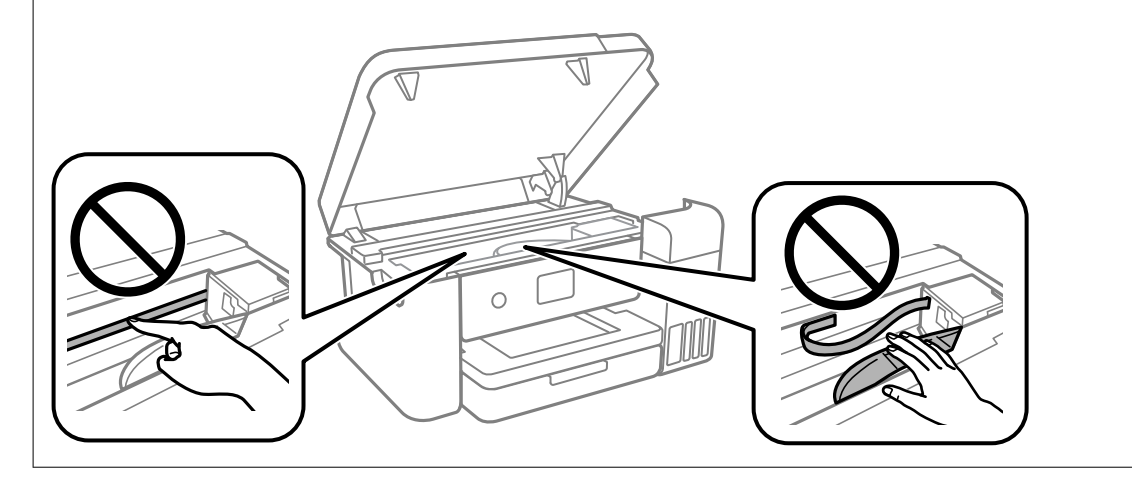

# Verifica del numero totale di pagine alimentate nella stampante

È possibile verificare il numero totale di pagine alimentate nella stampante.

## Verifica del numero totale di pagine alimentate nella stampante — Pannello di controllo

Le informazioni vengono stampante insieme al motivo di controllo ugelli.

- 1. Caricare carta comune in formato A4 o Letter nella stampante.
- 2. Selezionare Manutenzione nella schermata iniziale.

Per selezionare una voce, usare i pulsanti  $\blacktriangle \lor \blacklozenge \lor$ , quindi premere il pulsante OK.

- 3. Selezionare Controllo ugelli testina.
- 4. Seguire le istruzioni a video per stampare il motivo di verifica ugelli.

#### Informazioni correlate

➡ "Caricamento di carta nel Cassetto carta" a pagina 44

## Verifica del numero totale di pagine alimentate nella stampante -Windows

- 1. Accedere alla finestra del driver della stampante.
- 2. Fare clic su Informazioni su stampante e opzioni nella scheda Utility.

#### Informazioni correlate

➡ "Accedere al driver della stampante" a pagina 53

## Verifica del numero totale di pagine alimentate nella stampante — Mac OS

- 1. Scegliere **Preferenze di Sistema** dal menu **Stampanti e Scanner** (oppure **Stampa e Scansione** o **Stampa e Fax**), quindi selezionare la stampante in uso.
- 2. Fare clic su Opzioni e forniture > Utility > Apri Utility Stampante.
- 3. Fare clic su Informazioni su stampante e opzioni.

## Informazioni sul software

In questa sezione vengono descritti i prodotti software disponibili per la stampante dal sito web Epson.

## Applicazione per configurare le operazioni di stampa (Web Config)

Web Config è un'applicazione che viene eseguita in un browser Web, quale Internet Explorer e Safari, su un computer o un dispositivo intelligente. È possibile confermare lo stato della stampante e modificare le impostazioni della stampante e del servizio di rete. Affinché sia possibile utilizzare Web Config, la stampante e il computer o dispositivo devono essere connessi alla stessa rete.

Sono supportati i browser seguenti.

Microsoft Edge, Internet Explorer 8 o versioni successive, Firefox<sup>\*</sup>, Chrome<sup>\*</sup>, Safari<sup>\*</sup>

\* Utilizzare la versione più recente.

#### Nota:

Se al momento dell'accesso a Web Config non è stata definita alcuna password di amministratore, è necessario impostarne una nella pagina di impostazione della password di amministratore.

Non dimenticare il nome utente e la password. Se si dimenticano, è necessario contattare il servizio di assistenza Epson.

## Esecuzione di Web Config in un browser Web

1. Verificare l'indirizzo IP della stampante.

Selezionare l'icona della rete sulla schermata iniziale della stampante, quindi selezionare il metodo di connessione attiva per confermare l'indirizzo IP della stampante.

Per selezionare una voce, usare i pulsanti  $\blacktriangle \lor \blacklozenge \lor$ , quindi premere il pulsante OK.

Nota:

È inoltre possibile controllare l'indirizzo IP stampando il report di connessione di rete.

2. Avviare un browser Web da un computer o un dispositivo intelligente e immettere l'indirizzo IP della stampante.

Formato:

IPv4: http://indirizzo IP della stampante/

IPv6: http://[indirizzo IP della stampante]/

Esempi:

IPv4: http://192.168.100.201/

IPv6: http://[2001:db8::1000:1]/

Poiché la stampante utilizza un certificato autofirmato quando si accede a HTTPS, viene visualizzato un avvertimento sul browser quando si avvia Web Config; tuttavia ciò non indica un problema e può essere ignorato.

#### Informazioni correlate

➡ "Stampa di un report di connessione di rete" a pagina 30

## Esecuzione di Web Config in sistemi Windows

Quando si collega un computer alla stampante tramite WSD, attenersi alle procedure di seguito per eseguire Web Config.

- 1. Aprire l'elenco delle stampanti sul computer.
  - □ Windows 10

Fare clic sul pulsante Start, quindi selezionare Sistema Windows > Pannello di controllo > Visualizza dispositivi e stampanti in Hardware e suoni.

□ Windows 8.1/Windows 8

Selezionare **Desktop** > **Impostazioni** > **Pannello di controllo** > **Visualizza dispositivi e stampanti** in **Hardware e suoni** (o in **Hardware**).

□ Windows 7

Fare clic sul pulsante Start e scegliere **Pannello di controllo** > **Visualizza dispositivi e stampanti** in **Hardware e suoni**.

Windows Vista

Fare clic sul pulsante Start e scegliere Pannello di controllo > Stampanti in Hardware e suoni.

- 2. Fare clic con il pulsante destro del mouse sulla stampante in uso e scegliere Proprietà.
- 3. Selezionare la scheda Servizio Web e fare clic sull'URL visualizzato.

Poiché la stampante utilizza un certificato autofirmato quando si accede a HTTPS, viene visualizzato un avvertimento sul browser quando si avvia Web Config; tuttavia ciò non indica un problema e può essere ignorato.

## Esecuzione di Web Config in sistemi Mac OS

- 1. Selezionare **Preferenze di Sistema** dal menu Apple > **Stampa e Scanner** (o **Stampa e Scansione**, **Stampa e Fax**), quindi selezionare la stampante in uso.
- 2. Fare clic su **Opzioni e forniture** > **Mostra pagina web stampante**.

Poiché la stampante utilizza un certificato autofirmato quando si accede a HTTPS, viene visualizzato un avvertimento sul browser quando si avvia Web Config; tuttavia ciò non indica un problema e può essere ignorato.

## Applicazione per l'aggiornamento di software e Firmware (EPSON Software Updater)

EPSON Software Updater è un'applicazione che installa un nuovo software e aggiorna il firmware su Internet. Per controllare regolarmente le informazioni di aggiornamento, impostare l'intervallo di controllo degli aggiornamenti in Impostazioni aggiornamento automatico di EPSON Software Updater.

#### Nota:

I sistemi operativi Windows Server non sono supportati.

#### Avvio in sistemi Windows

□ Windows 10

Fare clic sul pulsante start e selezionare Epson Software > EPSON Software Updater.

□ Windows 8.1/Windows 8

Immettere il nome dell'applicazione nell'accesso alla ricerca, quindi selezionare l'icona visualizzata.

□ Windows 7/Windows Vista/Windows XP

Fare clic sul pulsante Start e selezionare **Tutti i programmi** (o **Programmi**) > **Epson Software** > **EPSON Software Updater**.

#### Nota:

È inoltre possibile avviare EPSON Software Updater facendo clic sull'icona di stampante nella barra delle applicazioni sul desktop e selezionando **Aggiornamento software**.

#### Avvio in sistemi Mac OS

Selezionare Vai > Applicazioni > Epson Software > EPSON Software Updater.

## Installazione delle applicazioni più recenti

#### Nota:

Affinché sia possibile reinstallare un'applicazione, è necessario innanzitutto disinstallarla.

1. Verificare che la stampante e il computer siano in grado di comunicare e che la stampante sia connessa a Internet.

2. Avviare EPSON Software Updater.

Lo screenshot mostra un esempio su Windows.

| Epson Software Updater |                 |              | ×            |
|------------------------|-----------------|--------------|--------------|
| New software           | is available in | the table be | ow.          |
| Select you             | r product ~     | Ð            |              |
| Essential Pro          | oduct Updates   |              |              |
| Software               | Status          | Version      | Size         |
| K                      |                 |              | >            |
| Other useful           | software        |              |              |
| Software               | Status          | Version      | Size         |
| K                      |                 |              | >            |
| Auto update setting    | <u>s</u>        |              | Total : - MB |
| Exit                   |                 | Install 0 i  | tem(s)       |

- 3. Per Windows, selezionare la stampante in uso, quindi fare clic su 🗘 per verificare le ultime applicazioni disponibili.
- 4. Selezionare le voci che si desidera installare o aggiornare, quindi fare clic sul pulsante di installazione.

#### Importante:

Non spegnere o scollegare la stampante dalla presa fino al completamento dell'aggiornamento; in caso contrario, la stampante potrebbe non funzionare correttamente.

#### Nota:

**D** È possibile scaricare le applicazioni più recenti dalla pagina principale di Epson.

http://www.epson.com

#### Nord America e America Latina

Per visualizzare e scaricare le opzioni del software, visitare:

www.epson.com/support/scf170 (Stati Uniti)

www.epson.ca/support/scf170 (Canada)

www.latin.epson.com/support/scf170 (America Latina)

□ Se si utilizzano i sistemi operativi Windows Server, non è possibile utilizzare EPSON Software Updater. Scaricare le applicazioni più recenti dal sito web Epson.

#### Informazioni correlate

- ◆ "Applicazione per l'aggiornamento di software e Firmware (EPSON Software Updater)" a pagina 97
- ➡ "Disinstallazione di applicazioni" a pagina 100

## Aggiornamento del firmware della stampante tramite il pannello di controllo

Se la stampante è collegata a Internet, è possibile aggiornare il firmware della stampante utilizzando il pannello di controllo. È inoltre possibile impostare la stampante affinché verifichi periodicamente eventuali aggiornamenti del firmware e notifichi l'utente della relativa disponibilità.

1. Selezionare Impostazioni nella schermata iniziale.

Per selezionare una voce, usare i pulsanti ▲ ▼ ◀ ▶, quindi premere il pulsante OK.

2. Scegliere Aggiornamento firmware > Aggiorna.

#### Nota:

*Attivare* **Notifica** per impostare la verifica periodica da parte della stampante degli aggiornamenti del firmware disponibili.

- 3. Leggere il messaggio visualizzato a schermo e premere **Avvio verifica** per iniziare a cercare gli aggiornamenti disponibili.
- 4. Se sullo schermo LCD viene visualizzato un messaggio relativo alla disponibilità di un aggiornamento software, seguire le istruzioni sullo schermo per avviare l'aggiornamento.

#### Market Importante:

- □ Non spegnere o scollegare la stampante dalla presa fino al completamento dell'aggiornamento; in caso contrario, la stampante potrebbe essere soggetta a funzionamenti difettosi.
- □ Se l'aggiornamento del firmware non viene completato o non riesce, la stampante non si avvia normalmente e sullo schermo LCD appare "Recovery Mode" alla successiva accensione. In tal caso, occorre aggiornare nuovamente il firmware utilizzando un computer. Collegare la stampante al computer mediante un cavo USB. Con "Recovery Mode" visualizzato sulla stampante, non risulta possibile aggiornare il firmware in una connessione di rete. Sul computer, accedere al sito Web Epson locale e quindi scaricare il firmware della stampante più recente. Vedere le istruzioni sul sito Web per i passaggi successivi.

## Disinstallazione di applicazioni

Eseguire l'accesso al computer come amministratore. Se viene richiesto, immettere la password di amministratore.

## Disinstallazione di applicazioni — Windows

- 1. Premere il pulsante di alimentazione  $\bigcirc$  per spegnere la stampante.
- 2. Chiudere tutte le applicazioni in esecuzione.
- 3. Aprire il Pannello di controllo:

□ Windows 10/Windows Server 2019/Windows Server 2016

Fare clic sul pulsante Start e selezionare Sistema Windows > Pannello di controllo.

- Uindows 8.1/Windows 8/Windows Server 2012 R2/Windows Server 2012
  - Scegliere Desktop > Impostazioni > Pannello di controllo.
- □ Windows 7/Windows Vista/Windows XP/Windows Server 2008 R2/Windows Server 2008/Windows Server 2003 R2/Windows Server 2003

Fare clic sul pulsante Start e scegliere **Pannello di controllo**.

- 4. Aprire Disinstalla un programma (o Installazione applicazioni):
  - Windows 10/Windows 8.1/Windows 8/Windows 7/Windows Vista/Windows Server 2019/Windows Server 2016/Windows Server 2012 R2/Windows Server 2012/Windows Server 2008 R2/Windows Server 2008

Selezionare Disinstalla un programma in Programmi.

□ Windows XP/Windows Server 2003 R2/Windows Server 2003

Fare clic su Installazione applicazioni.

5. Selezionare l'applicazione che si desidera disinstallare.

Non è possibile disinstallare il driver della stampante se sono presenti lavori di stampa. Eliminare i lavori o attendere che vengano stampati prima di procedere con la disinstallazione.

- 6. Disinstallare le applicazioni:
  - □ Windows 10/Windows 8.1/Windows 8/Windows 7/Windows Vista/Windows Server 2019/Windows Server 2016/Windows Server 2012 R2/Windows Server 2012/Windows Server 2008 R2/Windows Server 2008

Fare clic su Disinstalla/Cambia o su Disinstalla.

□ Windows XP/Windows Server 2003 R2/Windows Server 2003

Fare clic su Cambia/Rimuovi o su Rimuovi.

#### Nota:

Se viene visualizzata la finestra Controllo account utente, fare clic su Continua.

7. Seguire le istruzioni a video.

## Disinstallazione di applicazioni — Mac OS

1. Scaricare Uninstaller mediante EPSON Software Updater.

Uninstaller deve essere scaricato una sola volta; non è necessario ripetere l'operazione ogni volta che si desidera disinstallare un'applicazione.

- 2. Premere il pulsante di alimentazione  $\bigcirc$  per spegnere la stampante.
- Per disinstallare il driver della stampante, selezionare Preferenze di Sistema dal menu Apple > Stampanti e scanner (o Stampa e Scansione, Stampa e Fax), quindi rimuovere la stampante dall'elenco delle stampanti attivate.
- 4. Chiudere tutte le applicazioni in esecuzione.
- 5. Selezionare Vai > Applicazioni > Epson Software > Uninstaller.

#### 6. Selezionare l'applicazione che si desidera disinstallare e fare clic su **Rimuovi**.

#### **Importante:**

Tutti i driver delle stampanti a getto di inchiostro Epson vengono rimossi dal computer mediante Uninstaller. Se si utilizzano più driver delle stampanti a getto di inchiostro Epson e si desidera eliminare solo alcuni driver, eliminare prima tutti i driver, quindi reinstallare i driver della stampante necessari.

#### Nota:

Se l'applicazione che si desidera disinstallare non viene visualizzata nell'elenco delle applicazioni, non è possibile disinstallarla mediante Uninstaller. Per disinstallarla, scegliere **Vai** > **Applicazioni** > **Epson Software**, selezionare l'applicazione che si desidera disinstallare e trascinarla sull'icona del cestino.

#### Informazioni correlate

◆ "Applicazione per l'aggiornamento di software e Firmware (EPSON Software Updater)" a pagina 97

## **Risoluzione dei problemi**

## Controllo dello stato della stampante

## Verifica di messaggi sullo schermo LCD

Se sullo schermo LCD viene visualizzato un messaggio di errore, seguire le istruzioni a video o consultare le soluzioni sotto riportate per risolvere il problema.

| Messaggi di errore                                                                                                    | Soluzioni                                                                                                    |  |
|----------------------------------------------------------------------------------------------------|----------------------------------------------------------------------------------------------------|--|
| Errore stampante<br>Riaccendere la stampante. Vedere la<br>documentazione per i dettagli.                                                    | Rimuovere eventuali fogli di carta o materiali protettivi dalla stampante.<br>Se il messaggio di errore continua a essere visualizzato, contattare il<br>supporto Epson.                                                                                                    |  |
| Carta esaurita in XX.                                                                                                    | Caricare carta, quindi inserire completamente il cassetto carta.                                                                                                    |  |
| La combinazione dell'indirizzo IP e della Subnet<br>Mask non è valida. Consultare la<br>documentazione per maggiori dettagli.                | Inserire l'indirizzo IP o il gateway predefinito. Contattare il responsabile della configurazione di rete per assistenza.                                                                                                    |  |
| Aggiornare il certificato root per usare i servizi cloud.                                                                                    | Eseguire Web Config, quindi aggiornare il certificato radice.                                                                                                    |  |
| Verificare se le impostazioni della porta della<br>Stampante (Come Indirizzo IP) o del driver della<br>stampante è corretto dal computer.    | Assicurarsi che la porta stampante sia selezionata correttamente in<br><b>Proprietà</b> > <b>Porta</b> dal menu <b>Stampante</b> come segue.<br>Selezionare " <b>USBXXX</b> " per una connessione USB o " <b>EpsonNet Print</b><br><b>Port</b> " per una connessione di rete. |  |
| Controllare se le impostazioni della porta o del<br>driver stampante sono corrette dal computer.<br>Vedere la documentazione per i dettagli. |                                                                                                    |  |
| Recovery Mode<br>Update Firmware                                                                                                    | La stampante è stata avviata in modalità di recupero poiché<br>l'aggiornamento del firmware non è riuscito. Per eseguire un nuovo<br>tentativo di aggiornare il firmware, attenersi alla procedura descritta di<br>seguito.                                                   |  |
|                                                                                                    | 1. Collegare il computer alla stampante mediante un cavo USB. (In<br>modalità di recupero, non è possibile aggiornare il firmware attraverso<br>una connessione di rete.)                                                                                                    |  |
|                                                                                                    | 2. Per ulteriori istruzioni, visitare il sito web Epson locale.                                                                                                    |  |

#### Informazioni correlate

- ➡ "Come contattare l'assistenza Epson" a pagina 137
- ➡ "Installazione delle applicazioni più recenti" a pagina 98
- ➡ "Aggiornamento del firmware della stampante tramite il pannello di controllo" a pagina 100

## Controllo dello stato della stampante - Windows

1. Accedere alla finestra del driver della stampante.

2. Fare clic su EPSON Status Monitor 3 nella scheda Utility.

#### Nota:

- □ Per controllare lo stato della stampante, è anche possibile fare doppio clic sull'icona di stampante nella barra delle applicazioni. Se l'icona di stampante non è presente nella barra delle applicazioni, fare clic su **Preferenze di controllo** nella scheda **Utility** e quindi selezionare **Registrare l'icona di collegamento sulla barra delle applicazioni**.
- □ Se EPSON Status Monitor 3 è disattivato, fare clic su Impostazioni avanzate nella scheda Utility, quindi selezionare Abilita EPSON Status Monitor 3.

#### Informazioni correlate

➡ "Accedere al driver della stampante" a pagina 53

## Controllo dello stato della stampante — Mac OS

- 1. Selezionare **Preferenze di Sistema** dal menu Apple > **Stampa e Scanner** (o **Stampa e Scansione**, **Stampa e Fax**), quindi selezionare la stampante in uso.
- 2. Fare clic su Opzioni e forniture > Utility > Apri Utility Stampante.
- 3. Fare clic su EPSON Status Monitor.

È possibile controllare lo stato della stampante, i livelli di inchiostro e lo stato di errore.

## Controllo dello stato del software

L'aggiornamento del software alla versione più recente potrebbe consentire di risolvere alcuni problemi. Per controllare lo stato del software, utilizzare lo strumento di aggiornamento del software.

#### Informazioni correlate

- ◆ "Applicazione per l'aggiornamento di software e Firmware (EPSON Software Updater)" a pagina 97
- ➡ "Come contattare l'assistenza Epson" a pagina 137

## Rimozione della carta inceppata

Per individuare e rimuovere la carta inceppata, inclusi eventuali pezzettini strappati, seguire le istruzioni visualizzate sullo schermo del pannello di controllo della stampante.Lo schermo LCD visualizza un'animazione che mostra come rimuovere la carta inceppata.

#### Attenzione:

Non toccare mai i pulsanti del pannello di controllo se una mano si trova all'interno della stampante.Se la stampante inizia a funzionare, potrebbe verificarsi un infortunio.Prestare attenzione a non toccare le parti sporgenti onde evitare infortuni.

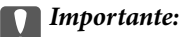

- *Rimuovere la carta inceppata con cautela.Se la carta viene rimossa con forza eccessiva, la stampante potrebbe danneggiarsi.*
- **Q***uando si rimuove la carta inceppata, non inclinare la stampante, non posizionarla verticalmente e non capovolgerla, onde evitare fuoriuscite di inchiostro.*

## Rimozione della carta inceppata

#### Attenzione:

- Prestare attenzione affinché le mani e le dita non rimangano incastrate durante l'apertura o la chiusura del coperchio della stampante. Ciò potrebbe causare lesioni.
- □ Non toccare mai i pulsanti del pannello di controllo se una mano si trova all'interno della stampante. Se la stampante inizia a funzionare, potrebbe verificarsi un infortunio. Prestare attenzione a non toccare le parti sporgenti onde evitare infortuni.
- 1. Rimuovere il coperchio posteriore.

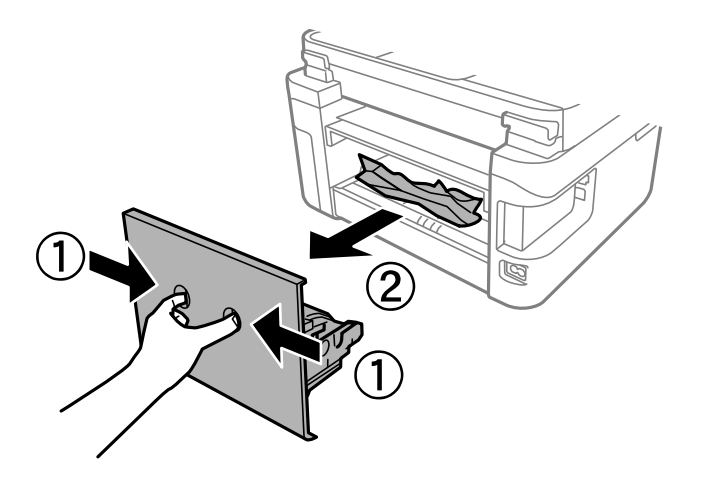

2. Rimuovere la carta inceppata.

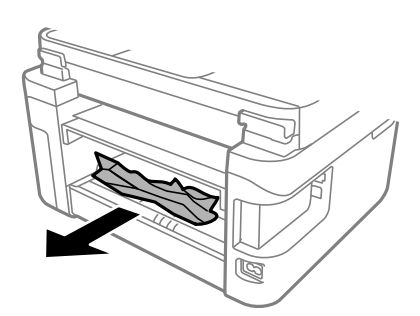

3. Rimuovere la carta inceppata dal coperchio posteriore.

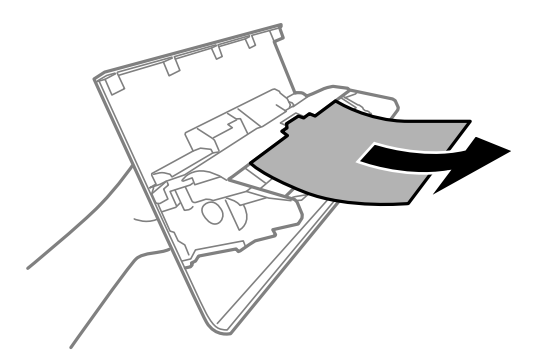

- 4. Inserire il coperchio posteriore nella stampante.
- 5. Chiudere il coperchio documenti se è aperto.
- 6. Aprire il coperchio della stampante con entrambe le mani finché non si blocca in posizione.

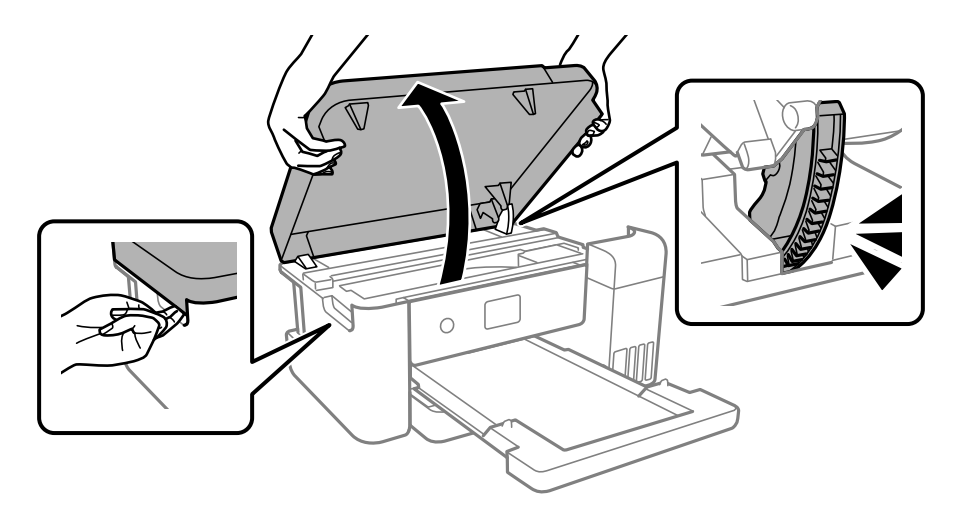

7. Rimuovere la carta inceppata.

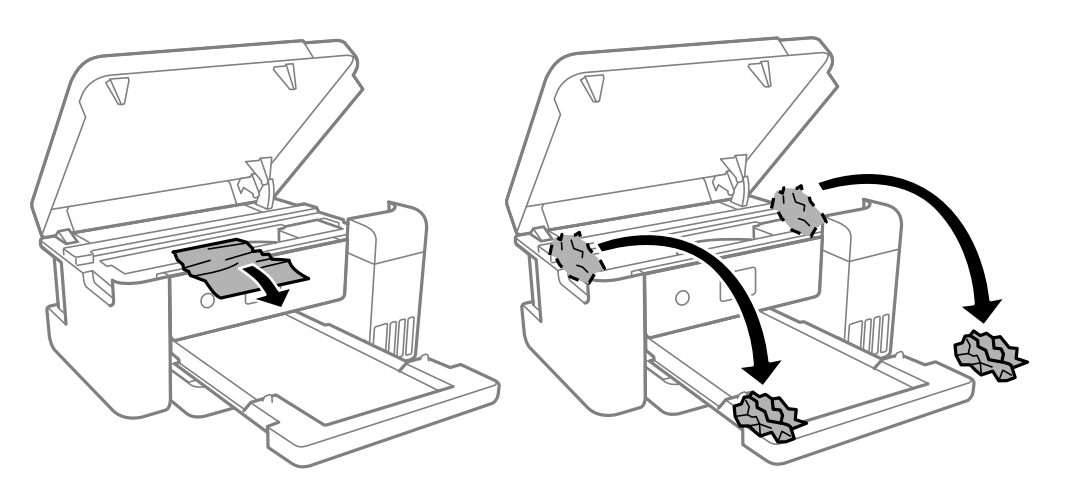

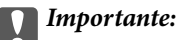

Non toccare il cavo piatto bianco, la pellicola semitrasparente e i tubicini di inchiostro all'interno della stampante. Onde evitare il malfunzionamento della stessa.

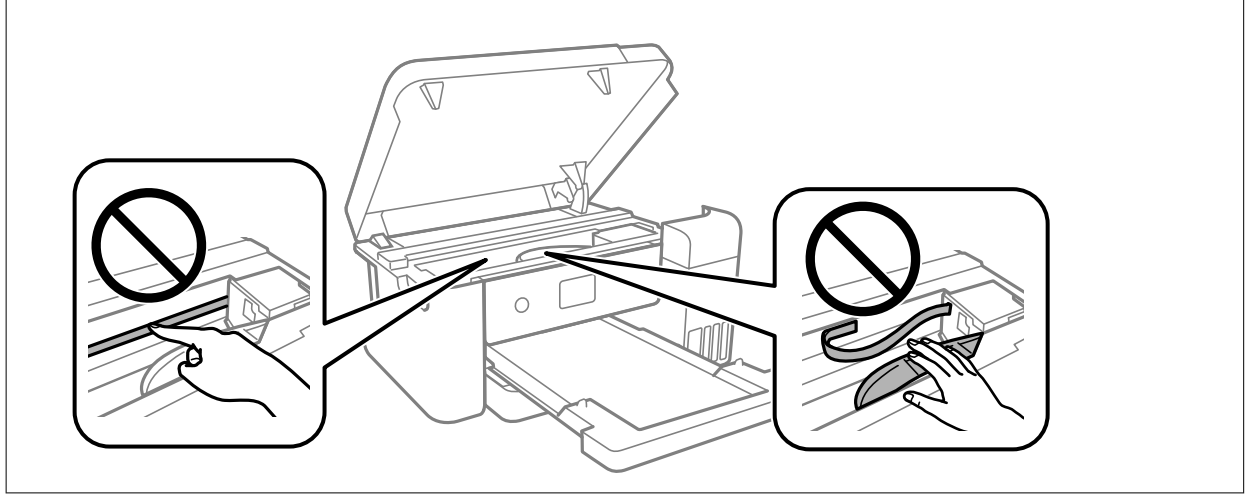

8. Chiudere il coperchio della stampante.

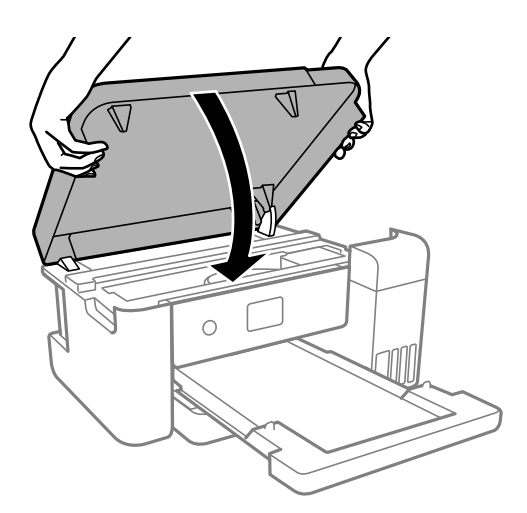

#### Nota:

Il coperchio della stampante è progettato per chiudersi lentamente e con una leggera resistenza per evitare che le dita rimangano incastrate. Continuare a chiudere anche se si avverte della resistenza.

## Problemi di alimentazione della carta

Controllare i seguenti punti, quindi prendere le precauzioni adeguate per risolvere il problema.

- □ Collocare la stampante su una superficie piana e verificare che venga fatta funzionare nelle condizioni ambientali consigliate.
- □ Utilizzare carta supportata dalla stampante in uso.
- □ Seguire le precauzioni per la manipolazione della carta fornite nel presente manuale.
- Non oltrepassare il numero massimo di fogli specificato per il tipo di carta in uso.
- □ Assicurarsi che le impostazioni di formato e tipo di carta corrispondano con quelle effettive caricate sulla stampante.

□ Pulire il rullo della stampante.

#### Informazioni correlate

- ➡ "Specifiche ambientali" a pagina 128
- "Precauzioni per la manipolazione della carta" a pagina 43
- ➡ "Carta disponibile e capacità" a pagina 43

#### Inceppamento carta

Caricare la carta nella direzione corretta e allineare le guide laterali ai bordi dei fogli.

#### Informazioni correlate

- ➡ "Rimozione della carta inceppata" a pagina 104
- ➡ "Caricamento di carta nel Cassetto carta" a pagina 44

#### Carta alimentata in modo obliquo

Caricare la carta nella direzione corretta e allineare le guide laterali ai bordi dei fogli.

#### Informazioni correlate

➡ "Caricamento di carta nel Cassetto carta" a pagina 44

## Problemi di alimentazione e del pannello di controllo

#### La stampante non si accende

- Verificare che il cavo di alimentazione sia collegato saldamente.
- $\Box$  Tenere premuto il pulsante  $\bigcirc$  più a lungo.

#### La stampante non si spegne

Tenere premuto il pulsante O più a lungo. Se risulta comunque impossibile spegnere la stampante, scollegare il cavo di alimentazione. Per evitare che la testina di stampa si secchi, riaccendere la stampante e spegnerla mediante il pulsante O.

## Spegnimento automatico

□ Selezionare Impostazioni > Impostazioni generali > Impostazioni base > Imp. di spegn., e quindi disabilitare le impostazioni Spegni se inattivo e Spegni se disconnesso.
□ Selezionare Impostazioni > Impostazioni generali > Impostazioni base, quindi disattivare l'impostazione Timer spegnimento.

Nota:

Il prodotto può avere la funzionalità Imp. di spegn. o Timer spegnimento a seconda del luogo di acquisto.

# Il display LCD si scurisce

La stampante è in modalità di sospensione. Per ripristinare lo stato precedente del display LCD, premere un pulsante qualsiasi del pannello di controllo.

# Impossibile stampare da un computer

# Verifica della connessione (USB)

- □ Collegare saldamente il cavo USB alla stampante e al computer.
- □ Se si utilizza un hub USB, provare a collegare la stampante direttamente al computer.
- □ Se non è possibile riconoscere il cavo USB, utilizzare una porta diversa o sostituire il cavo USB.
- □ Se non è possibile stampare tramite una connessione USB, provare quanto segue.

Disconnettere il cavo USB dal computer.Fare clic con il pulsante destro del mouse sull'icona della stampante visualizzata sul computer, quindi selezionare **Rimuovi dispositivo**.Quindi, collegare il cavo USB al computer e fare una stampa di prova.

Configurare nuovamente la connessione USB attenendosi alla procedura riportata in questo manuale relativa alla modifica del metodo di connessione a un computer.Per maggiori dettagli, consultare le informazioni correlate qui sotto.

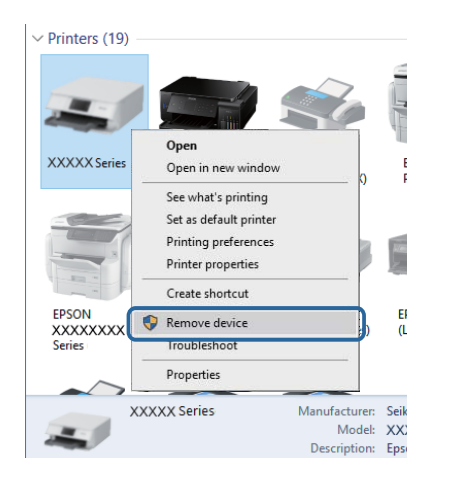

# Verifica della connessione (rete)

Dopo aver cambiato l'access point o il provider, provare a effettuare di nuovo le impostazioni di rete per la stampante.Connettere il computer o il dispositivo intelligente allo stesso SSID della stampante.

- □ Spegnere i dispositivi che si desidera connettere alla rete. Attendere circa 10 secondi, quindi accendere i dispositivi nel seguente ordine; access point, computer o dispositivo intelligente, e poi la stampante. Spostare la stampante e il computer o il dispositivo intelligente più vicino all'access point per facilitare la comunicazione delle onde radio, e poi provare a effettuare di nuovo le impostazioni di rete.
- □ Stampare il report di connessione di rete.Per maggiori dettagli, consultare le informazioni correlate qui sotto.Se il report indica che la connessione di rete non è riuscita, controllare il report connessione di rete e quindi seguire le soluzioni indicate.
- □ Se l'indirizzo IP assegnato alla stampante è 169.254.XXX.XXX e la maschera di sottorete è 255.255.0.0, l'indirizzo IP potrebbe non essere stato assegnato correttamente.Riavviare l'access point o ripristinare le impostazioni di rete della stampante.Se il problema non si risolve, consultare la documentazione relativa all'access point.
- Provare ad accedere a qualsiasi sito web dal computer per assicurarsi che le relative impostazioni di rete siano corrette. Se non è possibile accedere a qualsiasi sito web, il problema è a livello di computer. Verificare la connessione di rete del computer.

#### Informazioni correlate

➡ "Connessione al computer" a pagina 21

# Verifica del software e dei dati

- Verificare che sia installato un driver della stampante originale Epson. In caso contrario, le funzioni disponibili sono limitate. Si consiglia di utilizzare un driver della stampante originale Epson. Per maggiori dettagli, consultare le informazioni correlate qui sotto.
- □ Se si sta stampando un'immagine con dati di grandi dimensioni, il computer potrebbe non disporre di una quantità di memoria sufficiente.Stampare a una risoluzione inferiore o con dimensioni ridotte.

#### Informazioni correlate

- ➡ "Verifica dell'originalità del driver della stampante Epson" a pagina 110
- ➡ "Installazione delle applicazioni più recenti" a pagina 98

### Verifica dell'originalità del driver della stampante Epson

È possibile verificare se sul computer in uso sia installato un driver della stampante originale Epson in uno dei seguenti modi.

#### Windows

Selezionare **Pannello di controllo** > **Visualizza dispositivi e stampanti (Stampanti, Stampanti e fax**), quindi procedere come segue per aprire la finestra delle proprietà del server di stampa.

□ Windows 10/Windows 8.1/Windows 8/Windows 7/Windows Server 2016/Windows Server 2012 R2/Windows Server 2012/Windows Server 2008 R2

Fare clic sull'icona della stampante, quindi su Proprietà server di stampa nella parte superiore della finestra.

□ Windows Vista/Windows Server 2008

Fare clic con il pulsante destro del mouse sulla cartella **Stampanti**, quindi fare clic su **Esegui come amministratore** > **Proprietà server**.

Ukindows XP/Windows Server 2003 R2/Windows Server 2003

Dal menu File, selezionare Proprietà server.

Fare clic sulla scheda **Driver**. Se il nome della stampante in uso compare nell'elenco, sul computer è installato un driver di stampa originale Epson.

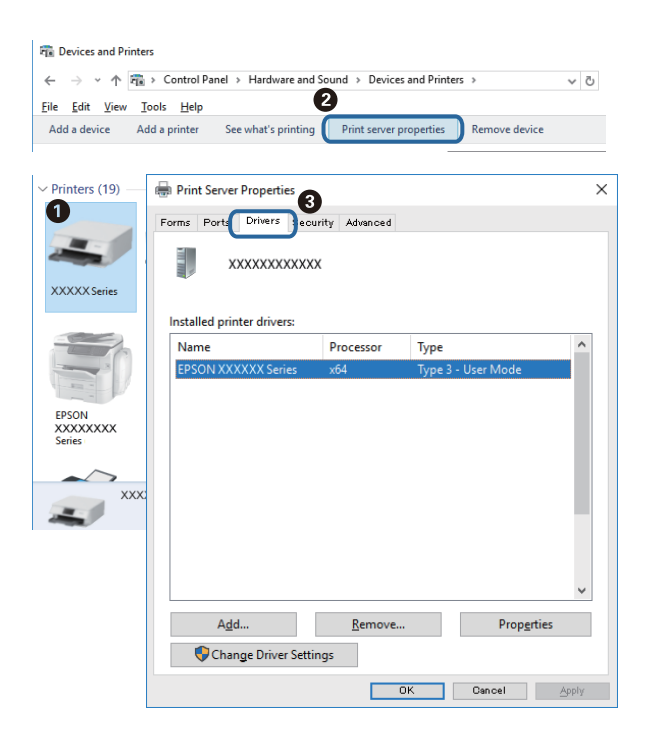

#### Mac OS

Selezionare **Preferenze di Sistema** dal menu Apple > **Stampa e Scanner** (o **Stampa e Scansione**, **Stampa e Fax**), quindi selezionare la stampante in uso. Fare clic su **Opzioni e forniture**; se nella finestra vengono visualizzate le schede **Opzioni e Utility**, sul computer è installato un driver di stampa originale Epson.

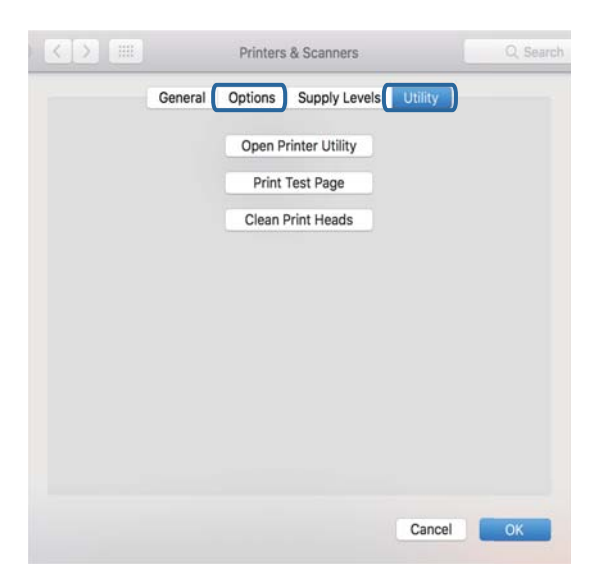

#### Informazioni correlate

➡ "Installazione delle applicazioni più recenti" a pagina 98

## Verifica dello stato della stampante dal computer (Windows)

Fare clic su **Coda di stampa** nella scheda **Utility** del driver della stampante, quindi procedere come indicato di seguito.

| BPSON XXXXXXXXX Printing Preferences             |                                | ×   |                                              |        |       |         |          |       |
|--------------------------------------------------|--------------------------------|-----|----------------------------------------------|--------|-------|---------|----------|-------|
| Main More Options Maintenance                    |                                |     |                                              |        |       |         |          |       |
| Nozzle Check                                     | EPSON Status Monitor 3         |     |                                              |        |       |         |          |       |
| $\overrightarrow{\mathcal{N}_{N}}$ Head Cleaning | Monitoring Preferences         |     | P EPSON XXXXXXXXXXXXXXXXXXXXXXXXXXXXXXXXXXXX |        |       |         | -        | o x   |
|                                                  |                                | - 1 | Document Name                                | Status | Owner | Pages 5 | ize Subm | itted |
|                                                  | Extended Settings              |     | $\Rightarrow$                                |        |       |         |          |       |
|                                                  | Print Queue                    |     |                                              |        |       |         |          |       |
| Job Arranger Lite                                | Printer and Option Information |     | K                                            |        |       |         |          | ,     |
| Language Auto Select                             | ✓ Software Upda                | te  |                                              |        |       |         |          |       |
| Version XXXXXX                                   | Technical Support              | t   |                                              |        |       |         |          |       |
| [                                                | OK Cancel (pply He             | to  |                                              |        |       |         |          |       |

□ Verificare l'eventuale presenza di lavori di stampa in pausa.

Se rimangono dei dati non necessari, selezionare Annulla tutti i documenti dal menu Stampante.

□ Verificare che la stampante sia in linea e che non sia in sospeso.

Se la stampante non è in linea o è in sospeso, deselezionare l'impostazione corrispondente nel menu Stampante.

| EPSON XXXXXXXXXX Series<br>Printer Document View                   |        |       |       |      | - 0 ×     |
|--------------------------------------------------------------------|--------|-------|-------|------|-----------|
| Connect  Set As Default Printer Printing Preferences Update Driver | Status | Owner | Pages | Size | Submitted |
| Pause Printing<br>Cancel All Documents<br>Sharing                  | 2      |       |       |      |           |
| Use Printer Offline<br>Properties                                  |        |       |       |      | _         |

□ Verificare che la stampante in uso sia impostata come stampante predefinita nel menu **Stampante** (la voce relativa alla stampante predefinita è contrassegnata da un segno di spunta).

Se la stampante in uso non è impostata come stampante predefinita, impostarla come tale.Se ci sono più icone in **Pannello di controllo > Visualizza dispositivi e stampanti (Stampanti, Stampanti e Fax**), leggere quanto segue per selezionare l'icona.

Esempio:

Connessione USB: EPSON serie XXXX

Connessione di rete: EPSON serie XXXX (rete)

Se il driver della stampante viene installato più volte, potrebbero crearsi varie copie.Se si creano delle copie come "EPSON serie XXXX (copia 1)", fare clic con il tasto destro del mouse sull'icona del driver copiato, quindi fare clic su **Rimuovi dispositivo**.

□ Assicurarsi che la porta stampante sia selezionata correttamente in **Proprietà** > **Porta** dal menu **Stampante** come segue.

Selezionare "USBXXX" per una connessione USB o "EpsonNet Print Port" per una connessione di rete.

## Verifica dello stato della stampante dal computer (Mac OS)

Verificare che lo stato della stampante non sia impostato su Pausa.

Selezionare **Preferenze di Sistema** dal menu Apple > **Stampanti e Scanner** (o **Stampa e Scansione**, **Stampa e Fax**), quindi fare doppio clic sulla stampante in uso. Se la stampante è in pausa, fare clic su **Riprendi** (o **Riprendi stampante**).

# Quando non è possibile effettuare le impostazioni di rete

- □ Spegnere i dispositivi che si desidera connettere alla rete.Attendere circa 10 secondi, quindi accendere i dispositivi nel seguente ordine; access point, computer o dispositivo intelligente, e poi la stampante.Spostare la stampante e il computer o il dispositivo intelligente più vicino all'access point per facilitare la comunicazione delle onde radio, e poi provare a effettuare di nuovo le impostazioni di rete.
- □ Selezionare Impostazioni > Impostazioni generali > Impostazioni di rete > Controllo connessione rete, quindi stampare il report di connessione di rete.Se si è verificato un errore, controllare il report di connessione di rete e quindi seguire le soluzioni stampate.

#### Informazioni correlate

- ➡ "Stampa di un report di connessione di rete" a pagina 30
- \*Messaggi e soluzioni sul report di connessione rete" a pagina 31

### Non è possibile effettuare il collegamento da dispositivi anche se le impostazioni di rete non presentano problemi

Se non è possibile collegarsi alla stampante dal computer o da un dispositivo intelligente anche se il report di connessione di rete non presenta alcun problema, vedere quanto segue.

Quando si utilizzano più router wireless allo stesso tempo, si potrebbe non essere in grado di utilizzare la stampante dal computer o dal dispositivo intelligente a seconda delle impostazioni dei router wireless. Connettere il computer o il dispositivo intelligente allo stesso router wireless della stampante.

Disattivare la funzione tethering nel dispositivo intelligente se attiva.

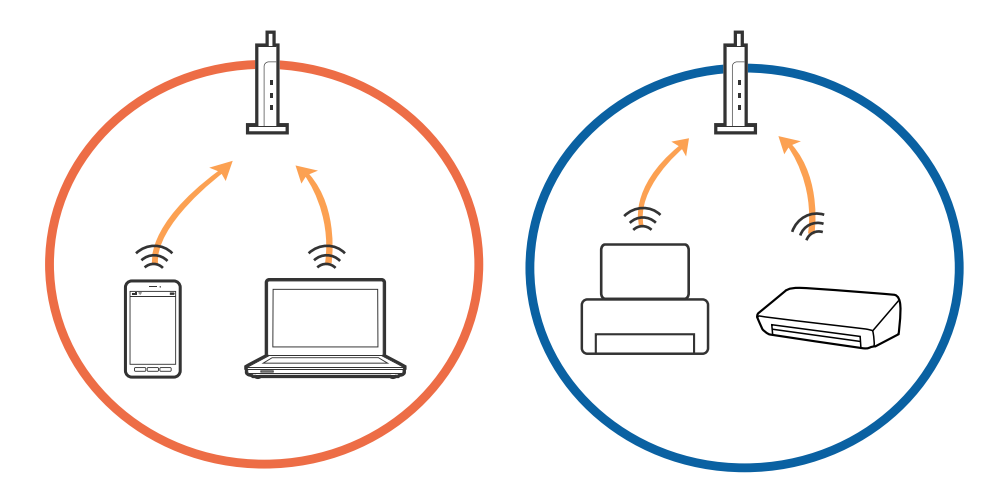

□ Si potrebbe non essere in grado di effettuare la connessione al router wireless quando il router wireless ha più SSID e i dispositivi sono collegati a diversi SSID sullo stesso router wireless. Connettere il computer o il dispositivo intelligente allo stesso SSID della stampante.

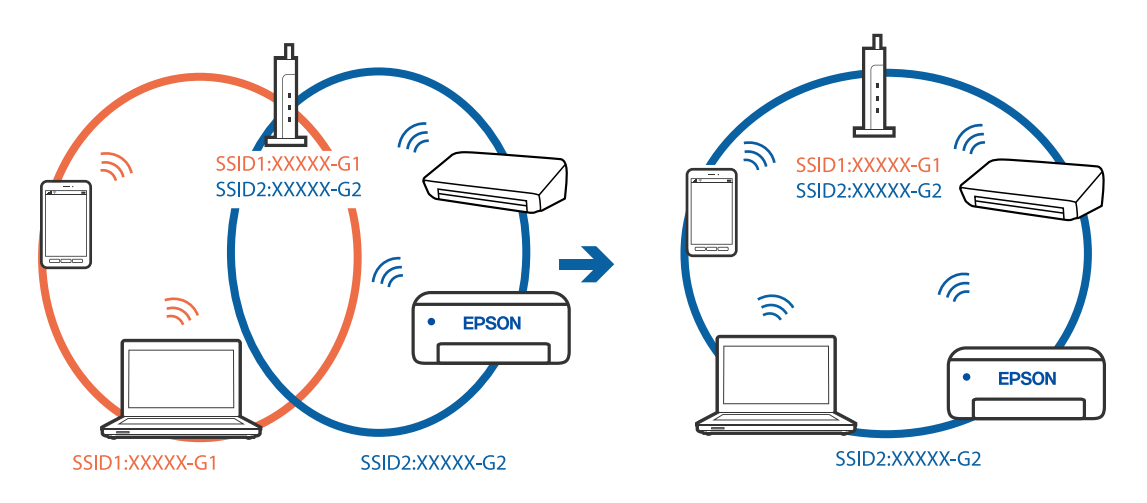

□ Un router wireless compatibile sia con IEEE 802.11a che con IEEE 802.11g ha SSID da 2,4 GHz e 5 GHz. Se si collega il computer o il dispositivo intelligente a un SSID da 5 GHz, sarà impossibile collegarsi alla stampante perché quest'ultima supporta solo la comunicazione su 2,4 GHz. Connettere il computer o il dispositivo intelligente allo stesso SSID della stampante.

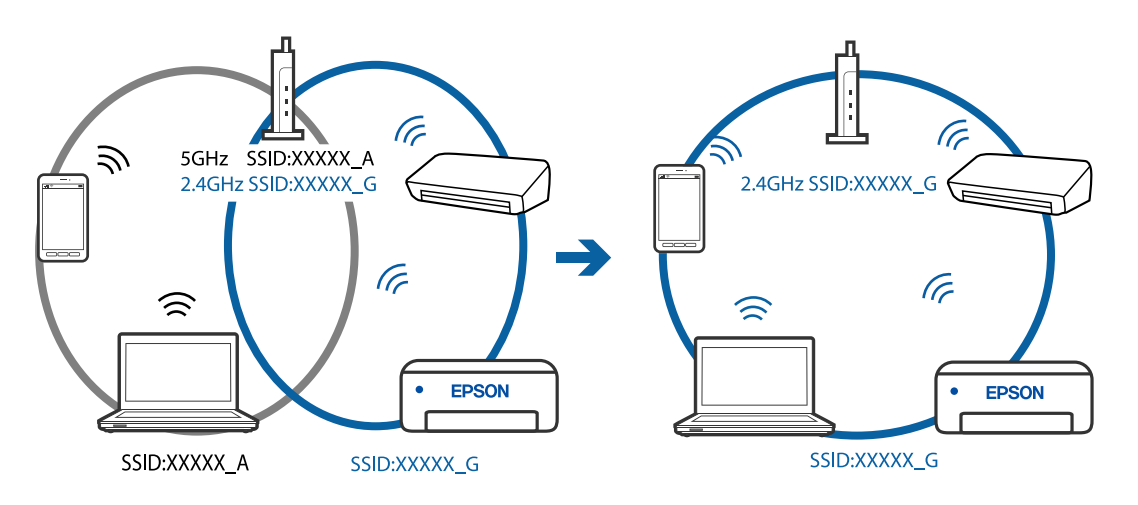

□ Molti router wireless hanno una funzione di separatore di riservatezza, che blocca la comunicazione tra dispositivi collegati. Se la comunicazione tra la stampante e il computer o il dispositivo intelligente non è possibile anche se sono collegati alla stessa rete, disabilitare il separatore di riservatezza sul router wireless. Per ulteriori dettagli, consultare il manuale fornito in dotazione con il router wireless.

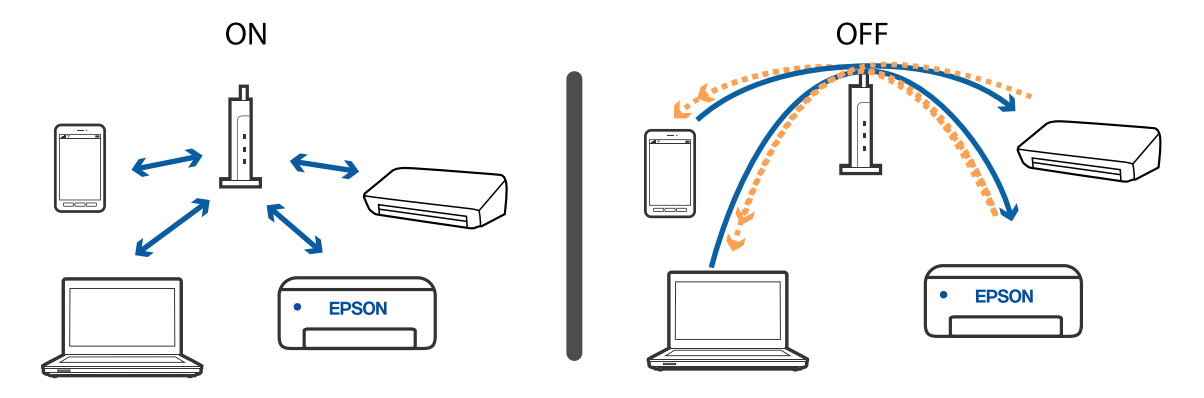

#### Informazioni correlate

➡ "Controllo dell'SSID connesso alla stampante" a pagina 115

## Controllo dell'SSID connesso alla stampante

Selezionare Impostazioni > Impostazioni generali > Impostazioni di rete > Stato rete.

È possibile controllare l'SSID per Wi-Fi e Wi-Fi Direct da ognuno dei menu.

# Controllo dell'SSID del computer

#### Windows

Fare clic su nella barra delle applicazioni sul desktop. Controllare il nome dell'SSID connesso dall'elenco visualizzato.

| (i.  | Connected, secured    |
|------|-----------------------|
| G.   | Secured               |
| (h.  | Secured               |
| G.   | Secured               |
| G.   | Secured               |
| (h.  | Secured               |
| (h.  | Secured               |
| Netv | wark settings         |
| 4    | \$                    |
|      | Flight mode           |
|      | ∧ x 163<br>2016/05/12 |

#### Mac OS

Fare clic sull'icona Wi-Fi nella parte superiore dello schermo del computer. Appare un elenco di SSID e l'SSID collegato viene indicato con un segno di spunta.

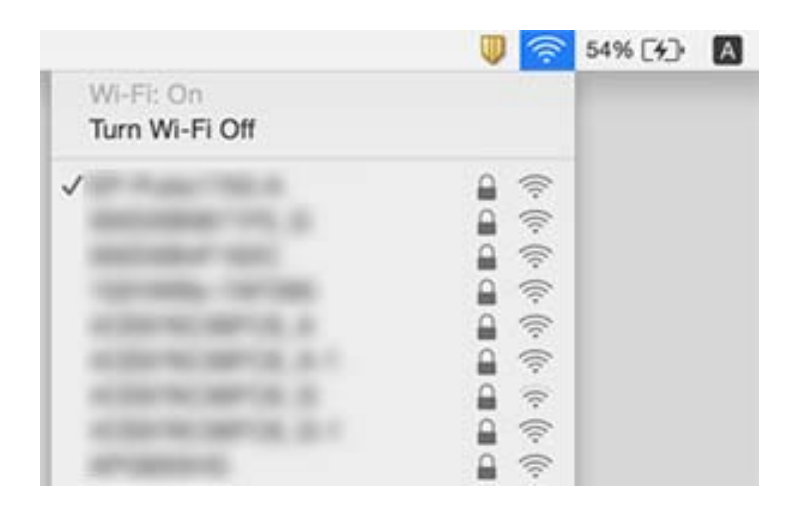

# Problemi nelle stampe

### Documento stampato macchiato o manca colore

- □ Se non si è utilizzata la stampante per un lungo periodo di tempo, gli ugelli della testina di stampa potrebbero essere ostruiti e potrebbero non essere scaricate gocce di inchiostro.Eseguire un controllo degli ugelli; in presenza di ugelli della testina di stampa ostruiti, pulire la testina.
- □ Se è stata effettuata una stampa quando i livelli di inchiostro erano troppo bassi per essere rilevati nelle finestre del serbatoio dell'inchiostro, rifornire i serbatoi fino alle linee superiori, quindi utilizzare l'utility **Pulizia profonda** per sostituire l'inchiostro all'interno dei tubicini di inchiostro.Una volta utilizzata l'utility, eseguire un controllo degli ugelli per verificare se la qualità di stampa è migliorata.

#### Informazioni correlate

- ➡ "Controllo e pulizia della testina di stampa" a pagina 84
- ➡ "Riempimento dei serbatoi dell'inchiostro" a pagina 76
- ➡ "Esecuzione di Pulizia profonda" a pagina 86

### Appaiono strisce chiare nelle aree più scure anche dopo la pulizia della testina di stampa

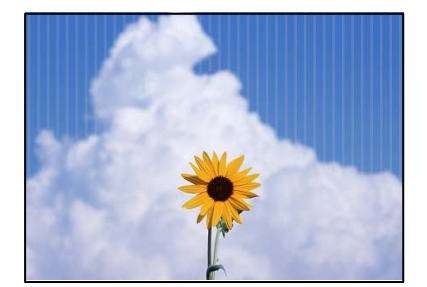

Se si esegue la stampa utilizzando l'impostazione di qualità standard, potrebbero apparire delle strisce chiare nella stampa. Quando si trasferisce la stampa su un tessuto, le strisce potrebbero non essere visibili. Verificare l'immagine dopo il trasferimento. Se compaiono strisce anche dopo il trasferimento, eseguire la stampa utilizzando un'impostazione di qualità superiore.

## Compaiono bande o colori inattesi

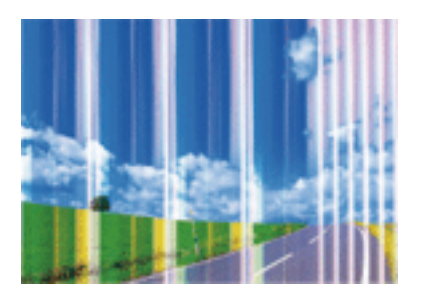

Gli ugelli della testina di stampa potrebbero essere ostruiti. Effettuare un controllo degli ugelli per verificare se gli ugelli della testina di stampa sono ostruiti. Pulire la testina di stampa se si riscontrano degli ugelli ostruiti.

#### Informazioni correlate

➡ "Controllo e pulizia della testina di stampa" a pagina 84

### Appaiono strisce colorate a intervalli di circa 2 mm (0,8 pollici)

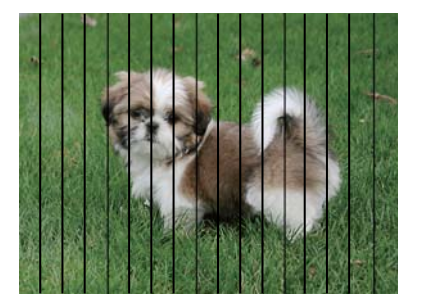

Allineare la testina di stampa tramite la funzione Allineamento orizzontale.

#### Informazioni correlate

➡ "Allineamento della testina di stampa" a pagina 87

### Stampe sfocate, strisce verticali o allineamento difettoso

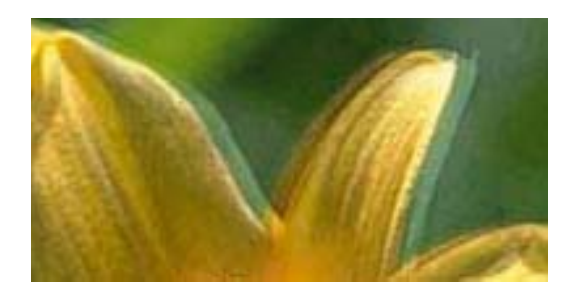

# entnatten ane 1 Aufdruck. W J 5008 "Regel

Allineare la testina di stampa tramite la funzione Allineamento verticale.

#### Informazioni correlate

➡ "Allineamento della testina di stampa" a pagina 87

# La qualità di stampa non migliora anche dopo l'allineamento della testina di stampa

Durante la stampa bidirezionale (o ad alta velocità), la testina di stampa esegue la stampa spostandosi in entrambe le direzioni e le righe verticali potrebbero non essere allineate. Se la qualità di stampa non migliora, disabilitare la stampa bidirezionale (o ad alta velocità). Se questa impostazione viene disabilitata, la velocità di stampa può risultare inferiore.

□ Windows

Deselezionare Stampa bidirezionale nella scheda Altre opzioni del driver della stampante.

□ Mac OS

Selezionare **Preferenze di sistema** dal menu Apple > **Stampanti e scanner** (o **Stampa e scansione**, **Stampa e fax**), quindi selezionare la stampante in uso. Fare clic su **Opzioni e forniture** > **Opzioni** (o **Driver**). Selezionare **Off** in **Stampa bidirezionale**.

### La stampa esce come una pagina vuota

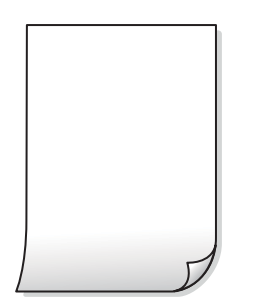

- Gli ugelli della testina di stampa potrebbero essere ostruiti. Eseguire un controllo degli ugelli; se gli ugelli della testina di stampa sono ostruiti, provare a eseguire Pulizia profonda.
- □ Le impostazioni di stampa e il formato carta caricato nella stampante sono diversi. Modificare le impostazioni di stampa a seconda del formato carta caricato nella stampante. Caricare la carta nella stampante che corrisponde alle impostazioni di stampa.

□ Vengono caricati più fogli di carta nella stampante contemporaneamente. Vedere quanto segue per evitare che vengano caricati più fogli di carta nella stampante contemporaneamente.

#### Informazioni correlate

➡ "Problemi di alimentazione della carta" a pagina 107

### Qualità di stampa mediocre

Se le stampe sono di qualità mediocre e presentano sfocature, strisce orizzontali, colori mancanti, colori sbiaditi e errori di allineamento, procedere come indicato di seguito.

#### Verifica della stampante

- Assicurarsi che il caricamento iniziale dell'inchiostro sia completo.
- □ Riempire il serbatoio dell'inchiostro se il livello di inchiostro scende sotto la linea inferiore.
- 🖵 Eseguire un controllo degli ugelli; se alcuni ugelli della testina di stampa sono ostruiti, pulire la testina.
- □ Allineare la testina di stampa.

#### Verifica della carta

- Utilizzare carta supportata dalla stampante in uso.
- □ Non stampare su carta umida, danneggiata o troppo vecchia.
- Appiattire la carta incurvata e le buste gonfiate.
- Non impilare fogli di carta immediatamente dopo la stampa.
- □ Attendere che le stampe siano completamente asciutte prima di archiviarle o metterle in esposizione. Per asciugare le stampe, evitare l'esposizione alla luce solare diretta, non utilizzare un asciugacapelli e non toccare il lato stampato dei fogli.

#### Verifica delle impostazioni di stampa

- □ Selezionare le impostazioni appropriate per il tipo di carta caricato nella stampante.
- □ Stampare utilizzando un'impostazione di qualità superiore.

#### Verifica della bottiglia di inchiostro

- Utilizzare le boccette di inchiostro con il codice di parte corretto per questa stampante.
- Per garantire una qualità di stampa ottimale, utilizzare tutto l'inchiostro del serbatoio dell'inchiostro prima dello scadere delle seguenti date.
  - Data di scadenza indicata sulla bottiglia di inchiostro
  - 25 giorni dopo il riempimento del serbatoio dell'inchiostro
- Provare a utilizzare boccette di inchiostro originali Epson.Questo prodotto è studiato per regolare i colori in base all'uso di boccette di inchiostro originali Epson.L'uso di boccette di inchiostro non originali può causare una diminuzione della qualità di stampa.

#### Informazioni correlate

"Controllo e pulizia della testina di stampa" a pagina 84

- ➡ "Allineamento della testina di stampa" a pagina 87
- ➡ "Carta disponibile e capacità" a pagina 43
- "Precauzioni per la manipolazione della carta" a pagina 43

# Carta macchiata o segnata

Quando appaiono delle strisce orizzontali oppure la parte superiore o inferiore della carta è macchiata, caricare carta nella direzione corretta e far scorrere le guide laterali sui bordi della carta.

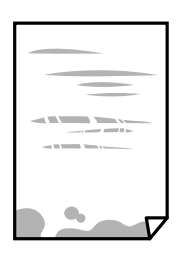

Quando appaiono delle strisce verticali oppure la carta è macchiata, pulire il percorso della carta.

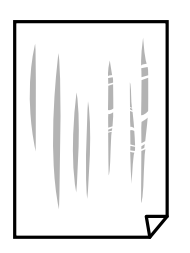

- □ Se il problema non si risolve dopo aver pulito il percorso della carta, la parte all'interno della stampante mostrata nella figura è macchiata. Spegnere la stampante e togliere l'inchiostro con un batuffolo di cotone.

Non toccare il cavo piatto bianco, la pellicola semitrasparente e i tubicini di inchiostro all'interno della stampante. Onde evitare il malfunzionamento della stessa.

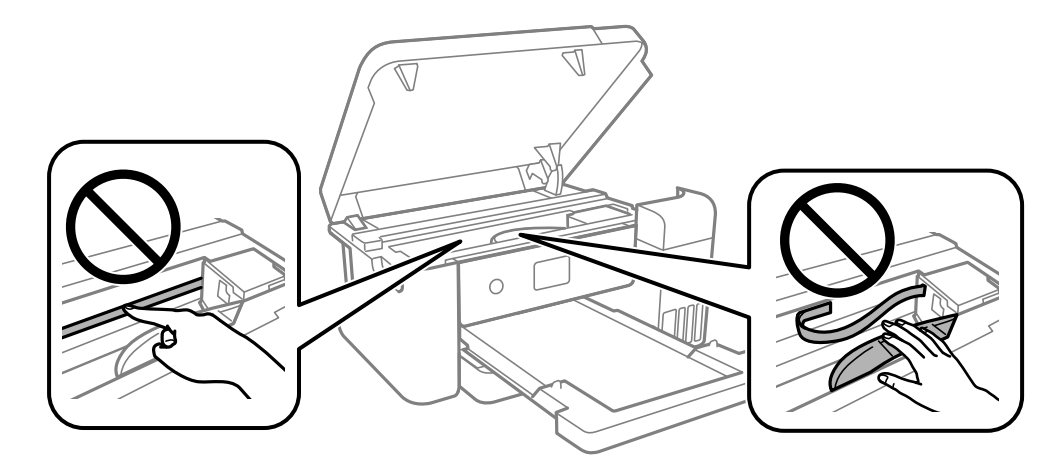

Posizionare la carta su una superficie piana per verificare l'eventuale presenza di pieghe. In caso positivo, appiattirla.

#### Informazioni correlate

- ➡ "Caricamento di carta nel Cassetto carta" a pagina 44
- ➡ "Pulizia del percorso carta per macchie di inchiostro" a pagina 88

# Posizione, dimensioni o margini della stampa errati

- □ Caricare la carta nella direzione corretta e allineare le guide laterali ai bordi dei fogli.
- □ Selezionare l'impostazione di formato carta appropriata.
- **□** Regolare il margine nell'applicazione affinché rientri nell'area stampabile.

# Stampa di caratteri errati o distorti

- □ Collegare saldamente il cavo USB alla stampante e al computer.
- Annullare eventuali lavori di stampa in sospeso.
- Mentre è in corso la stampa, non attivare manualmente la modalità Iberna o la modalità Sospendi nel computer. Ciò potrebbe provocare la distorsione del testo nelle pagine stampate al successivo riavvio del computer.
- □ Se si utilizza il driver della stampante utilizzato in precedenza, i caratteri stampati possono risultare alterati. Assicurarsi che il driver della stampante che si sta utilizzando sia per questa stampante. Verificare il nome della stampante nella parte superiore della finestra del driver della stampante.

### L'immagine stampata non viene invertita

Selezionare eventuali impostazioni relative all'inversione delle immagini nel driver della stampante o nell'applicazione.

□ Windows

Selezionare l'opzione Immagine speculare nella scheda Altre opzioni del driver della stampante.

Mac OS

Selezionare Immagine speculare dal menu Impostazioni di stampa della finestra di dialogo.

### Motivi a mosaico nelle stampe

Per la stampa di immagini o fotografie, utilizzare dati ad alta risoluzione. Le immagini nei siti Web spesso sono a bassa risoluzione, anche se sembrano di ottima qualità quando visualizzate su schermo, pertanto i risultati di stampa potrebbero non essere ottimali.

### Impossibile risolvere il problema di stampa

Se il problema persiste dopo aver provato tutte le soluzioni indicate, tentare di disinstallare e reinstallare il driver della stampante.

# Altri problemi di stampa

### Stampa troppo lenta

- □ Chiudere le applicazioni superflue.
- Diminuire l'impostazione di qualità. La stampa di alta qualità provoca il rallentamento della stampa.

- □ Attivare la stampa bidirezionale (o ad alta velocità). Se la funzionalità è attivata, le testine di stampa si spostano in entrambe le direzioni e la velocità di stampa aumenta.
  - □ Windows

Selezionare l'opzione Stampa bidirezionale nella scheda Altre opzioni del driver della stampante.

🖵 Mac OS

Selezionare **Preferenze di sistema** dal menu Apple > **Stampanti e scanner** (o **Stampa e scansione**, **Stampa e fax**), quindi selezionare la stampante in uso. Fare clic su **Opzioni e forniture** > **Opzioni** (o **Driver**). Selezionare **On** in **Stampa bidirezionale**.

## Notevole rallentamento della stampa durante la stampa ininterrotta

La stampa rallenta per evitare che il meccanismo della stampante si surriscaldi e venga danneggiato. È tuttavia possibile procedere con la stampa. Per tornare alla normale velocità di stampa, lasciare la stampante inattiva per almeno 30 minuti. La normale velocità di stampa non viene ripristinata se si scollega l'alimentazione.

# Altri problemi

### Leggere scosse elettriche quando si tocca la stampante

Se al computer sono connesse diverse periferiche, quando si tocca la stampante si potrebbe avvertire una leggera scossa elettrica. Installare un cavo di messa a terra che conduce al computer connesso alla stampante.

# Viene visualizzato un messaggio di richiesta di reset dei livelli di inchiostro

Riempire tutti i serbatoi di inchiostro, o solo quelli specificati, selezionare il colore dell'inchiostro rabboccato sul display LCD e resettare i livelli di inchiostro.

A seconda delle condizioni d'uso, il messaggio potrebbe venire visualizzato quando è ancora presente dell'inchiostro nel serbatoio.

# Fuoriuscita di inchiostro

- □ Se l'inchiostro aderisce all'area attorno al serbatoio, eliminarlo utilizzando un batuffolo di cotone o un panno pulito e liscio.
- □ Se l'inchiostro viene versato sul pavimento o sul piano di lavoro, rimuoverlo immediatamente.Una volta secca, sarà molto difficile rimuovere la macchia di inchiostro.Per evitare che la macchia si ingrandisca, tamponare l'inchiostro con un panno asciutto e pulirlo con un panno bagnato.
- □ Se l'inchiostro dovesse venire a contatto con le mani, lavarle con acqua e sapone.

## La testina di stampa si pulisce automaticamente

Per preservare la qualità di stampa, la stampante può eseguire automaticamente la pulizia della testina quando la stampante viene accesa o prima di avviare la stampa.

# Appendice

# Specifiche tecniche

# Specifiche della stampante

| Posizionamento degli ugelli della | Ugelli inchiostro nero: 400                     |
|-----------------------------------|-------------------------------------------------|
| testina di stampa                 | Ugelli inchiostro a colori: 128 per ogni colore |

### Area stampabile

### Area stampabile per fogli singoli

La qualità di stampa potrebbe risultare inferiore nelle aree ombreggiate a causa del meccanismo della stampante.

| A <b>†</b> | А | 3.0 mm (0.12 pollici)  |
|------------|---|------------------------|
|            | В | 3.0 mm (0.12 pollici)  |
|            | С | 41.0 mm (1.61 pollici) |
|            | D | 37.0 mm (1.46 pollici) |
| B B        |   |                        |

# Specifiche dell'interfaccia

Computer

Hi-Speed USB\*

\* I cavi USB 3.0 non sono supportati.

# Elenco funzioni di rete

#### Funzioni di rete e IPv4/IPv6

| Funzioni          |                                                  |            | Supportato | Considerazioni                         |
|-------------------|--------------------------------------------------|------------|------------|----------------------------------------|
| Stampa di rete    | EpsonNet Print (Windows)                         | IPv4       | 1          | -                                      |
|                   | Standard TCP/IP (Windows)                        | IPv4, IPv6 | 1          | -                                      |
|                   | Stampa WSD (Windows)                             | ΙΡν4, ΙΡν6 | 5          | Windows Vista o<br>versioni successive |
|                   | Stampa Bonjour (Mac OS)                          | IPv4, IPv6 | 1          | -                                      |
|                   | Stampa IPP (Windows, Mac<br>OS)                  | ΙΡν4, ΙΡν6 | 1          | -                                      |
|                   | Stampa PictBridge (Wi-Fi)                        | IPv4       | -          | Fotocamera<br>digitale                 |
|                   | Epson Connect (stampa e-<br>mail, stampa remota) | IPv4       | -          | -                                      |
| Scansione in rete | Epson Scan 2                                     | IPv4, IPv6 | -          | -                                      |
|                   | Event Manager                                    | IPv4       | -          | -                                      |
|                   | Epson Connect (Scansiona<br>su Cloud)            | IPv4       | -          | -                                      |
| Fax               | Invio di un fax                                  | IPv4       | -          | -                                      |
|                   | Ricezione di un fax                              | IPv4       | -          | -                                      |

# Specifiche del Wi-Fi

| Standard                          | IEEE 802.11b/g/n <sup>*1</sup>                             |
|-----------------------------------|------------------------------------------------------------|
| Intervallo di frequenza           | 2,4 GHz                                                    |
| Modalità di coordinamento         | Infrastruttura, Wi-Fi Direct (AP semplice) <sup>*2*3</sup> |
| Protezioni wireless <sup>*4</sup> | WEP (64/128bit), WPA2-PSK (AES) <sup>*5</sup>              |

\*1 IEEE 802.11n è disponibile solo per HT20.

\*2 Non supportata da IEEE 802.11b.

- \*3 La modalità AP semplice è compatibile con le connessioni Wi-Fi (Infrastruttura) e le connessioni Ethernet.
- \*4 Wi-Fi Direct supporta solo WPA2-PSK (AES).
- \*5 Conforme agli standard WPA2 con supporto per WPA/WPA2 Personal.

# Specifiche Ethernet

| Standard                  | IEEE802.3i (10BASE-T) <sup>*1</sup><br>IEEE802.3u (100BASE-TX)<br>IEEE802.3az (Energy Efficient Ethernet) <sup>*2</sup> |
|---------------------------|----------------------------------------------------------------------------------------------------|
| Modalità di comunicazione | Automatica, full duplex 10 Mbps, half duplex 10 Mbps, full<br>duplex 100 Mbps, half duplex 100 Mbps                     |
| Connettore                | RJ-45                                                                                                    |

\*1 Per prevenire il rischio di interferenze radio, si consiglia di utilizzare un cavo a doppino intrecciato (STP) di categoria 5e o superiore.

\*2 Il dispositivo connesso deve essere conforme agli standard IEEE802.3az.

## Protocollo di sicurezza

| SSL/TLS | HTTPS Server/Client, IPPS |
|---------|---------------------------|
|         |                           |

# Dimensioni

| Dimensioni | Immagazzinamento                  |  |
|------------|-----------------------------------|--|
|            | Larghezza: 375 mm (14.8 pollici)  |  |
|            | Profondità: 347 mm (13.7 pollici) |  |
|            | 🗅 Altezza: 187 mm (7.4 pollici)   |  |
|            | Stampa                            |  |
|            | Larghezza: 375 mm (14.8 pollici)  |  |
|            | Profondità: 503 mm (19.8 pollici) |  |
|            | Altezza: 187 mm (7.4 pollici)     |  |
| Peso*      | Circa 4.6 kg (10.2 lb)            |  |

\* Inchiostro e cavo di alimentazione esclusi.

# Specifiche elettriche

| Potenza nominale                 | CA 100–240 V | CA 220–240 V |
|----------------------------------|--------------|--------------|
| Intervallo di frequenza nominale | 50–60 Hz     | 50–60 Hz     |
| Corrente nominale                | 0.4–0.2 A    | 0.2 A        |

| Consumo energetico (con connessione | Stampa: circa 13.0 W (ISO/IEC24712)    | Stampa: circa 13.0 W (ISO/IEC24712)    |
|-------------------------------------|----------------------------------------|----------------------------------------|
| USB)                                | Modalità stampante pronta: circa 4.1 W | Modalità stampante pronta: circa 4.1 W |
|                                     | Modalità di riposo: circa 0.7 W        | Modalità di riposo: circa 0.7 W        |
|                                     | Spegnimento: circa 0.2 W               | Spegnimento: circa 0.2 W               |

#### Nota:

□ Per informazioni sulla tensione, verificare l'etichetta sulla stampante.

□ Per gli utenti europei, visitare il seguente sito web per informazioni sul consumo energetico. http://www.epson.eu/energy-consumption

# Specifiche ambientali

| Funzionamento    | La stampante deve essere in base a quanto illustrato nel grafico sottostante.                              |  |
|------------------|----------------------------------------------------------------------------------------------------|--|
|                  |                                                                                                    |  |
|                  | Temperatura: da 10 a 35 °C (da 50 a 95 °F)<br>Umidità: dal 20 all'80% di umidità relativa (senza condensa) |  |
| Immagazzinamento | Temperatura dopo il caricamento iniziale dell'inchiostro: da -15 a 40 °C (da 5 a 104<br>°F)*               |  |
|                  | Temperatura prima del caricamento iniziale dell'inchiostro: da -20 a 40 °C (da -4 a 104 °F) $^{*}$         |  |
|                  | Umidità: dal 5 all'85% di umidità relativa (senza condensa)                                                |  |

\* È possibile eseguire la conservazione per un mese a 40 °C (104 °F).

### Specifiche dell'inchiostro

| Scadenza garanzia per qualità di<br>stampa       | 25 giorni (dopo il disimballaggio)                                                                                                   |
|--------------------------------------------------|----------------------------------------------------------------------------------------------------|
| Temperatura di conservazione<br>(Non installato) | Da -20 a 40 °C (da -4 a104 °F)<br>Entro 4 giorni a -20 °C (-4 °F), entro un mese a 40 °C (104 °F).                                   |
| Temperatura di conservazione<br>(Trasporto)      | Da -20 a 60 °C (da -4 a140 °F)<br>Entro 4 giorni a -20 °C (-4 °F), entro un mese a 40 °C (104 °F), entro 72 ore a 60 °C<br>(140 °F). |
| Capacità                                         | 140 ml                                                                                                    |

### Importante:

*L'inchiostro ghiaccia se lasciato a temperature inferiori a -15* °C (5 °F) per un periodo prolungato. Se ghiaccia, lasciarlo a temperatura ambiente, 25 °C (77 °F), per almeno 2 ore.

# Requisiti di sistema

□ Windows

Windows Vista, Windows 7, Windows 8/8.1, Windows 10 o successivi (32 bit, 64 bit)

Windows XP SP3 (32 bit)

Windows XP Professional x64 Edition SP2

Windows Server 2003 (SP2) o versioni successive

Mac OS

Mac OS X v10.6.8 o versioni successive

Nota:

□ Mac OS potrebbe non supportare alcune applicazioni e funzioni.

UNIX File System (UFS) per Mac OS non è supportato.

# Informazioni normative

## Standard e approvazioni

### Standard e approvazioni per il modello statunitense

| Sicurezza | UL60950-1<br>CAN/CSA-C22.2 No.60950-1                     |
|-----------|-----------------------------------------------------------|
| EMC       | FCC Part 15 Subpart B Class B<br>CAN ICES-3 (B)/NMB-3 (B) |

L'apparecchiatura contiene il modulo wireless indicato di seguito.

Produttore: Askey Computer Corporation

Tipo: WLU6320-D69 (RoHS)

Il prodotto è conforme alla Parte 15 dei regolamenti FCC e RSS-210 dei regolamenti IC. Epson non può essere ritenuta responsabile per eventuali inadempienze ai requisiti di protezione derivanti da una modifica sconsigliata del prodotto. Il funzionamento è soggetto alle due condizioni seguenti: (1) il dispositivo non deve causare interferenze dannose e (2) il dispositivo deve accettare le interferenze ricevute, incluse quelle che possono provocarne il malfunzionamento.

Per prevenire interferenze radio al servizio autorizzato, il dispositivo deve essere utilizzato in ambienti interni e lontano dalle finestre, in modo da garantire la massima schermatura. L'apparecchiatura (o la relativa antenna di trasmissione) può essere installata all'esterno previa autorizzazione.

#### Appendice

Questa apparecchiatura rispetta i limiti di esposizione alle radiazioni FCC/IC stabiliti per un ambiente non controllato ed è conforme alle linee guida sull'esposizione alla frequenza radio (RF) FCC contenute nel Supplemento C delle norme sull'esposizione alla frequenza radio IC (RF) OET65 e RSS-102. Questa apparecchiatura deve essere installata e messa in funzione a una distanza minima di 7,9 pollici (20 cm) e oltre tra il radiatore e il corpo di una persona (escludendo le estremità: mani, polsi, piedi e caviglie).

### Standard e approvazioni per l'America Latina

#### Avisos para Argentina

Modelo del módulo WLAN: WLU6320-D69(RoHS) Marca: EPSON CNC ID: C-12902

#### Aviso para México

La operación de este equipo está sujeta a las siguientes dos condiciones: (1) es posible que este equipo o dispositivo no cause interferencia perjudicial y (2) este equipo o dispositivo debe aceptar cualquier interferencia, incluyendo la que pueda causar su operación no deseada.

Modelo del producto: B711A (Epson SureColor F170)

Modelo del módulo WLAN: WLU6320-D69 (RoHS)

Marca: EPSON

Nº de homologación IFT: RCPEPWL14-0107

#### Aviso para Paraguay

Importado por: Fastrax, S.A. Av. Perú esq. Río de Janeiro, Barrios Las Mercedes, Asunción, Paraguay Sol Control S.R.L. Av. Gral. Bernardino Caballero 810 esq. Celsa Speratti, Asunción, Paraguay

#### Aviso para Perú

Modelo: Epson SureColor F170 (B711A)

Marca: EPSON

Este equipo contiene el siguiente módulo inalámbrico: Modelo del módulo WLAN: WLU6320-D69 (RoHS)

ID de FCC: BKMFBWLU6320

Fabricante del producto: Seiko Epson Corporation

Dirección: 3-3-5 Owa Suwa-shi, Nagano-Ken 392-8502, Japón

### Standard e approvazioni per il modello europeo

Per utenti europei

Con la presente, Seiko Epson Corporation dichiara che il modello di apparecchiature radio è conforme alla direttiva 2014/53/EU. Il testo integrale della dichiarazione di conformità UE è disponibile presso il seguente sito web.

#### http://www.epson.eu/conformity

#### B711A

Per l'uso esclusivo in Irlanda, Regno Unito, Austria, Germania, Liechtenstein, Svizzera, Francia, Belgio, Lussemburgo, Paesi Bassi, Italia, Portogallo, Spagna, Danimarca, Finlandia, Norvegia, Svezia, Islanda, Croazia, Cipro, Grecia, Slovenia, Malta, Bulgaria, Repubblica Ceca, Estonia, Ungheria, Lettonia, Lituania, Polonia, Romania e Slovacchia.

Epson non può essere ritenuta responsabile per eventuali inadempienze ai requisiti di protezione derivanti da una modifica sconsigliata dei prodotti.

| Frequenza       | Potenza massima a radiofrequenza emessa |
|-----------------|-----------------------------------------|
| 2400–2483,5 MHz | 19.8 dBm (EIRP)                         |

# CE

### Standard e approvazioni per il modello australiano

| EMC AS/NZS CISPR32 Class B |  |
|----------------------------|--|
|----------------------------|--|

Epson dichiara che l'apparecchiatura indicata di seguito è conforme ai requisiti essenziali e alle altre disposizioni pertinenti della direttiva AS/NZS4268:

B711A

Epson non può essere ritenuta responsabile per eventuali inadempienze ai requisiti di protezione derivanti da una modifica sconsigliata dei prodotti.

# Limitazioni sulla copia

Per garantire un uso responsabile e legale della stampante, è necessario rispettare le limitazioni seguenti.

La copia dei seguenti articoli è proibita dalla legge:

- 🖵 Banconote, monete, titoli di stato e buoni del tesoro, titoli emessi da autorità municipali
- Francobolli non affrancati, cartoline preaffrancate e altri titoli postali con valore postale
- □ Marche da bollo governative e titoli emessi in base a procedura legale

La copia dei seguenti articoli deve essere eseguita con cautela:

- □ Titoli trasferibili privati (certificati azionari, buoni negoziabili, assegni e così via), tessere con validità mensile, biglietti scontati e così via.
- Passaporti, patenti di guida, certificati di sana costituzione, abbonamenti stradali, buoni pasto, biglietti e così via.

#### Nota:

La copia di tali articoli può anche risultare proibita dalla legge.

Uso responsabile di materiali protetti da copyright:

Le stampanti possono dare luogo a comportamenti illegali se vengono copiati materiali protetti dal diritto d'autore (copyright). A meno che non si operi dietro consiglio di un avvocato, prima di copiare materiale pubblicato è necessario agire in modo responsabile e rispettoso, ottenendo il permesso del detentore del copyright.

# Trasporto e conservazione della stampante

Se è necessario conservare la stampante o trasportarla per eseguire riparazioni, attenersi alla procedura indicata di seguito.

- 1. Spegnere la stampante premendo il pulsante  $\mathcal{O}$ .
- 2. Verificare che la spia di alimentazione sia spenta, quindi scollegare il cavo di alimentazione.

#### Importante:

Quando la spia di alimentazione è spenta, è possibile scollegare il cavo di alimentazione. Se la spia non è spenta, la testina di stampa non ritorna nella posizione iniziale e l'inchiostro potrebbe seccarsi, rendendo impossibili future operazioni di stampa.

- 3. Scollegare tutti i cavi, ad esempio il cavo di alimentazione e il cavo USB.
- 4. Rimuovere tutta la carta dalla stampante.
- 5. Aprire il coperchio della stampante con entrambe le mani finché non si blocca in posizione.

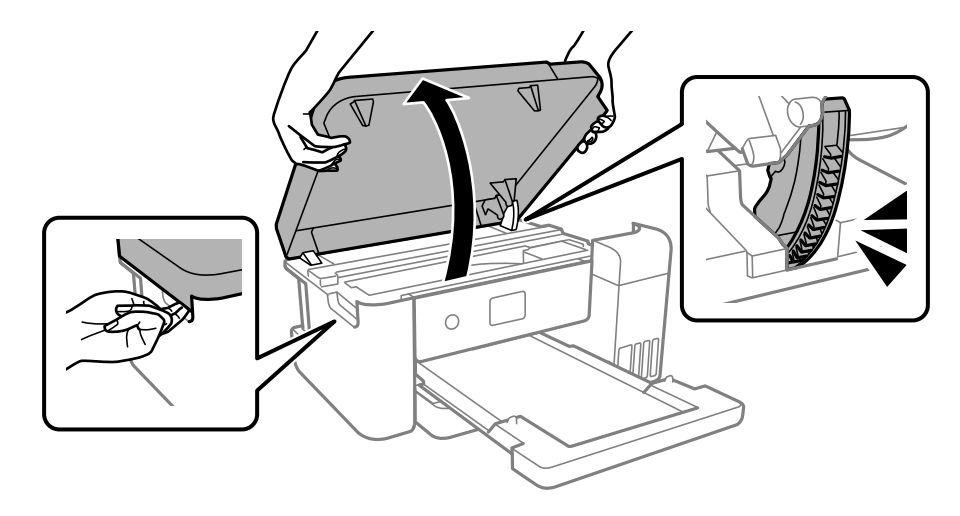

6. Fissare la testina di stampa al telaio con del nastro adesivo.

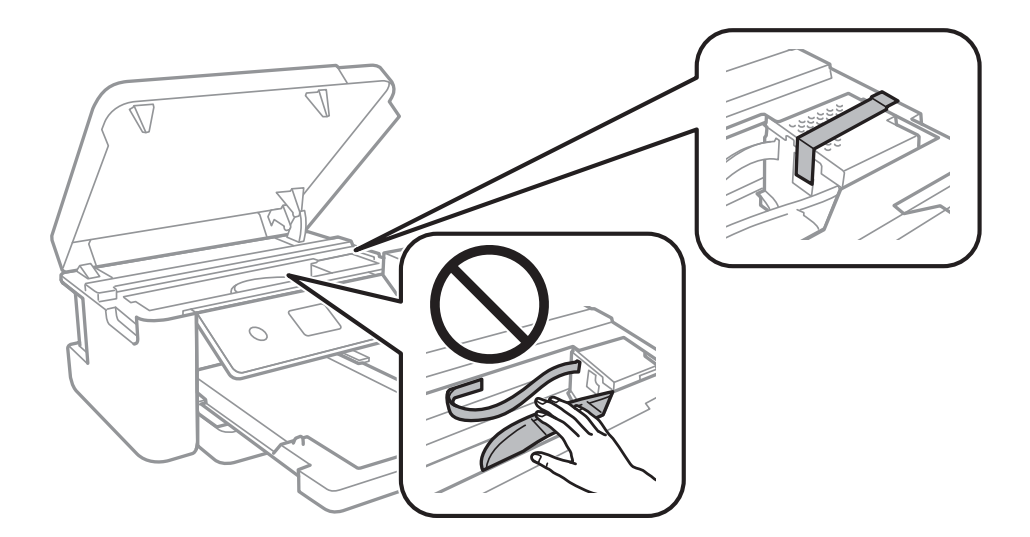

7. Assicurarsi di installare saldamente il cappuccio sul serbatoio dell'inchiostro.

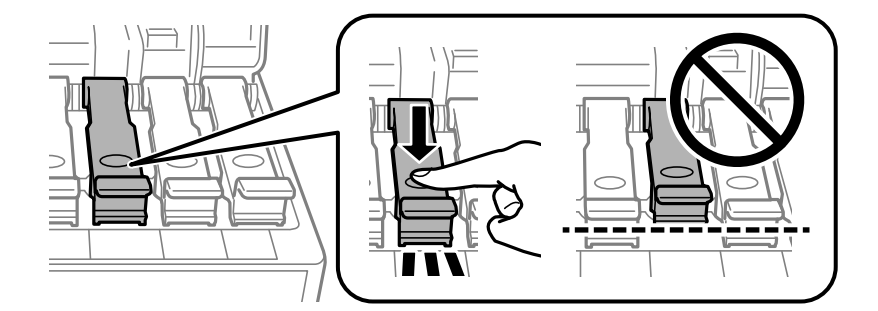

8. Chiudere saldamente il coperchio del serbatoio dell'inchiostro.

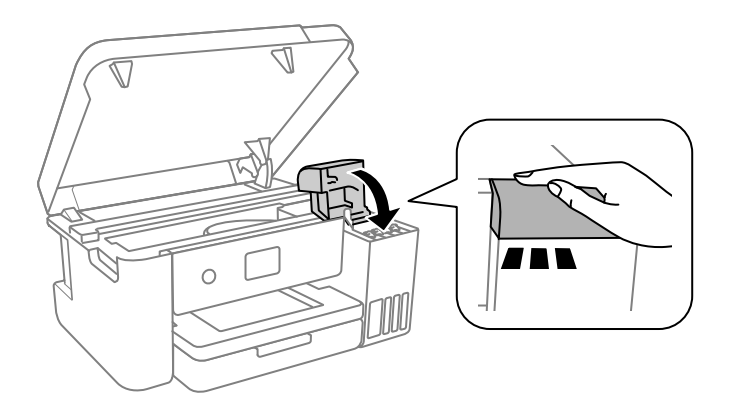

9. Chiudere il coperchio della stampante.

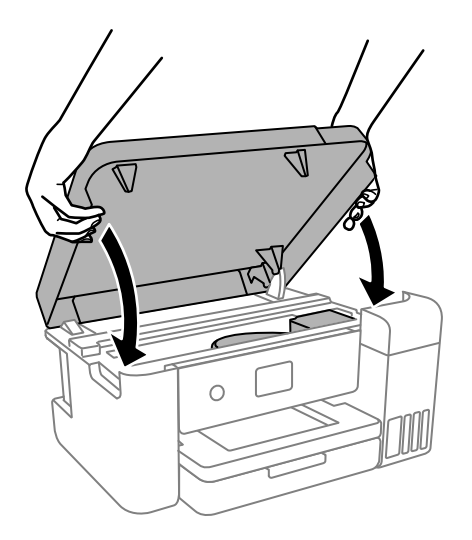

Nota:

Il coperchio della stampante è progettato per chiudersi lentamente e con una leggera resistenza per evitare che le dita rimangano incastrate. Continuare a chiudere anche se si avverte della resistenza.

10. Preparare la stampante per l'imballaggio come illustrato di seguito.

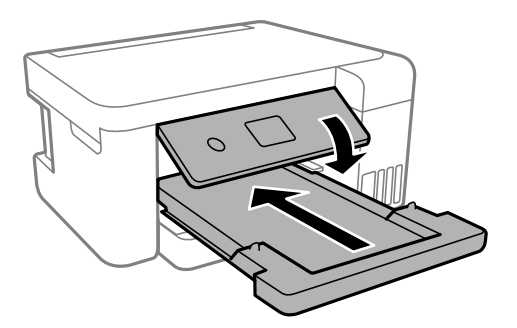

- 11. Posizionare la stampante nella borsa di plastica fornita per il trasporto e chiudere la borsa.
- 12. Riporre la stampante nella confezione originale utilizzando i materiali protettivi in dotazione.

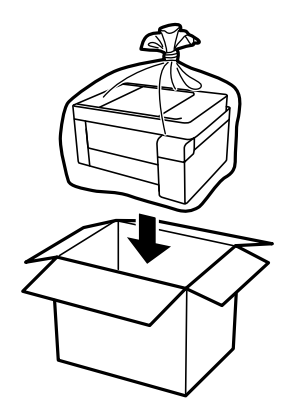

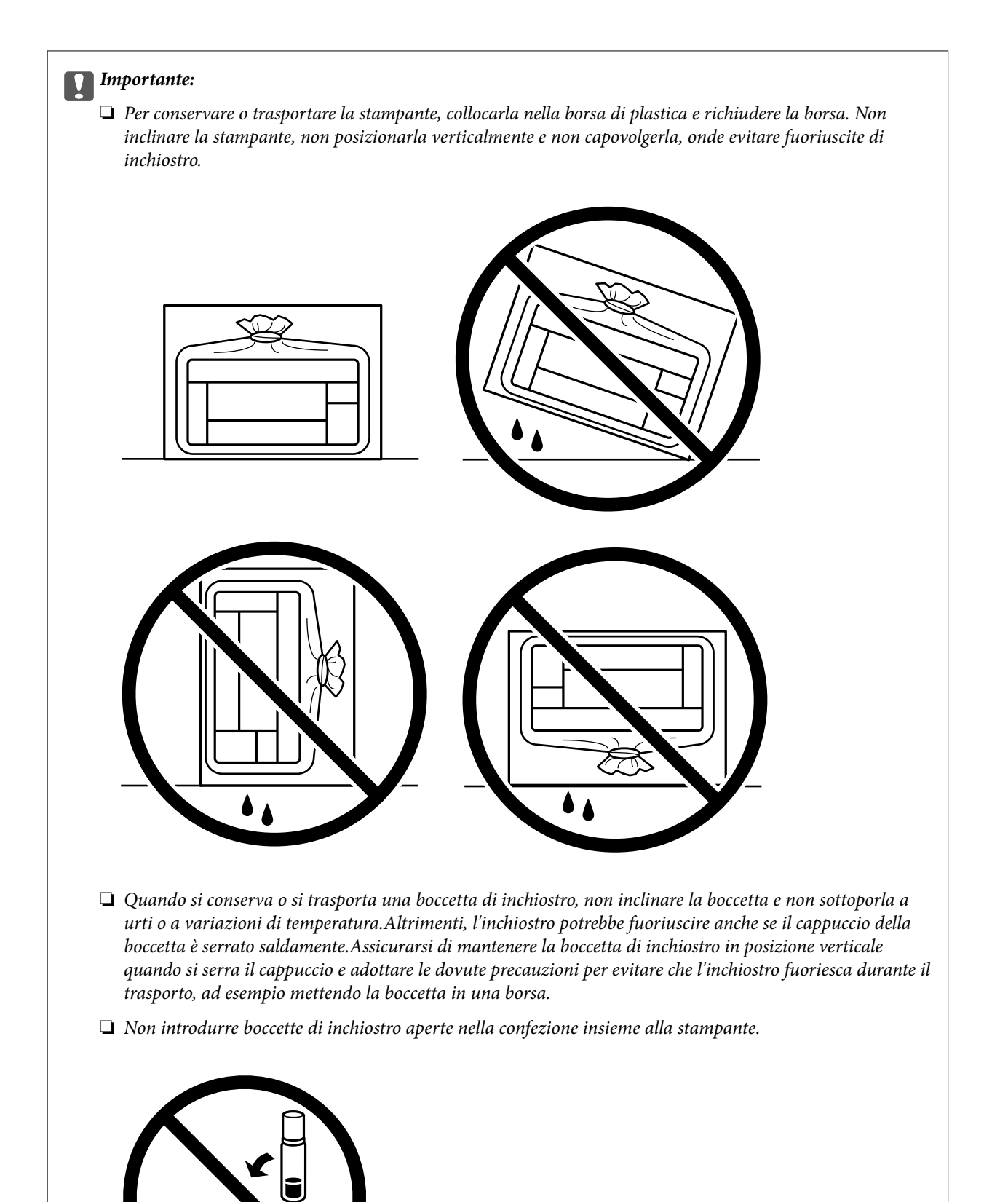

Quando si riutilizza la stampante, assicurarsi di rimuovere il nastro adesivo che fissa la testina di stampa. Se alla stampa successiva la qualità di stampa risulta inferiore, pulire e allineare la testina di stampa.

#### Informazioni correlate

- ➡ "Controllo e pulizia della testina di stampa" a pagina 84
- ➡ "Allineamento della testina di stampa" a pagina 87

# Copyright

Nessuna parte di questa pubblicazione può essere riprodotta, memorizzata in un sistema di recupero, trasmessa in qualsiasi forma e con qualsiasi mezzo, elettronico, meccanico, di fotocopiatura, registrazione o altro, senza il previo consenso scritto di Seiko Epson Corporation. Nessuna responsabilità viene assunta in relazione all'uso delle informazioni in essa contenute. Né ci si assume alcuna responsabilità per eventuali danni derivanti dall'uso delle informazioni qui contenute. Le informazioni qui contenute sono state progettate solo per l'uso con questo prodotto Epson. Epson non è responsabile per l'utilizzo di queste informazioni con altri prodotti.

Né Seiko Epson Corporation né le sue affiliate sono responsabili verso l'acquirente di questo prodotto o verso terzi per danni, perdite, costi o spese sostenute dall'acquirente o da terzi a seguito di incidente, cattivo uso o abuso di questo prodotto oppure modifiche non autorizzate, riparazioni o alterazioni questo prodotto, oooure (esclusi gli Stati Uniti) la mancata stretta osservanza delle istruzioni operative e di manutenzione di Seiko Epson Corporation.

Seiko Epson Corporation e le sue affiliate non sono responsabili per eventuali danni o problemi derivanti dall'uso di opzioni o materiali di consumo diversi da quelli designati come prodotti originali Epson oppure prodotti approvati Epson da Seiko Epson Corporation.

Seiko Epson Corporation non potrà essere ritenuta responsabile per eventuali danni derivanti da interferenze elettromagnetiche che avvengono per l'uso di cavi di interfaccia diversi da quelli designati come prodotti approvati Epson da Seiko Epson Corporation.

© 2020 Seiko Epson Corporation

Il contenuto di questo manuale e le specifiche di questo prodotto sono soggette a modifiche senza preavviso.

# Marchi

- □ EPSON® è un marchio registrato mentre EPSON EXCEED YOUR VISION o EXCEED YOUR VISION sono marchi di Seiko Epson Corporation.
- □ Microsoft<sup>®</sup>, Windows<sup>®</sup>, Windows Server<sup>®</sup>, and Windows Vista<sup>®</sup> are registered trademarks of Microsoft Corporation.
- □ Apple, Mac, macOS, OS X, Bonjour, ColorSync, and Safari are trademarks of Apple Inc., registered in the U.S. and other countries.
- □ Chrome, Google Play, and Android are trademarks of Google LLC.
- □ Adobe, Photoshop, and Reader are either registered trademarks or trademarks of Adobe in the United States and/or other countries.
- □ Firefox is a trademark of the Mozilla Foundation in the U.S. and other countries.
- Avviso generale: gli altri nomi di prodotto qui riportati sono utilizzati solo a scopo identificativo e possono essere marchi dei rispettivi proprietari.Epson non rivendica alcun diritto su tali marchi.

# Informazioni di assistenza

### Sito Web di supporto

Per ulteriore assistenza, visitare il sito Web di supporto Epson indicato di seguito. Selezionare il paese o la regione di residenza e visitare la sezione relativa al supporto del sito Web Epson locale. Nel sito sono disponibili anche driver, domande frequenti, manuali e altro materiale scaricabile.

#### http://support.epson.net/

#### http://www.epson.eu/Support (Europa)

Se il prodotto Epson non funziona correttamente e non è possibile risolvere il problema, contattare i servizi di assistenza Epson.

### Come contattare l'assistenza Epson

### Prima di contattare Epson

Se il prodotto Epson in uso non funziona correttamente e non è possibile risolvere il problema attenendosi alle procedure di risoluzione dei problemi indicate nella documentazione del prodotto, contattare i servizi di assistenza Epson. Se l'elenco seguente non contiene alcun centro di assistenza Epson per l'area di residenza, contattare il rivenditore presso cui è stato acquistato il prodotto.

Il centro di assistenza Epson può rispondere più rapidamente se vengono fornite le seguenti informazioni:

□ Numero di serie del prodotto

(L'etichetta con il numero di serie in genere si trova sul retro del prodotto.)

- Modello del prodotto
- □ Versione del software del prodotto

(Fare clic su About, Version Info o pulsanti simili nel software del prodotto.)

- Marca e modello del computer in uso
- □ Nome e versione del sistema operativo del computer
- □ Nome e versione delle applicazioni software generalmente utilizzate con il prodotto

#### Nota:

A seconda del prodotto, le impostazioni di rete potrebbero essere memorizzate nell'apparecchio. In seguito a eventuali guasti o riparazioni del prodotto, le impostazioni potrebbero andare perse. Anche durante il periodo di garanzia, Epson non può essere ritenuta responsabile della perdita di dati e non è tenuta a eseguire il backup o il recupero impostazioni. Si consiglia pertanto di eseguire un backup dei dati o di prenderne nota.

### Assistenza agli utenti residenti in America settentrionale

Visitare www.epson.com/support (Stati Uniti) o www.epson.ca/support (Canada) e cercare il prodotto per scaricare software e utility, visualizzare i manuali, accedere alle risposte e domande frequenti, ricevere consigli sulla risoluzione dei problemi, oppure contattare Epson.

Epson fornisce supporto tecnico e informazioni sull'installazione, la configurazione e il funzionamento di prodotti di stampa professionale attraverso il piano di garanzia limitata Epson Preferred Limited Warrantly Plan. Comporre

(888) 377-6611, dalle 6:00 alle 18:00, Orario del Pacifico, dal lunedì al venerdì. I giorni e le ore disponibili per ricevere assistenza sono soggetti a modifiche senza preavviso. Prima di chiamare, assicurarsi di avere a portata di mano il numero di serie della stampante e la prova d'acquisto.

#### Nota:

In caso di difficoltà con il numero verde, chiamare il numero (562) 276-1305.

#### Nota:

Per ottenere assistenza su come utilizzare qualsiasi altro software presente nel computer, consultare la documentazione di quel software per avere informazioni sul supporto tecnico.

#### Acquistare prodotti di consumo ed accessori

È possibile acquistare inchiostro, carta ed accessori Epson presso un rivenditore Epson autorizzato. Per trovare il rivenditore più vicino, visitare proimaging.epson.com (Stati Uniti) o proimaging.epson.ca (Canada), selezionare la serie di prodotti e il prodotto, quindi fare clic sul pulsante **Where to Buy**. Oppure, chiamare 800-GO-EPSON (800-463-7766) negli Stati Uniti o 800-807-7766 in Canada.

### Assistenza per gli utenti in America Latina

Per ricevere ulteriore assistenza relativamente al prodotto Epson, contattare Epson.

Epson fornisce i seguenti servizi di supporto tecnico:

#### Supporto Internet

Visitare il sito web dell'assistenza Epson all'indirizzo www.latin.epson.com/support per trovare le soluzioni ai problemi più comuni. È possibile scaricare driver e documenti, consultare le risposte alle domande frequenti e ricevere consigli sulla risoluzione dei problemi, oppure inviare una e-mail con le domande da rivolgere a Epson.

#### Parlare con un addetto all'assistenza

Prima di contattare l'assistenza Epson, preparare le seguenti informazioni:

- Nome prodotto
- Numero di serie del prodotto (situato su un'etichetta sul prodotto)
- Prova di acquisto (come lo scontrino del negozio) e data di acquisto
- Configurazione del computer
- Descrizione del problema

#### Quindi chiamare:

| Paese     | Telefono                   |
|-----------|----------------------------|
| Argentina | (54 11) 5167-0300          |
|           | 0800-288-37766             |
| Bolivia*  | 800-100-116                |
| Brasile   | 0800-007-5000              |
| Cile      |                            |
| Colombia  | Bogotà: (57 1) 592-2200    |
|           | Altre città: 018000-915235 |

| Paese                 | Telefono                             |
|-----------------------|--------------------------------------|
| Costa Rica            | 800-377-6627                         |
| Repubblica Dominicana | 1-888-760-0068                       |
| Ecuador*              | 1-800-000-044                        |
| El Salvador*          | 800-6570                             |
| Guatemala*            | 1-800-835-0358                       |
| Messico               | Città del Messico: (52 55) 1323-2052 |
|                       | Altre città: 01-800-087-1080         |
| Nicaragua*            | 00-1-800-226-0368                    |
| Panama*               | 00-800-052-1376                      |
| Paraguay              | 009-800-521-0019                     |
| Perù                  | Lima: (51 1) 418-0210                |
|                       | Altre città: 0800-10-126             |
| Uruguay               | 00040-5210067                        |

### Assistenza utenti - Europa

Per informazioni su come contattare l'assistenza Epson, consultare il documento di garanzia paneuropeo.

### Assistenza utenti - Taiwan

Per informazioni, supporto e servizi di assistenza, contattare:

#### World Wide Web

#### http://www.epson.com.tw

Sono disponibili informazioni su specifiche dei prodotti, driver da scaricare e domande sui prodotti.

#### **HelpDesk Epson**

Telefono: +886-2-80242008

Gli operatori dell'HelpDesk sono in grado di rispondere per telefono ai seguenti quesiti:

- Richieste di informazioni commerciali e sui prodotti
- Domande sull'utilizzo dei prodotti o su eventuali problemi
- 🖵 Richieste di informazioni sui centri di assistenza e sulla garanzia

#### Centro assistenza riparazioni

#### http://www.tekcare.com.tw/branchMap.page

Tekcare Corporation è un centro assistenza autorizzato per Epson Taiwan Technology & Trading Ltd.

### Assistenza utenti - Australia

Epson Australia è lieta di mettere a disposizione dei propri utenti un servizio clienti di alta qualità. Oltre alla documentazione del prodotto, sono disponibili le seguenti fonti di informazioni:

#### **URL Internet**

#### http://www.epson.com.au

Si consiglia agli utenti di visitare le pagine del sito Web di Epson Australia. Il sito può risultare estremamente utile, poiché mette a disposizione degli utenti un'area per il download di driver, punti di contatto Epson, informazioni sui nuovi prodotti e supporto tecnico (tramite e-mail).

#### **HelpDesk Epson**

Telefono: 1300-361-054

Per garantire assistenza ai nostri clienti è infine disponibile l'HelpDesk Epson. Gli operatori dell'HelpDesk possono fornire assistenza agli utenti per le operazioni relative a installazione, configurazione e utilizzo del prodotto Epson acquistato. Gli operatori dell'HelpDesk responsabili delle informazioni commerciali possono fornire brochure sui nuovi prodotti Epson e indicare l'ubicazione dei rivenditori o dei centri di assistenza più vicini. Contattando l'HelpDesk, gli utenti troveranno risposta a numerosi quesiti.

Si consiglia di tenere a portata di mano tutte le informazioni necessarie al momento della chiamata. Maggiore è il numero di informazioni a disposizione, più in fretta sarà possibile risolvere il problema. Tra le informazioni fondamentali rientrano la documentazione del prodotto Epson, il tipo di computer, il sistema operativo e le applicazioni in uso, nonché qualsiasi altro tipo di informazione ritenuto necessario.

#### Trasporto del prodotto

Epson consiglia di conservare la confezione del prodotto per un futuro trasporto. Si consiglia inoltre di proteggere le cartucce d'inchiostro con del nastro e mantenere il prodotto in verticale.

### Assistenza utenti - Nuova Zelanda

Epson Nuova Zelanda è lieta di mettere a disposizione dei propri utenti un servizio clienti di alta qualità. Oltre alla documentazione del prodotto, per ricevere informazioni vengono messi a disposizione i seguenti canali:

#### **URL Internet**

#### http://www.epson.co.nz

Si consiglia agli utenti di visitare le pagine del sito Web di Epson Nuova Zelanda. Il sito può risultare estremamente utile, poiché mette a disposizione degli utenti un'area per il download di driver, punti di contatto Epson, informazioni sui nuovi prodotti e supporto tecnico (tramite e-mail).

#### **HelpDesk Epson**

#### Telefono: 0800 237 766

Per garantire assistenza ai nostri clienti è infine disponibile l'HelpDesk Epson. Gli operatori dell'HelpDesk possono fornire assistenza agli utenti per le operazioni relative a installazione, configurazione e utilizzo del prodotto Epson acquistato. Gli operatori dell'HelpDesk responsabili delle informazioni commerciali possono fornire brochure sui nuovi prodotti Epson e indicare l'ubicazione dei rivenditori o dei centri di assistenza più vicini. Contattando l'HelpDesk, gli utenti troveranno risposta a numerosi quesiti.

Si consiglia di tenere a portata di mano tutte le informazioni necessarie al momento della chiamata. Maggiore è il numero di informazioni a disposizione, più in fretta sarà possibile risolvere il problema. Tra le informazioni da

preparare: documentazione del prodotto Epson, tipo di computer, sistema operativo, programmi applicativi e tutti i dati ritenuti necessari.

#### Trasporto del prodotto

Epson consiglia di conservare la confezione del prodotto per un futuro trasporto. Si consiglia inoltre di proteggere le cartucce d'inchiostro con del nastro e mantenere il prodotto in verticale.

### Assistenza utenti - Singapore

Le fonti di informazione, supporto e servizi di assistenza presso Epson Singapore sono:

#### World Wide Web

#### http://www.epson.com.sg

Sono disponibili informazioni su specifiche dei prodotti, driver da scaricare, risposte alle domande frequenti, informazioni commerciali e supporto tecnico tramite e-mail.

#### **HelpDesk Epson**

Numero gratuito: 800-120-5564

Gli operatori dell'HelpDesk sono in grado di rispondere per telefono ai seguenti quesiti:

- Richieste di informazioni commerciali e sui prodotti
- Domande sull'utilizzo dei prodotti e risoluzione di problemi
- 🖵 Richieste di informazioni sui centri di assistenza e sulla garanzia

### Assistenza utenti — Thailandia

Per informazioni, supporto e servizi di assistenza, contattare:

#### World Wide Web

#### http://www.epson.co.th

Sono disponibili informazioni su specifiche dei prodotti, driver da scaricare e risposte alle domande frequenti; inoltre, è possibile richiedere informazioni tramite e-mail.

#### **Call center Epson**

Telefono: 66-2685-9899

Email: support@eth.epson.co.th

Gli operatori del Call center sono in grado di rispondere per telefono ai seguenti quesiti:

- Richieste di informazioni commerciali e sui prodotti
- Domande sull'utilizzo dei prodotti o su eventuali problemi
- Richieste di informazioni sui centri di assistenza e sulla garanzia

### Assistenza utenti — Vietnam

Per informazioni, supporto e servizi di assistenza, contattare:

#### Centro riparazioni Epson

65 Truong Dinh Street, District 1, Ho Chi Minh City, Vietnam. Telefono (Ho Chi Minh City): 84-8-3823-9239, 84-8-3825-6234 29 Tue Tinh, Quan Hai Ba Trung, Hanoi City, Vietnam Telefono (Hanoi City): 84-4-3978-4785, 84-4-3978-4775

### Assistenza utenti — Indonesia

Per informazioni, supporto e servizi di assistenza, contattare:

#### World Wide Web

#### http://www.epson.co.id

- □ Informazioni su specifiche dei prodotti e driver da scaricare
- Domande frequenti, informazioni commerciali, domande tramite e-mail

#### **Hotline Epson**

Telefono: +62-1500-766

Fax: +62-21-808-66-799

Gli operatori della Hotline sono in grado di rispondere per telefono o per fax ai seguenti quesiti:

Richieste di informazioni commerciali e sui prodotti

Supporto tecnico

#### Centro riparazioni Epson

| Provincia   | Nome società   | Indirizzo                                                                            | Telefono<br>E-mail                                     |
|-------------|----------------|--------------------------------------------------------------------------------------|--------------------------------------------------------|
| DKI JAKARTA | ESS JAKARTA    | Ruko Mall Mangga Dua No. 48 Jl. Arteri                                               | (+6221) 62301104                                       |
|             | MANGGADUA      | Mangga Dua, Jakarta Utara - DKI JAKARTA                                              | jkt-admin@epson-indonesia.co.id                        |
| NORTH       | ESC MEDAN      | Jl. Bambu 2 Komplek Graha Niaga Nomor                                                | (+6261) 42066090 / 42066091                            |
| SUMATERA    |                | A-4, Medan - North Sumatera                                                          | mdn-adm@epson-indonesia.co.id                          |
| WEST JAWA   | ESC BANDUNG    | Jl. Cihampelas No. 48 A Bandung Jawa<br>Barat 40116                                  | (+6222) 4207033<br>bdg-admin@epson-<br>indonesia.co.id |
| di          | ESC YOGYAKARTA | YAP Square, Block A No. 6 Jl. C Simanjutak                                           | (+62274) 581065                                        |
| Yogyakarta  |                | Yogyakarta - DIY                                                                     | ygy-admin@epson-indonesia.co.id                        |
| EAST JAWA   | ESC SURABAYA   | Hitech Mall Lt. 2 Block A No. 24 Jl. Kusuma<br>Bangsa No. 116 - 118 Surabaya - JATIM | (+6231) 5355035<br>sby-admin@epson-indonesia.co.id     |

| Provincia   | Nome società                       | Indirizzo                                                                                                    | Telefono<br>E-mail                        |
|-------------|------------------------------------|----------------------------------------------------------------------------------------------------|-------------------------------------------|
| SOUTH       | TH ESC MAKASSAR JI. Cendrawasih NC | Jl. Cendrawasih NO. 3A, kunjung mae,                                                                                     | (+62411) 8911071                          |
| SULAWESI    |                                    | mariso, MAKASSAR - SULSEL 90125                                                                                          | mksr-admin@epson-<br>indonesia.co.id      |
| WEST        | ESC PONTIANAK                      | Komp. A yani Sentra Bisnis G33, Jl. Ahmad                                                                                | (+62561) 735507 / 767049                  |
| KALIMANTAN  |                                    | Yani - Pontianak Kalimantan Barat                                                                                        | pontianak-admin@epson-<br>indonesia.co.id |
| RIAU        | ESC PEKANBARU                      | Jl. Tuanku Tambusai No.459A Pekanbaru                                                                                    | (+62761) 8524695                          |
|             |                                    | Riau                                                                                                    | pkb-admin@epson-<br>indonesia.co.id       |
| DKI JAKARTA | ESS JAKARTA                        | Wisma Keiai Lt. 1 Jl. Jenderal Sudirman Kav.<br>3 Jakarta Pusat - DKI JAKARTA 10220                                      | (+6221) 5724335                           |
|             | SUDIRMAN                           |                                                                                                    | ess@epson-indonesia.co.id                 |
| EAST JAWA   | ESS SURABAYA                       | Ruko Surya Inti Jl. Jawa No 2-4 Kav. 29                                                                                  | (+6231) 5014949                           |
|             |                                    | Surabaya - Jawa Timur                                                                                                    | esssby@epson-indonesia.co.id              |
| BANTEN      | ESS SERPONG                        | Ruko Mall WTC Matahari No. 953, Serpong-<br>Banten                                                                       | (+6221) 53167051 / 53167052               |
|             |                                    |                                                                                                    | esstag@epson-indonesia.co.id              |
| CENTRAL     | ESS SEMARANG                       | Komplek Ruko Metro Plaza Block C20 Jl. MT<br>Haryono No 970 Semarang - JAWA TENGAH                                       | (+6224) 8313807 / 8417935                 |
| JAWA        |                                    |                                                                                                    | esssmg@epson-indonesia.co.id              |
| EAST        | ESC SAMARINDA                      | SAMARINDA JI. KH. Wahid Hasyim (M. Yamin) Kelurahan<br>Sempaja Selatan Kecamatan Samarinda<br>UTARA - SAMARINDA - KALTIM | (+62541) 7272904                          |
|             |                                    |                                                                                                    | escsmd@epson-indonesia.co.id              |
| SOUTH       | ESC PALEMBANG                      | Jl. H.M Rasyid Nawawi No. 249 Kelurahan 9<br>Ilir Palembang Sumatera Selatan                                             | (+62711) 311330                           |
| SUMATERA    |                                    |                                                                                                    | escplg@epson-indonesia.co.id              |
| EAST JAVA   | ESC JEMBER                         | JL. Panglima Besar Sudirman Ruko no.1D<br>Jember-Jawa Timur (Depan Balai Penelitian<br>& Pengolahan Kakao)               | (+62331) 488373 / 486468                  |
|             |                                    |                                                                                                    | jmr-admin@epson-indonesia.co.id           |
| NORTH       | ESC MANADO                         | Tekno Megamall Lt LG 11 TK 21, Kawasan<br>Megamas Boulevard, Jl Piere Tendean,<br>Manado - SULUT 95111                   | (+62431) 8890996                          |
| SULAWESI    |                                    |                                                                                                    | MND-ADMIN@EPSON-<br>INDONESIA.CO.ID       |

Per altre città non elencate qui, chiamare la Hotline: 08071137766.

### Assistenza utenti - Malaysia

Per informazioni, supporto e servizi di assistenza, contattare:

#### World Wide Web

http://www.epson.com.my

- Informazioni su specifiche dei prodotti e driver da scaricare
- $\hfill\square$ Domande frequenti, informazioni commerciali, domande tramite e-mail

#### Appendice

#### **Call center Epson**

Telefono: +60 1800-8-17349

- Richieste di informazioni commerciali e sui prodotti
- Domande sull'utilizzo dei prodotti o su eventuali problemi
- Richieste di informazioni sui centri di assistenza e sulla garanzia

#### Sede centrale

Telefono: 603-56288288 Fax: 603-5628 8388/603-5621 2088

### Assistenza utenti - India

Per informazioni, supporto e servizi di assistenza, contattare:

#### World Wide Web

#### http://www.epson.co.in

Sono disponibili informazioni su specifiche dei prodotti, driver da scaricare e domande sui prodotti.

#### Helpline

□ Assistenza, informazioni sul prodotto e ordini di materiali di consumo (Linee BSNL) Numero gratuito: 18004250011

Accessibile dalle 9 alle 18, da lunedì a sabato (tranne festivi)

Assistenza (utenti CDMA e mobile)

Numero gratuito: 186030001600

Accessibile dalle 9 alle 18, da lunedì a sabato (tranne festivi)

### Assistenza utenti — Filippine

Per ottenere assistenza tecnica e altri servizi post vendita, gli utenti sono invitati a contattare Epson Philippines Corporation presso i seguenti numeri di telefono e fax, nonché il seguente indirizzo e-mail:

#### World Wide Web

#### http://www.epson.com.ph

Sono disponibili informazioni su specifiche dei prodotti, driver da scaricare e risposte alle domande frequenti; inoltre, è possibile richiedere informazioni tramite e-mail.

#### Assistenza clienti Epson Philippines

Numero gratuito: (PLDT) 1-800-1069-37766 Numero gratuito: (Digitale) 1-800-3-0037766 Metro Manila: (+632)441-9030 Sito Web: https://www.epson.com.ph/contact E-mail: customercare@epc.epson.som.ph
## Appendice

Accessibile dalle 9 alle 18, da lunedì a sabato (tranne festivi)

Gli operatori dell'HelpDesk sono in grado di rispondere per telefono ai seguenti quesiti:

- □ Richieste di informazioni commerciali e sui prodotti
- $\hfill\square$ Domande sull'utilizzo dei prodotti o su eventuali problemi
- $\hfill\square$ Richieste di informazioni sui centri di assistenza e sulla garanzia

## **Epson Philippines Corporation**

Linea esterna: +632-706-2609 Fax: +632-706-2663